# SONY

# カメラコントロール ユニット

取扱説明書

HDCU3500 HDCU5500

#### お買い上げいただきありがとうございます。

 を含製品は安全のための注意事項を守らないと、
 火災や人身事故になることがあります。

 この取扱説明書には、事故を防ぐための重要な注意事項と製品の取り扱いかたを示してあります。

 この取扱説明書をよくお読みのうえ、製品を安全にお使いください。お読みになったあとは、
 いつでも見られるところに必ず保管してください。

# 目次

| 概要                            | 3  |
|-------------------------------|----|
| システム構成                        | 4  |
| 各部の名称と働き                      | 7  |
| 前面                            | 7  |
| 後面                            | 9  |
| 別売キットについて                     | 11 |
| ステータス表示                       | 12 |
| ステータス画面を表示する                  | 12 |
| ステータス表示画面                     | 12 |
| 本機による設定                       | 15 |
| メニューで各種設定を変更する                | 15 |
| Web メニューによる設定                 | 16 |
| Web メニューへのアクヤス方法              | 16 |
| Web ブラウザーについて                 | 17 |
| Web メ <sup>ー</sup> ューの構成      | 18 |
| 設定・情報表示部分の名称とはたらき             | 19 |
| CCU 情報一覧表示                    | 20 |
| メニューツリー                       | 21 |
| SYSTEM CONFIG X - 7 -         | 21 |
| VIDEO/MONITOR $X^-$ –         | 27 |
| AUDIO/INTERCOM $X^- \gamma -$ | 23 |
| MAINTENANCE $X^{-}$ 7 –       | 23 |
|                               | 23 |
|                               | 20 |
|                               | 25 |
|                               | 20 |
| メニューリスト                       | 26 |
| SYSTEM CONFIG X =             | 26 |
| リターンフォーマットと出力フォーマットについて       | 41 |
| VIDEO/MONITOR メニュー            | 55 |
| AUDIO/INTERCOM メニュー           | 57 |
| MAINTENANCE メニュー              | 60 |
| FILE X==-                     | 62 |
| NETWORK メニュー                  | 63 |
| DIAGNOSIS メニュー                | 69 |
| 付録                            | 71 |
| 使用上のご注意                       | 71 |
| エラーメッセージ                      | 71 |
| 仕様                            | 72 |
| HDCU3500                      | 72 |
| HDCU5500                      | 73 |
| HKCU-FB50                     | 74 |
| HKCU-SFP50                    | 74 |
| HKCU-SM50                     | 75 |

概要

カメラコントロールユニットHDCU3500は、ソニーのカラーカ メラHDC3500、ファイバーカラーカメラHDC3100、HDカラー カメラHDC2000シリーズ<sup>1)</sup>と光ファイバーケーブルを介して接 続し、信号処理と外部機器とのインターフェースおよびカメラ への電源供給を行う機器です。

カメラコントロールユニットHDCU5500は、ソニーのカラーカ メラHDC5500と光ファイバーケーブルを介して接続し、信号処 理と外部機器とのインターフェースおよびカメラへの電源供給 を行う機器です。

本機は、4K信号(HDC5500のみ)またはHD信号<sup>2)</sup>をSD信号<sup>3)</sup> にダウンコンバートする機能、および他のカメラの映像をリ ターンビデオとしてアップコンバートする機能を標準装備し、 4K、HD、SDカメラシステムでのフォーマットの構成、運用に フレキシブルに対応します。

本機は、リモートコントロールパネルRCP-1000シリーズ以降 (別売)と組み合わせて、カメラコントロールシステムを構成で きます。さらに、マスターセットアップユニットMSU-1000/ 1500(別売)と組み合わせることで、複数のカメラをコント ロールできるマルチカメラ運用のシステムを構築できます。

HDCU3500/HDCU5500にST 2110インターフェースキット HKCU-SFP50(別売)を装着することで、IP伝送システムでの 運用も可能になります。

またシングルモードファイバーコネクターキットHKCU-SM50<sup>4)</sup> (別売)を装着してシングルモードファイバーケーブルでソニー の光ファイバー伝送方式のカメラと接続できます。 さらにHDCU3500にUHBオプティカルファイバーコネクター キットHKCU-FB50(別売)を装着することで、HDCU5500同 等にアップグレードできます。

HDCU3500に4K/HDRプロセッサーソフトウェアHZCU-UHD35 (別売)をインストールすることで、カメラから伝送されるHD 信号を4K信号に変換することが可能になります。

本機は、ラックマウントアダプター RMM-301(別売)を使用 することにより、19インチのEIA規格標準ラックに組み込むこ とができます。高さは3ユニットです。

 HDC2000 シリーズ:HDC2000/2100/2600/2500/2400/1700
 HD 信号(HIGH DEFINITION):1125/750 ラインの HDTV 信号の総称
 SD 信号(STANDARD DEFINITION):NTSC/PAL 信号、525/625 コンポー ネント信号、525/625 コンポジット信号の総称
 HDC3500/3100、HDC2000 シリーズに接続可能

\* 国や地域によっては発売されていない機種があります。

# システム構成

### ご注意

図に記載されている周辺機器や関連機器は、「生産完了」となっている場合があります。 機器の選定にあたっては、ソニーの営業担当者にお問い合わせください。

HDCU3500 接続例(光ファイバー伝送)

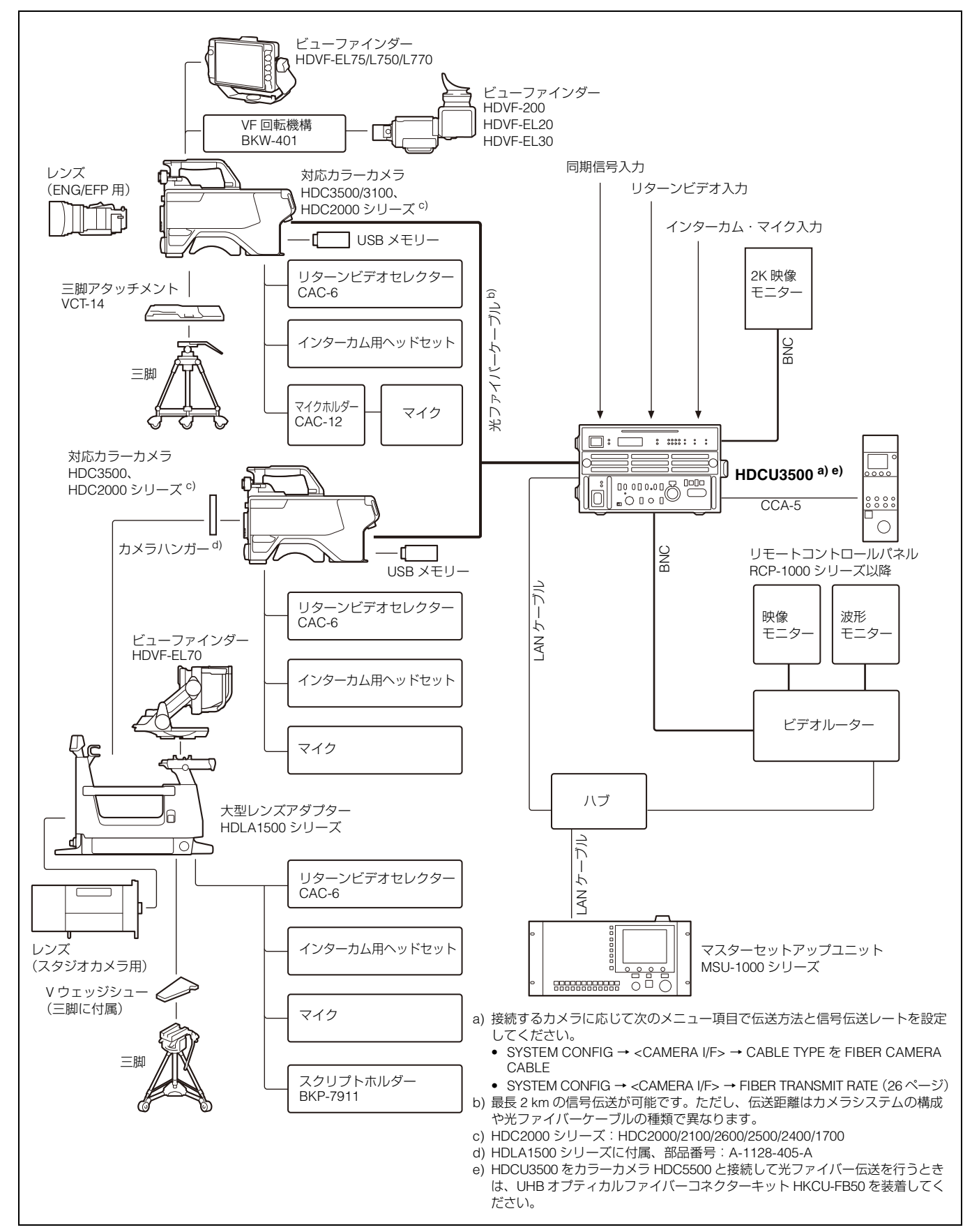

# HDCU5500 接続例(光ファイバー伝送)

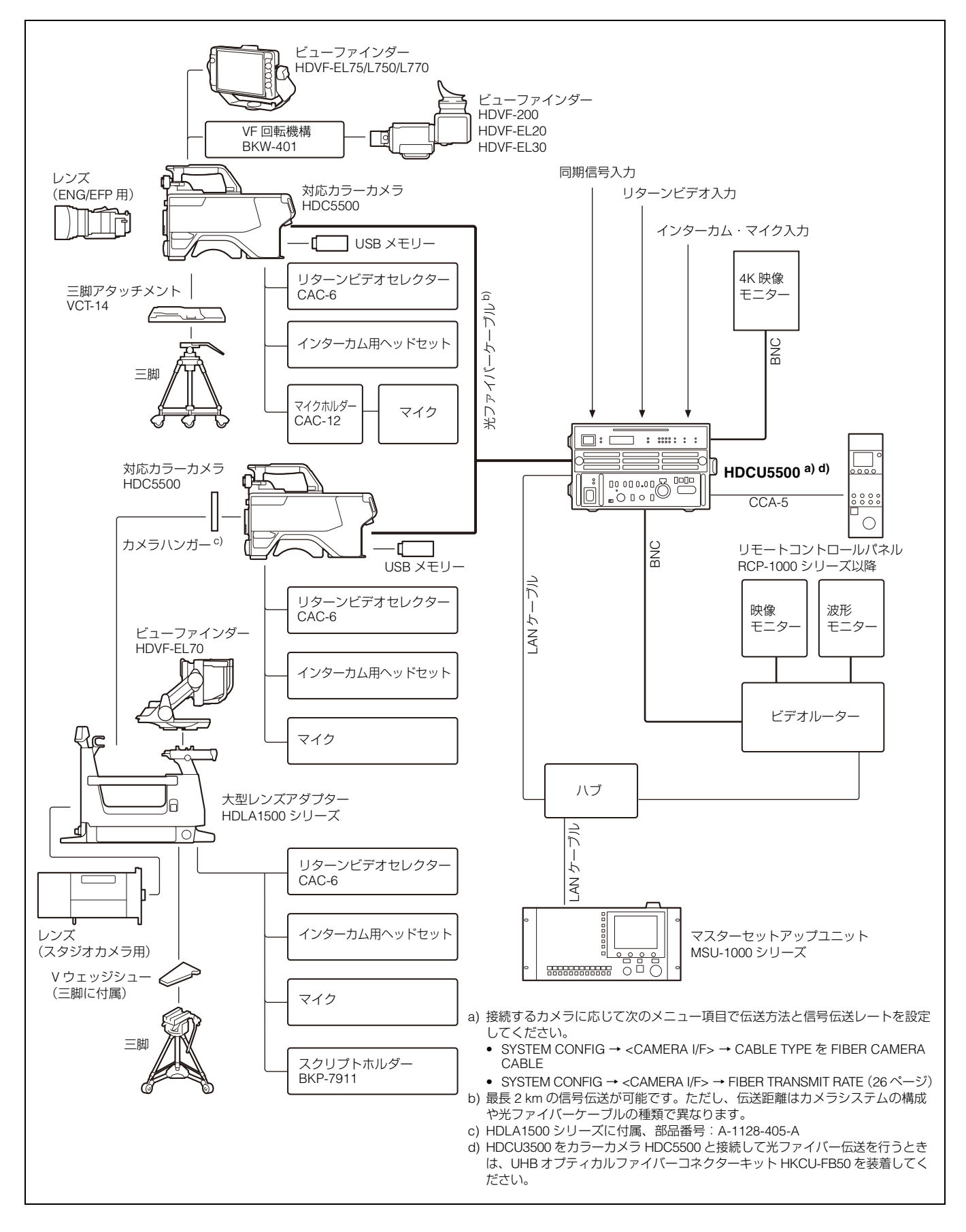

# 接続例(IP 接続)

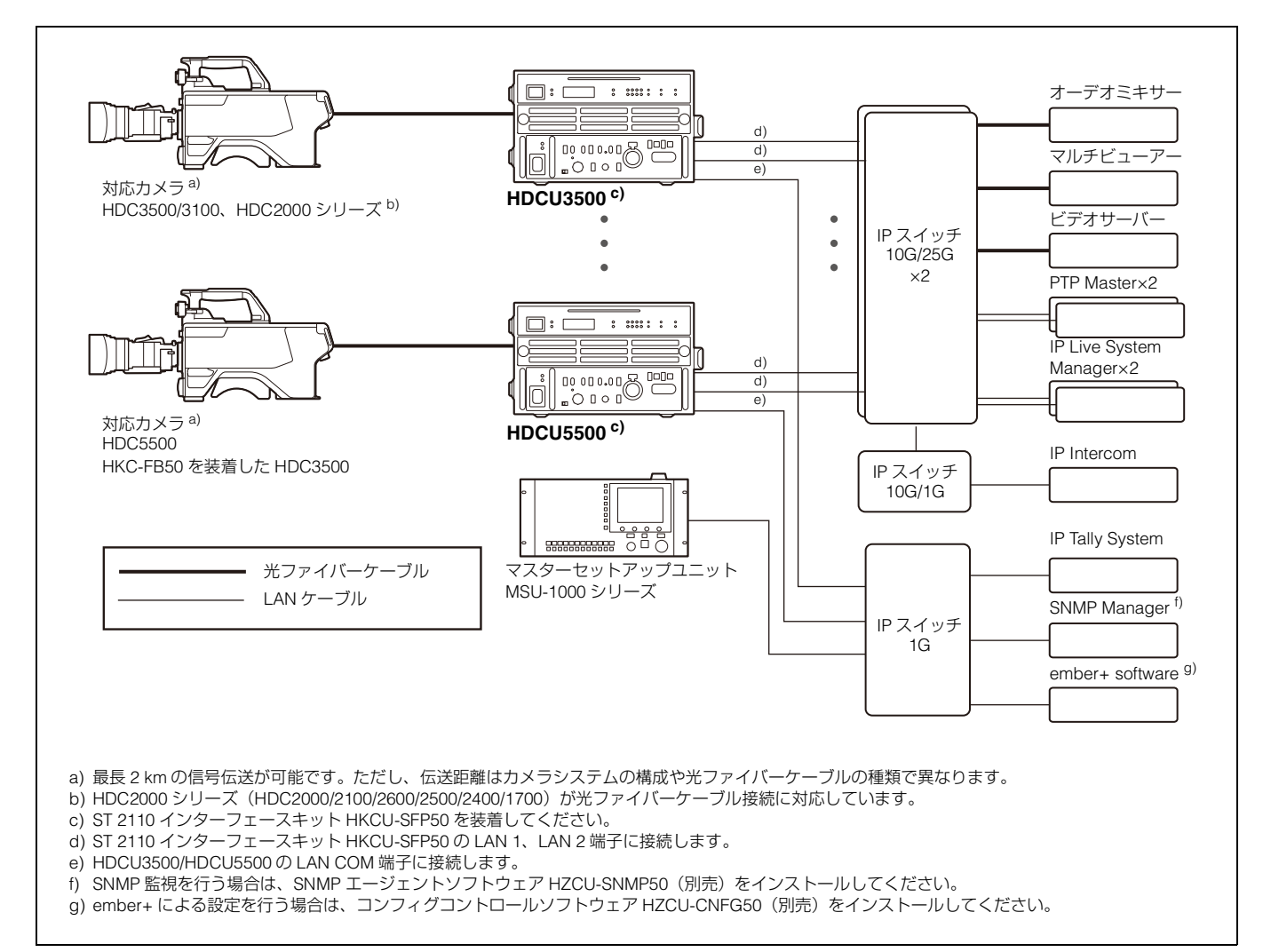

# 接続例(シングルモードファイバー接続)

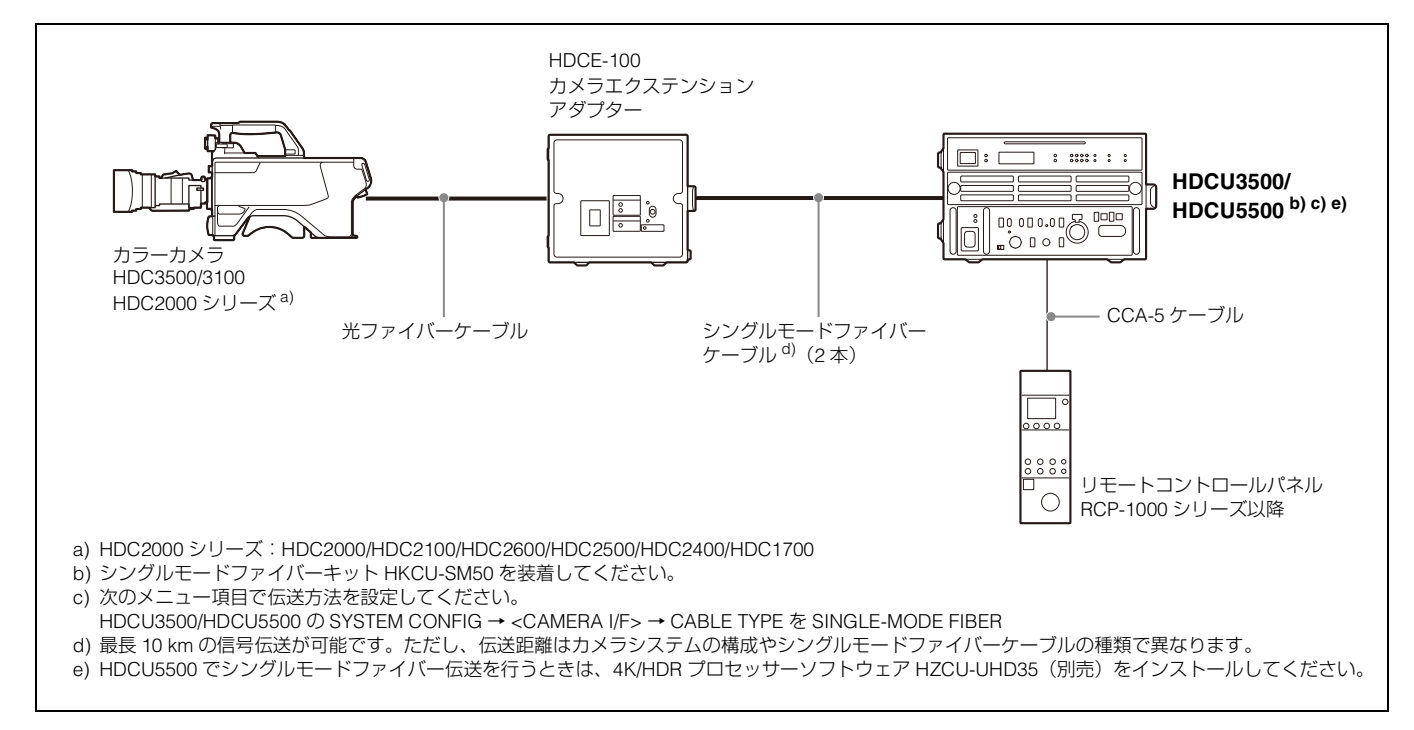

# 各部の名称と働き

前面

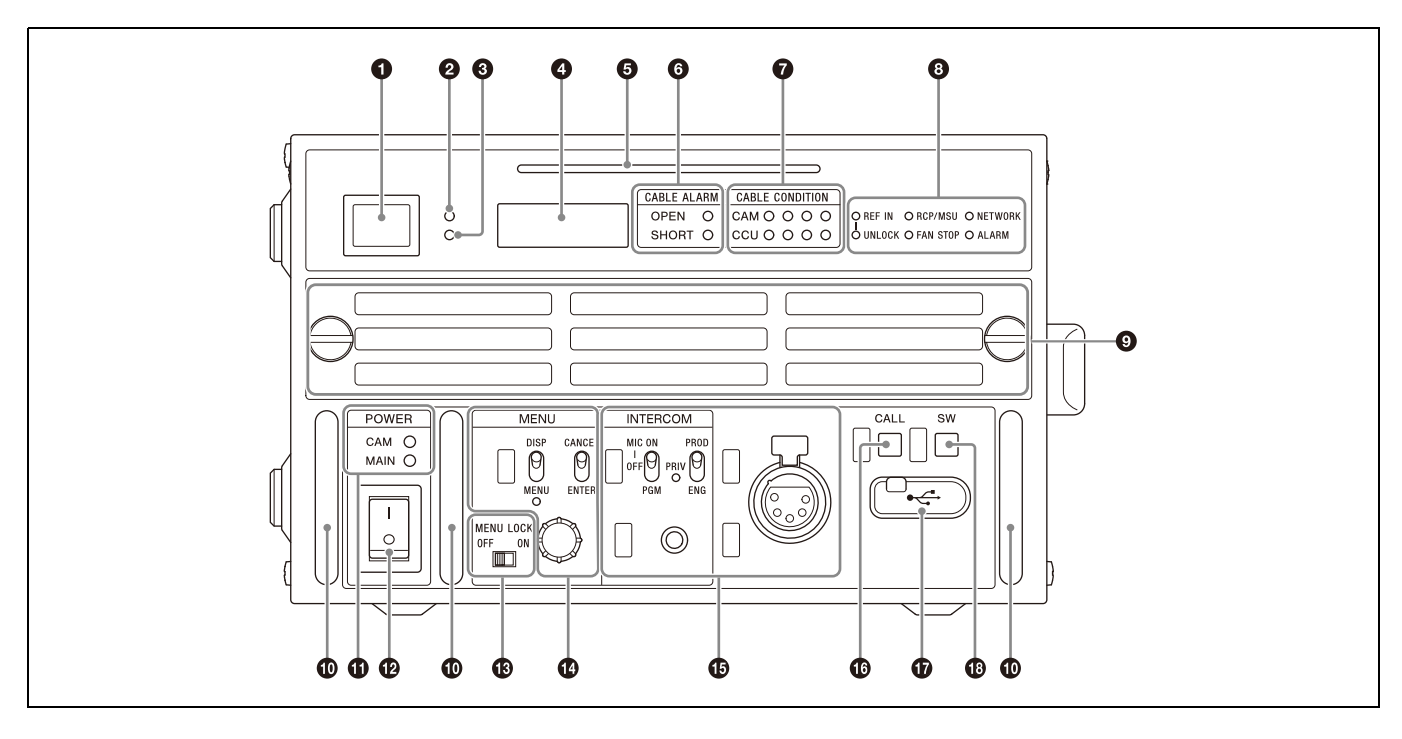

#### ・ レッドタリーランプ

レッドタリー信号を受信したときに点灯します。付属のナン バープレートをここに取り付けることができます。

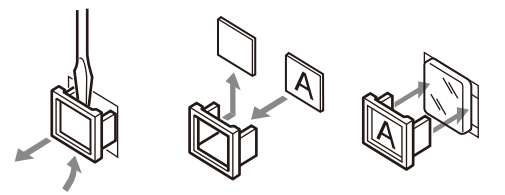

#### イエロータリーランプ

イエロータリー信号を受信したときに点灯します。

#### ダリーンタリーランプ

グリーンタリー信号を受信したときに点灯します。

#### ④ CCU ナンバー表示

CCUメニューで設定したカメラナンバーが表示されます。 カメラナンバーが「0」のときは、LAN COM端子のIPアドレス とサブネットマスクが定期的に流れて表示されます。 また、カメラナンバーが「0」以外の場合にDISP/MENUレバー をDISP側に3秒間押し上げると、LAN COM端子のIPアドレスと サブネットマスクが一定時間だけ流れて表示されます。

#### SIGNAL BAR (シグナルバー) インジケーター

#### 映像信号の出力状態を表示します。

**グレー信号出力時**:消灯

**カラーバー出力時**:メニューの MAINTENANCE → <FRONT PANEL> → SIGNAL BAR → READY COLOR で設定した色 で点灯

カメラ映像出力時:白で流れるように点灯

### ⑥ CABLE ALARM (ケーブルアラーム) インジケーター

OPEN:後面の CAMERA FIBER 端子に光ファイバーケーブル を介してカメラが接続されていないときに点灯します。点灯 中はカメラへは電源を供給しません。

SHORT: 光ファイバーケーブルに過電流が流れたときに点灯します。点灯中はカメラへは電源を供給しません。

#### ⑦ CABLE CONDITION(信号受信状態)インジケーター

カメラ(CAM)およびコントロールユニット(CCU)の通信状 態を表示します。

右の緑ランプ2個点灯:受信状態が非常に良好 右から2番目の緑ランプ1個のみ点灯:受信状態がほぼ良好 左から2番目の黄ランプのみ点灯:受信レベルが低下 最も左の赤ランプのみ点灯:受信レベルが著しく低下

#### 🛚 状態表示インジケーター

**REF IN (緑)**: REFERENCE が入力されています。

- **UNLOCK (赤)**:入力された REFERENCE にロックしていません。
- RCP/MSU: リモートコントロールパネル接続時の状態を表示 します。

点灯:外部コントロール機器(マスターセットアップユニット MSU-1000/1500、リモートコントロールパネル RCP-1000 シリーズ以降など)が接続されている。

- **消灯**:外部コントロール機器が接続されていない。
- ◆ 詳しくは、「NETWORK メニュー」(63 ページ)をご覧ください。

 NETWORK: 別売の ST 2110 インターフェースキット HKCU-SFP50 使用時に、ネットワークの GENLOCK 状態を 表示します。
 低速点滅: PTP マスターを未検出
 高速点滅: PTP マスターにロック中 点灯: PTP マスターにロック済み
 消灯:ネットワークの GENLOCK 設定無効
 ALARM: 各種エラー発生時に点灯します。
 FAN STOP: ファン停止時に点灯します。

#### ⑦ フィルターカバー

フィルターカバー左右のネジを外すと、フィルターカバーを取り外せます。

カバーの下にはフィルター(黒のスポンジ)が挟み込まれてい ます。フィルターが汚れている場合、フィルターを取り外して、 水またはぬるま湯で洗ってください。洗剤を使用する場合は、 中性洗剤を使用してください。洗ったフィルターは十分に乾燥 させてから、本機に装着してください。

#### ❶ ガードバー

#### ご注意

ガードバーは強く引っ張らないでください。

#### OPWER (電源) インジケーター

CAM:カメラに電源を供給しているときに、点灯します。 MAIN:本機の電源が入ると、点灯します。また、ファンに異常 が発生しているときに点滅します。

#### POWER (電源) スイッチ

本機、カメラ、および本機のREMOTE端子に接続したリモート コントロールパネルRCP-1000シリーズ以降など、本システム 全体の電源をON/OFFします。「I」側を押すと電源が入り、「O」 側を押すと電源が切れます。

#### 

フロントパネルにあるメニュー操作部の動作をロックします。

#### MENU(メニュー)操作部

DISP/MENU(ディスプレイ/メニュー)レバーとインジケーター

CANCEL/ENTER(キャンセル/エンター)レバー

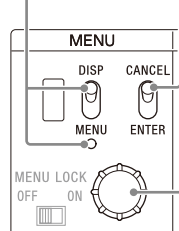

— CONTROL(コントロール)つまみ

#### DISP/MENU (ディスプレイ/メニュー) レバーとインジ ケーター

ステータスおよび設定メニューの表示に使用します。設定メ ニューの表示時は、インジケーターが点灯します。 カメラナンバーが「0」以外の場合にDISP/MENUレバーをDISP 側に3秒間押し上げると、LAN COM端子のIPアドレスとサブ ネットマスクが一定時間だけ、CCU ナンバー表示部に流れて表 示されます。

また、<OUTPUT FORMAT1>→SDI-OUT4のMONITORをCに設 定している場合は、DISP/MENUレバーをMENU側に3秒間押し 下げるとMONITOR設定をMに戻すことができます。 • CANCEL/ENTER (キャンセル/エンター) レバー

メニューが表示されているときに使用します。

#### CONTROL (コントロール) つまみ (ロータリーエンコー ダー)

ステータス画面が表示されているときは、ページの切り換えに 使用します。設定メニューが表示されているときは、ページ内 でのカーソルの移動、または項目を選択している場合の設定の 変更に使用します。

また、つまみを押すと、CANCEL/ENTERレバーをENTER側に 倒したときと同様に機能します。

#### **INTERCOM**(インターカム)音声入出力/設定部

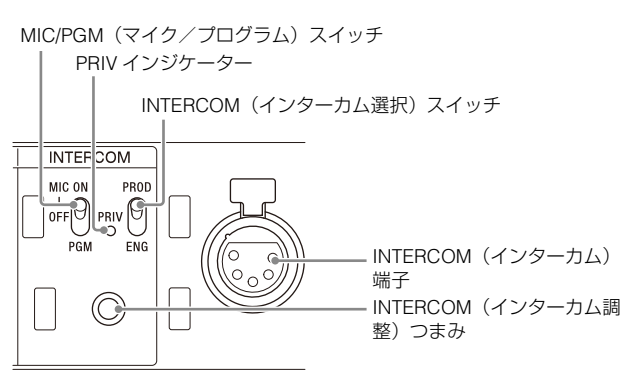

#### • INTERCOM(インターカム調整)つまみ

ヘッドセットの音声レベルを調整します。

 MIC/PGM (マイク/プログラム) スイッチ ON: ヘッドセットのマイクを入にします。
 OFF: ヘッドセットのマイクを切にします。
 PGM: プログラム音声出力状態になります。

#### • INTERCOM(インターカム選択)スイッチ

前面のINTERCOM端子を介して入出力されるインターカム信号の接続先を選択します。

PROD: プロデューサーラインに接続されます。
 PRIV: プロデューサーラインまたはエンジニアラインとの接続が切れ、CCUとカメラ間の通話のみ可能となります。
 ENG:エンジニアラインに接続されます。

#### • **PRIV** (プライベート) インジケーター

インターカムがプライベートモード時に点灯します。

• INTERCOM (インターカム) 端子 (XLR 5 ピン) ヘッドセットを接続します。

#### 🚯 コールボタン

このボタンを押すと、本機に接続したカメラまたは外部コント ロール機器(リモートコントロールパネルRCP-1000シリーズ 以降など)にコール信号が出力されます。カメラオペレーター または外部コントロール機器のオペレーターを呼び出してイン ターカムで通話したいときなどに使用します。このボタンを押 したとき、および他機器のコールボタンが押されたときに赤く 点灯します。

#### **①** USB 端子

USB機器を接続する端子です。

#### アサイナブルボタン

CCUメニューで機能を設定できます。

# 後面

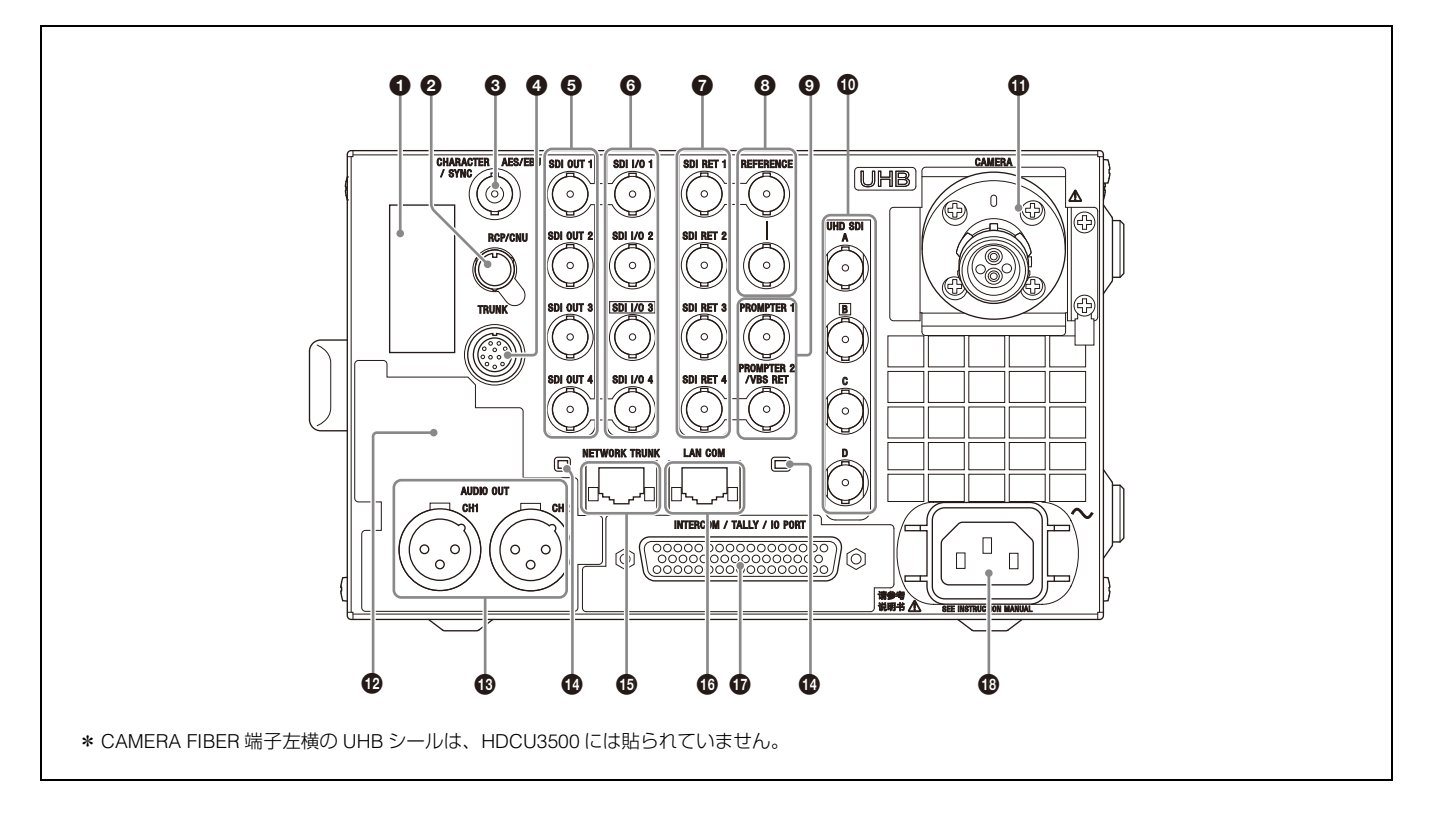

#### 別売キット装着部

別売のST 2110インターフェースキットHKCU-SFP50を装着で きます。

別売キットの概要は「別売キットについて」(11ページ)をご覧 ください。

#### ② RCP/CNU 端子(丸型 8 ピン)

接続ケーブルCCA-5を使って、マスターセットアップユニット MSU-1000シリーズまたはカメラコマンドネットワークユニッ トCNU-700、リモートコントロールパネルRCP-1000シリーズ 以降を接続します。この端子を介して、コントロール信号を送 受信します。RCP-1000シリーズ以降を接続したときは、電源 も供給します。

#### CHARACTER (キャラクター出力)、AES/EBU、SYNC 端子(BNC型)

- CHARACTER:本機の自己診断結果や設定メニューを SD アナログビデオ信号として出力します。
- AES/EBU:ビデオカメラに入力された AES/EBU フォーマット のデジタルオーディオ信号を出力します。
- SYNC: 内部の同期信号発生器からの SD コンポジットシンク 信号(バースト信号なし)または HD3 値同期信号が出力さ れます。(工場設定: SD コンポジットシンク信号)
- ◆ 信号の選択方法については、ソニーのサービス担当者または営業担当者にお問い合わせください。

#### ④ TRUNK(トランク)端子(丸型 12 ピン)

カメラのCCU用通信端子とRS-232CまたはRS-422Aでインター フェースするための端子です。2チャンネルの通信が可能です。

#### ⑤ SDI OUT 1、2、3、4 (3G/HD/SD SDI 出力 1、2、3、4) 端子(BNC 型)

ビデオカメラからの信号を3G SDI信号、HD SDI信号またはSD SDI信号として出力します。キャラクターやマーカーを重畳した 信号を出力できます。

◆ 設定方法については、ソニーのサービス担当者または営業担当者に お問い合わせください。

#### ⑤ SDI I/O 1、2、3、4 (3G/HD-SDI 入力 / 出力 1、2、3、4) 端子(BNC 型)

リターンビデオ入力、HDプロンプター入力、カメラ映像信号出 力、HD-TRUNK出力として使用できます。用途に応じて、 MAINTENANCEメニューの<TRUNK/PROMPTER>ページの NETWORK TRUNKで設定します。

#### SDI RET 1、2、3、4 (3G/HD/SD SDI リターンビデオ入 力1、2、3、4)端子(BNC型)

4系統の3G/HD/SD SDIリターンビデオ信号を個別に入力することができます。RET 1~RET 4の選択は、カメラ側のリターンスイッチで行います。またSD信号では、アスペクト比も選択可能です。

RET 1~4の各系統に接続する信号は、本機の設定メニューまた はマスターセットアップユニットMSU-1500/1000シリーズで選 択することができます。

- ◆ 設定メニューについては、ソニーのサービス担当者または営業担当 者にお問い合わせください。
- ◆ マスターセットアップユニットのマニュアルもあわせてご覧ください。

#### 8 REFERENCE IN/OUT (リファレンス入出力) 端子 (BNC 型)

REFERENCE IN端子に外部同期用のHD3値同期信号、またはSD 基準信号(ブラックバースト信号、または10Field ID付きブラッ クバースト信号)を入力します。 REFERENCE OUT端子からは、入力された信号がそのまま出力 されます(ループスルー)。ループスルー出力を行わない場合は

#### **⑨** INPUT (入力端子) 部

75Ωで終端してください。

# PROMPTER 1、2 (プロンプター入力 1、2) 端子 (BNC型)

SYSTEM CONFIGメニューの<REAR I/F>ページの PROMPTER2/VBS-RETおよびMAINTENANCEメニューの <TRUNK/PROMPTER>ページのPROMPTER CHANNEL MODE の設定に応じて、1チャンネルまたは2チャンネルのプロンプ ター信号を入力します。PROMPTER2/VBS-RETの設定が DISABLEの場合、入力された信号がもう一方の端子からそのま ま出力(ループスルー)されます。ループスルー出力を使用し ない場合は75Ωで終端してください。PROMPTER2/VBS-RETの 設定がENABLEの場合、両方の端子とも入力となり、本機内部 で75Ωで終端されます。

信号は、1.0 Vp-p、75Ωのアナログ信号であれば、信号規格を 問わず周波数帯域5 MHzでビデオカメラのPROMPTER OUT端 子から出力することができます。

#### ご注意

HDC5500はPROMPTER1端子に接続してください。 PROMPTER2端子には対応していません。

#### ② VBS RET (VBS リターンビデオ入力)端子\*(BNC 型)

1系統のVBSリターン信号を個別に入力することができます。 \* この端子は PROMPTER 2端子と兼用です。

RETの選択はカメラ側のリターンスイッチで行います。RETの 各系統に接続する信号は、本機の設定メニューまたはマスター セットアップユニットMSU-1000シリーズで選択することがで きます。また、SD信号では、アスペクト比も選択可能です。

- ◆ 設定メニューの操作については、ソニーのサービス担当者または営業担当者にお問い合わせください。
- ◆ マスターセットアップユニットのマニュアルも併せてご覧ください。
- ◆ 信号の選択方法については、ソニーのサービス担当者または営業担当者にお問い合わせください。

# HDCU3500の場合: UHD SDI A、B、C、D 端子(BNC型)

ビデオカメラからの信号を3G/1.5G SDI信号として出力します。 別売のUHBオプティカルファイバーコネクターキット HKCU-FB50に交換すると、HDCU5500と同等の仕様になり、 UHD(4K)出力が可能になります。

別売の4K/HDRプロセッサーソフトウェア HZCU-UHD35インストール時は、ビデオカメラからの信号をUHD(4K)SDI信号として出力します。C、Dは入力端子としても使用することができます。

◆ 設定方法については、ソニーのサービス担当者または営業担当者に お問い合わせください。

# HDCU5500 または、HKCU-FB50 を装着した HDCU3500 の場合: UHD SDI A、B、C、D 端子(BNC 型)

ビデオカメラからの信号をUHD(4K)SDI信号として出力しま す。C、Dは入力端子としても使用することができます。

◆ 設定方法については、ソニーのサービス担当者または営業担当者に お問い合わせください。

#### ① CAMERA FIBER (カメラファイバー) 端子

光ファイバーケーブルでビデオカメラと接続します。電源、コントロール信号、ビデオ信号、音声信号など、ビデオカメラのすべての信号を光ファイバーケーブル1本で送受信することができます。

#### ご注意

光ファイバーケーブルの接続端面にほこりなどが付着すると、 伝送エラーが発生しますので、接続しないときは、必ず付属の キャップをはめてください。

#### 

別売キットのシングルモードファイバーコネクターキット HKCU-SM50を装着できます。 別売キットの概要は「別売キットについて」(11ページ)をご覧 ください。

#### 

カメラのAUDIO IN端子に入力されたオーディオ信号を出力します。

#### ① リアインジケーター

コールやステータスを表示します。

#### ① NETWORK TRUNK 端子(RJ-45 8 ピン)

カメラ側のNETWORK TRUNK端子に接続した機器と、ネット ワーク接続する機器を接続する端子です。

#### 🚯 LAN COM 端子(RJ-45 8 ピン)

LAN接続時に使用します。LANケーブル(シールドタイプ、カ テゴリー 5以上)を使用し、LAN (10BASE-T/100BASE-TX/ 1000BASE-T) のハブと接続します。

#### INTERCOM/TALLY/IO PORT (インターカム/タリー/ 入出力) 端子 (D-sub 50 ピン)

インターカム、タリー、プログラムオーディオの各信号を入出 力します。インターカムシステムのインターカム/タリー/プ ログラムオーディオ端子と接続します。

**REAR PREVIEW 機能**: 10 番ピンが REAR PREVIEW 機能の出 カピンとして割り当てられています。

#### 🚯 ~ AC IN(AC 電源入力)端子

指定の電源コードでAC電源に接続します。別売りのプラグホル ダーで電源コードを本機に固定することができます。

# 別売キットについて

#### ご注意

危険を避けるために、機器内部の操作は、サービストレーニン グを受けた技術者に依頼してください。

◆ 取り付けについては、ソニーのサービス担当者または営業担当者に お問い合わせください。

#### UHBオプティカルファイバーコネクターキット HKCU-FB50

HDCU3500後面の「**①**UHD SDI A、B、C、D 端子」を本キットに交換すると、HDCU3500で4K伝送が可能になります。

#### ご注意

4K出力には、別売の4K/HDRプロセッサーソフトウェア HZCU-UHD35が必要です。

#### ST 2110 インターフェースキット HKCU-SFP50

カメラコントロールユニットHDCU3500/HDCU5500後面の 「●別売キット装着部」に装着して、SMPTE ST 2110規格対応 機器との接続を可能にするオプションキットです。

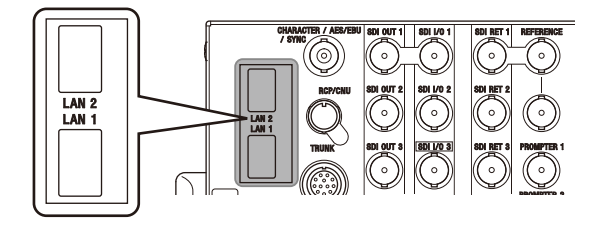

LAN 1、LAN 2端子(SFP+/SFP28)でIP映像信号や音声の入出 カ、インターカム、ネットワーク同期を行い、HDCU3500/ HDCU5500から4Kで1系統、HDで3系統のIP入出力が可能とな ります。

RCP/MSU機器との接続やIPタリー入力には、LAN COM端子を 使用してください。

入出力信号のフォーマットには、HDCU3500/HDCU5500のメ ニューの<OUTPUT FORMAT IP>および<RETURN FORMAT IP> で設定したフォーマットが適用されます。

#### ご注意

IP出力を使用するときは、OTM-10GSR1などのSFP+モジュー ルまたはSFP28モジュールが必要です。

#### シングルモードファイバーコネクターキット HKCU-SM50

カメラコントロールユニットHDCU3500/HDCU5500後面の 「●別売キット装着部」に装着して、HDCU3500/HDCU5500で シングルモードファイバー伝送を可能にするオプションキット です。

#### ご注意

接続できるカメラはHDC3500/3100、HDC2000シリーズのみで す。HDC5500は接続できません。

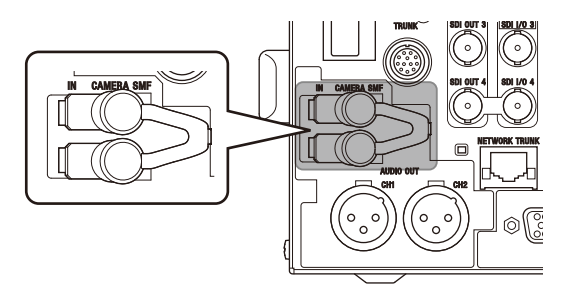

CAMERA SMF IN端子でカメラから映像信号、オーディオ (MIC) 信号、HD-TRUNK信号、NETWORK TRUNK信号を入力 します。

CAMERA SMF OUT端子で、カメラヘリターンビデオ信号、プロンプタービデオ信号、プログラムオーディオ信号、 NETWORK TRUNK信号を出力します。また、RS-422Aおよび RS-232Cのインターフェースとしても使用可能です。

#### ご注意

コネクターの接続端面にほこりなどが付着すると、伝送エラー が発生します。接続しないときは、必ずキャップを付けてくだ さい。

# ステータス表示

本機では、CHARACTER端子、SDI OUT 3、またはSDI OUT 4 端子に接続した映像モニターで、本機やシステム全体の状態を 確認できます。

#### ご注意

SDI OUT 3、またはSDI OUT 4端子を使用する場合、SYSTEM CONFIGメニュー→<OUTPUT FORMAT1>→SDI-OUT3または SDI-OUT4→MONITORをMに設定してください。

◆ 各種設定の確認や変更について詳しくは、「本機による設定」(15 ページ)をご覧ください。

# ステータス画面を表示する

操作には、前面のMENU操作部のつまみ、およびレバーを使用 します。

DISP/MENU (ディスプレイ/メニュー) レバー

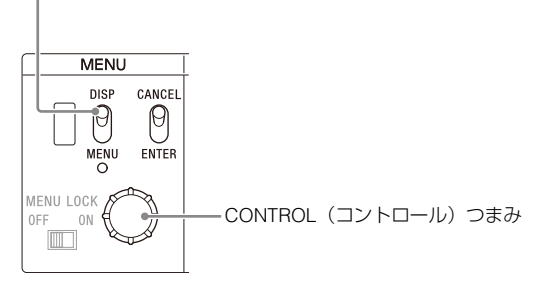

#### ステータス画面を表示させるには

DISP/MENUレバーをDISP側に倒します。前回表示させたス テータス画面のページが表示されます。初めて表示するときは、 カメラの設定状態が表示されます。表示させるページを切り換 えるときは、CONTROLつまみを回します。

#### ステータス画面の表示を終了させるには

ステータス画面が表示されている状態で、DISP/MENUレバーを DISP側に倒します。

# ステータス表示画面

ステータス表示画面では、ページごとに以下の情報を確認でき ます。

- システム全体の設定状態
- SDI の各端子の入出力信号フォーマットの情報
- カメラと本機の音声の状態
- カメラと本機のインターカムの状態
- 警告表示

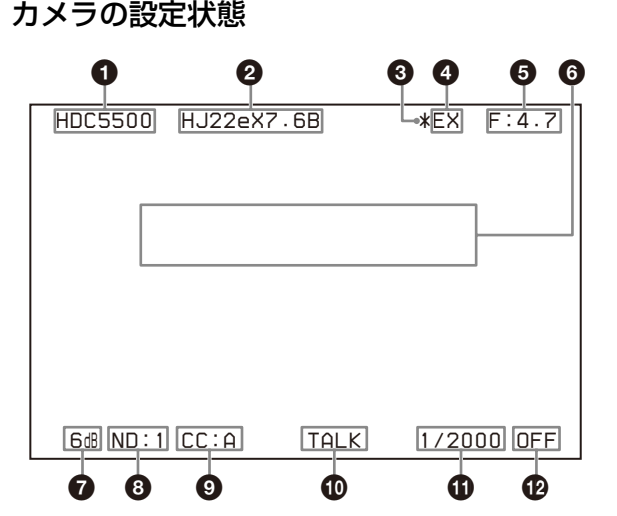

#### カメラ名表示

接続しているカメラ名が表示されます。

**2**レンズファイル名表示

レンズファイル名が表示されます。

#### F ドロップ表示

Fドロップが発生すると表示されます。

④ EX (レンズエクステンダー)表示

レンズエクステンダーの使用中に表示されます。

#### **6** F 值表示

レンズのF値(絞り値)が表示されます。

#### ① カメラの自動制御に関する情報

上段:カメラの Auto Setup の種類とその実行状態が表示されま す。 下段:実行している項目が表示されます。

#### 

映像出力信号のゲイン設定値(単位dB)が表示されます。

B ND フィルター表示 現在選択されているNDフィルターの種類が表示されます。

 CC フィルター表示 現在選択されているCCフィルターの種類が表示されます。

# ● カメラのマイク状態表示

カメラのマイクがONのときに表示されます。

#### ● シャッタースピード/クリアスキャン周波数表示

シャッタースピードが表示されます。ECSがONの場合は、クリ アスキャン周波数が表示されます。

12 シャッター/ ECS 表示 シャッター/ECSのON/OFFが表示されます。

#### ご注意

• VIDEO/MONITOR メニューの <DISPLAY> ページで、該当項 目の表示をオフにしている場合、その項目は表示されません。

• 本機にカメラが接続されていない場合、各項目の値は「-」表示になります。

### システム全体の設定状態

| *System                           | Status                            | <                                            | 01/10 |
|-----------------------------------|-----------------------------------|----------------------------------------------|-------|
| Camera                            | Format                            | :1080/59.94P                                 |       |
| Camera<br>Cable<br>Power<br>Cable | Cable<br>Type<br>Supply<br>Length | :Connected<br>:Fiber Camera<br>:On<br>:~100m | Cable |
| CAM I<br>CCU I                    |                                   | ⊲ OK<br>⊲ OK                                 |       |
| Referer                           | nce                               | :Not Detected<br>Unlock                      |       |
| CCU No                            | .:96                              | RCP/MSU:Conne                                | ected |

Camera Format:接続しているカメラの信号フォーマット Camera Cable:カメラケーブルの接続状態 Camera Type:カメラケーブルのタイプ Power Supply:カメラへの電源供給の状態 Cable Length:ケーブルの長さ CAM:カメラの受光レベル CCU:本機の受光レベル Reference:使用しているリファレンス信号フォーマットと Genlock 状態 (リファレンス信号の入力がないときは「Not Detected」表 示) CCU No.:CCUナンバーの設定状態 RCP/MSU:RCP/MSU 接続状態の表示

#### SDI端子の入出力信号フォーマットの状態

#### SDI-OUT端子

| *Multi | Format1 | *       |         | 02/10     |
|--------|---------|---------|---------|-----------|
| SDI-OU | Т       |         |         |           |
| 1:1080 | /59.94i | (PsF)/F | RGB444/ | '3G       |
| 0ETF   | :HLG_BT | .2100   | Color:  | BT - 2020 |
| 2:1080 | /59.94i | (PsF)/F | GB444/  | '3G       |
| 0ETF   | :HLG_BT | .2100   | Color:  | BT - 2020 |
| 3:1080 | /59.94i | (PsF)/F | RGB444/ | '3G       |
| 0ETF   | :HLG_BT | .2100   | Color:  | BT . 2020 |
| 4:1080 | /59.94i | (PsF)/F | GB444/  | '3G       |
| 0ETF   | :HLG_BT | .2100   | Color:  | BT - 2020 |

#### SDI-I/O端子

| *Multi Format2*                                           | 03/10 |
|-----------------------------------------------------------|-------|
| SDI-I/O                                                   |       |
| 1:1080/59.94i(PsF)/RGB444/36<br>OETF:HLG_BT.2100 Color:BT | .2020 |
| 2:1080/59.94i(PsF)/RGB444/36<br>OETF:HLG_BT.2100 Color:BT | .2020 |
| 3:(HD Trunk)                                              |       |
| 4:(Disable)                                               |       |

### UHD-SDI端子

\*Multi Format3\*

UHD-SDI

A 3840×2160/59.94P/12G OETF:HLG\_BT2100 COLOR: BT2020

04/10

- B 3840×2160/59.94P/12G OETF:HLG\_BT2100 COLOR: BT2020
- C 3840×2160/59.94P/12G OETF:HLG\_BT2100 COLOR: BT2020
- D 3840×2160/59.94P/12G OETF:HLG\_BT2100 COLOR: BT2020

#### IP-OUT端子

| *Multi Format IP*                                                  | 05/10   |
|--------------------------------------------------------------------|---------|
| IP-OUT                                                             |         |
| 1:1080/59.94P/3G-A<br>OETF:HLG_BT.2100 Color:<br>SOURCE:CAMERA     | BT.2020 |
| 2:M 1080/59.94P/3G-A<br>OETF:HLG_BT.2100 Color:<br>SOURCE:CAMERA   | BT.2020 |
| 3:C 1080/59.94P/3G-A<br>OETF:HLG_BT.2100 Color:<br>SOURCE:HD TRUNK | BT.2020 |

#### カメラと本機の音声の状態

| *Audio*                          |                      | 06/10 |
|----------------------------------|----------------------|-------|
| Camera<br>MIC Gain CH1<br>CH2    | :60dB<br>:60dB       |       |
| CCU<br>AES/EBU Out<br>Analog Out | :AES/EBU<br>:AES/EBU |       |
|                                  |                      |       |
|                                  |                      |       |

Camera MIC Gain CH1: カメラのマイク回路 1 のアンプゲイ ン状態

Camera MIC Gain CH2: カメラのマイク回路2のアンプゲイ ン状態

**CCU AES/EBU Out**: AES/EBU 端子の出力フォーマット **CCU Analog Out**: Analog Out 端子の出力フォーマット

# カメラと本機のインターカムの状態

| *Intercom*                     |                     | 07/10 |
|--------------------------------|---------------------|-------|
| Camera<br>Engineer<br>Producer | :MIC On<br>:MIC Off |       |
| CCU<br>MIC/PGM<br>Line         | :MIC Off<br>:System |       |
|                                |                     |       |

Camera Engineer: カメラの ENG ラインのカメラマイク状態 Camera Producer: カメラの PROD ラインのカメラマイク状 態

**CCU MIC/PGM**:本機前面の MIC/PGM スイッチの状態 **CCU Line**:インターカムシステムの接続状態

#### ネットワークの状態

HKCU-SFP50装着時にのみ表示されます。

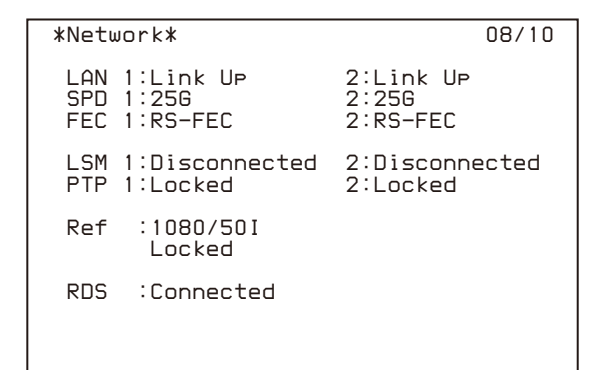

- LAN1: LAN1 端子のリンクアップ状態
- SPD1:LAN1 端子のリンク速度
- FEC1: LAN1 端子の 25G の FEC 設定状態
- LSM1: LAN1 端子の Live System Manager との接続状態
- **PTP1**: LAN1 端子のネットワーク GENLOCK 状態
- \* LAN2 端子の場合も上記と同様
- **Ref**:使用しているリファレンスフォーマット設定および GENLOCK 状態
- RDS: NMOS Registration & Discovery System との接続状態

### IPストリームの状態

HKCU-SFP50装着時にのみ表示されます。

| *IP Stream*                        | 09/10                                |
|------------------------------------|--------------------------------------|
| OUT VIDEO1<br>VIDEO2<br>VIDEO3<br> | IN RETURN1<br>RETURN2<br>RETURN3<br> |
| AUDIO<br>HD TRUNK AUDIO            | PGM                                  |
| INTERCOM                           | INTERCOM                             |
| META1<br>META2<br>META3            |                                      |

IP 伝送中のストリームの状態を表示します。
 OUT:送信中の IP ストリーム
 IN:受信中の IP ストリーム
 -----:送受信していないストリーム

#### 警告表示

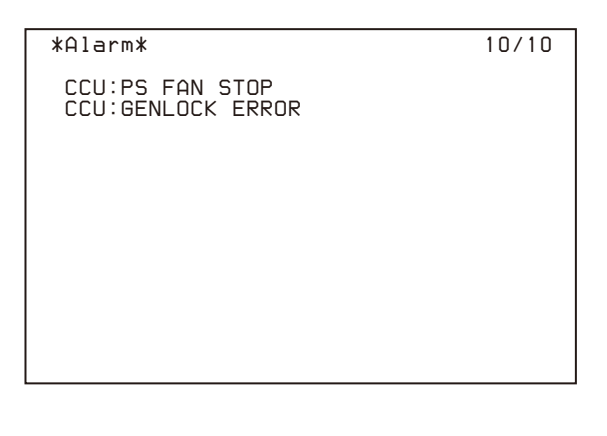

発生している警告が表示されます。

# 本機による設定

本機では、CHARACTER端子、SDI OUT 3、またはSDI OUT 4 端子に接続した映像モニターに、本機やシステム全体の状態を 表示させ、各種設定の確認や変更を行うことができます。

#### ご注意

SDI OUT 3、またはSDI OUT 4端子を使用する場合、SYSTEM CONFIGメニュー→<OUTPUT FORMAT1>→SDI-OUT3または SDI-OUT4→MONITORをMに設定してください。

# メニューで各種設定を変更する

操作には、前面のMENU操作部のつまみ、およびレバーを使用 します。CANCEL/ENTERレバーをENTER側に倒したときと、 CONTROLつまみを押したときは、同様に機能します。

DISP/MENU(ディスプレイ/メニュー)レバーとインジケーター

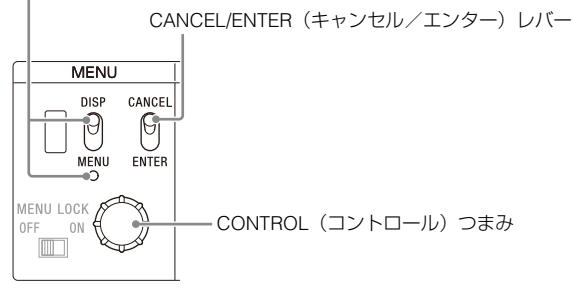

### メニューの設定ページを表示させるには

DISP/MENUレバーをMENU側に倒します。 初めて表示するときは、CCU MENUが表示されます。 <OUTPUT FORMAT1>のSDI-OUT4→MONITORをC(キャラク ターを付加しない)に設定した場合は、DISP/MENUレバーを MENU側に3秒間長押しすることで、CCU MENUを強制的に表 示できます。

### **CCU MENU**を表示させるには

メニューページを表示させた状態でCONTROLつまみを回して、 メニューページの画面右上に表示されているTOPに→を合わ せ、CONTROLつまみを押します。メニューの全体構成を示す CCU MENUが表示されます。

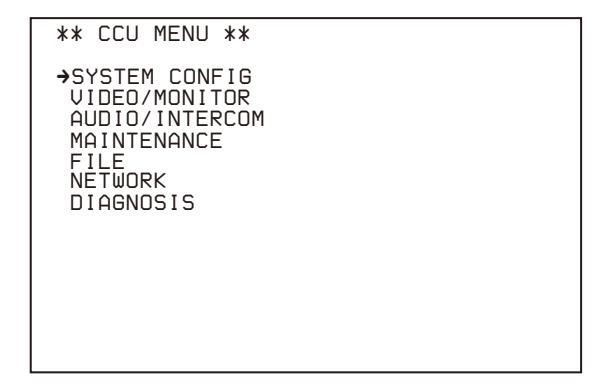

| メニュー名          | 機能                              |
|----------------|---------------------------------|
| SYSTEM CONFIG  | 各種入出力信号などシステム関連<br>の設定や調整を行います。 |
| VIDEO/MONITOR  | 映像関連の設定を行います。                   |
| AUDIO/INTERCOM | 音声やインターカム関連の設定を<br>行います。        |
| MAINTENANCE    | 本機の各種設定を行います。                   |
| FILE           | CCU ファイル関連の設定を行い<br>ます。         |
| NETWORK        | ネットワーク関連の設定を行いま<br>す。           |
| DIAGNOSIS      | 本機の状態を表示します。                    |

### CCU MENUからメニューを選択するには

CONTROLつまみを回して、設定したいメニューに→を合わ せ、CONTROLつまみを押します。選択したメニュー内の前回 操作したページが表示されます。

# ページを切り換えるには

#### 1 ページ番号の左に → が表示されていることを確認し、 CONTROL つまみを押す。

➡が?マークに変わり、点滅します。

| 点滅<br>                                                                               |   |
|--------------------------------------------------------------------------------------|---|
| <camera f="" i=""></camera>                                                          | Р |
| CABLE TYPE: FIBER CAMERA CABLE<br>FIBER TRANSMIT RATE : HIGH<br>OPTICAL SIGNAL : OFF |   |
| BARS : OFF<br>TEST : TEST1                                                           |   |
| STARTUP VIDEO SIGNAL: GRAY                                                           |   |
|                                                                                      |   |

2 CONTROL つまみを回してページを順次切り換え、設定したいページが表示されたら、CONTROL つまみを押す。

?マークが→に戻り、選択したページの操作が可能になり ます。

#### メニュー項目を設定するには

ページ番号の左に?マークが表示されているときは、CONTROL つまみを押して➡に切り換えます。表示されているページの設 定が可能になります。

CONTROL つまみを回して設定したい項目に、を合わせ、CONTROL つまみを押す。

➡が?マークに変わり、点滅します。

**2** CONTROL つまみを回して設定を変更する。

#### 変更した設定を取り消すには

CONTROLつまみを押す前にCANCEL/ENTERレバーを CANCEL側に倒すと、設定が元に戻ります。

#### 設定を中断するには

DISP/MENUレバーをMENU側に倒すと、メニュー表示が消 えます。 再びDISP/MENUレバーをMENU側に倒すと、設定を再開す ることができます。

#### **3** CONTROL つまみを押す。

?マークが→に戻り、設定が確定します。

4 続けて同じページの設定項目を変更するには、手順1~3 を繰り返す。

#### 文字列を設定するには

メニューには、文字列を入力する項目があります。 文字列を入力する項目に→を合わせてCONTROLつまみを押す と、四角いカーソルと選択できる文字のリストが表示されます。 カーソルは、CONTROLつまみを回して移動します。文字列を 入力する項目は、以下のとおりです。

- VIDEO/MONITOR メニュー→
   <BAR CHARACTER> ページ→ BAR CHARACTER
- 入力位置にカーソルを移動し、CONTROL つまみを押す。

文字リストにカーソルが表示されます。

#### 2 入力したい文字にカーソルを合わせ、CONTROL つまみ を押す。

手順1と2を繰り返します。

- 文字リストの下の行で INS を選択すると、カーソル位置 にスペースを入力できます。
- DEL を選択すると、カーソル位置の文字を削除できます。
- RET を選択すると、文字を変更しないで手順1に戻ります。
- 最大許容文字数まで(右端のマークまで)入力すると、 カーソルが文字リストの右下の ESC に移動します。

#### **3** END を選択して CONTROL つまみを押す。

新しく入力した文字列が確定します。

#### 元の状態に戻すには

ESCを選択してCONTROLつまみを押してください。

#### メニューの表示を終了させるには

メニューが表示されている状態で、DISP/MENUレバーをMENU 側に倒します。

# Web メニューによる設定

Webメニューで本機の設定や各種機能の実行、および設定情報 の確認を行うことができます。また、本機と同一サブネットの プライベートネットワークに接続されているCCU(カメラコン トロールユニット)のフロントパネル情報やタリー情報の確認 も行えます。

Webメニューには、PCのWebブラウザーからアクセスします。

#### ご注意

Webメニューを正常に表示するには、解像度1000×720以上の モニターの使用を推奨します。

# Web メニューへのアクセス方法

 以下の接続例を参考に、Web ブラウザーがインストール された PC と本機を同一のプライベートネットワークに 接続する。

#### ご注意

本機では、同一サブネットの他のCCU情報を取得・更新す るために、マルチキャストプロトコルを使用しています。 そのためルーターには、IGMP Snooping機能がないと、CCU 情報がブロードキャスト状態でネットワークを流れるため、 同一ネットワーク上の機器の負荷が高まる可能性がありま す。NETWORKメニューの<WEB MENU>→SERVICE DISCOVERYをOFFにすると、マルチキャストプロトコルは 使用されずに、自機のみの情報設定・表示が行われます。

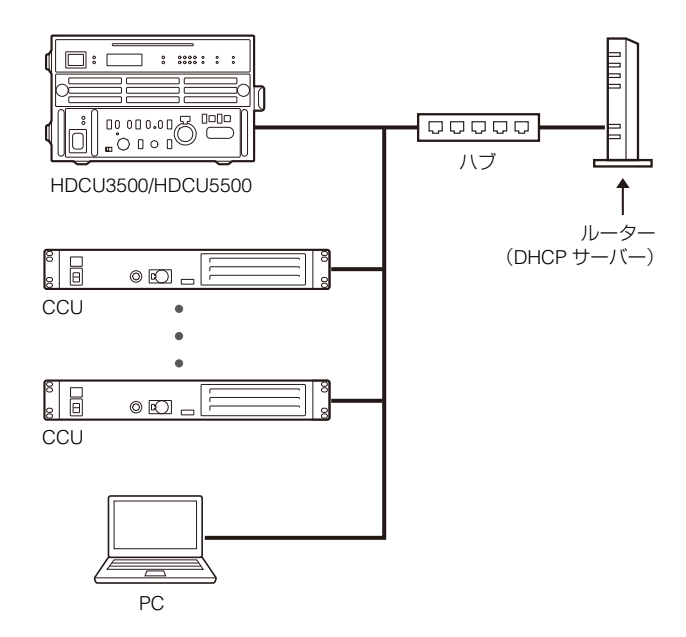

2 使用する機器の電源が入っていることを確認する。

- 3 NETWORKメニューの<WEB MENU>→WEB MENUが ENABLE になっていることを確認する。
- 4 次のどちらかの方法で、本機のネットワーク設定を確認 する。
  - 本機の設定メニュー(15ページ)でNETWORKメニューの <IP ADDRESS>のPORTをLAN-COMに設定すると、メニューに本機のIPアドレスとサブネットマスクがメニュー画面に表示されます。
  - フロントパネルの DISP/MENU レバーを DISP 側に3秒 間押し上げると、CCU ナンバー表示部に IP アドレスと サブネットマスクが流れて表示されます。

5 Web ブラウザーに本機の IP アドレスを入力する。

Webメニューにアクセスします。

# Web ブラウザーについて

Chromeの使用を推奨します。Chrome以外のWebブラウザーを 使用すると、Webメニューのデザイン崩れが発生したり、一部 機能が動作しなくなることがあります。

# Web メニューの構成

Webメニューは、本機の設定や情報を表示する部分と、同一サブネット上の他のCCUの情報を一覧表示する部分で構成されています。

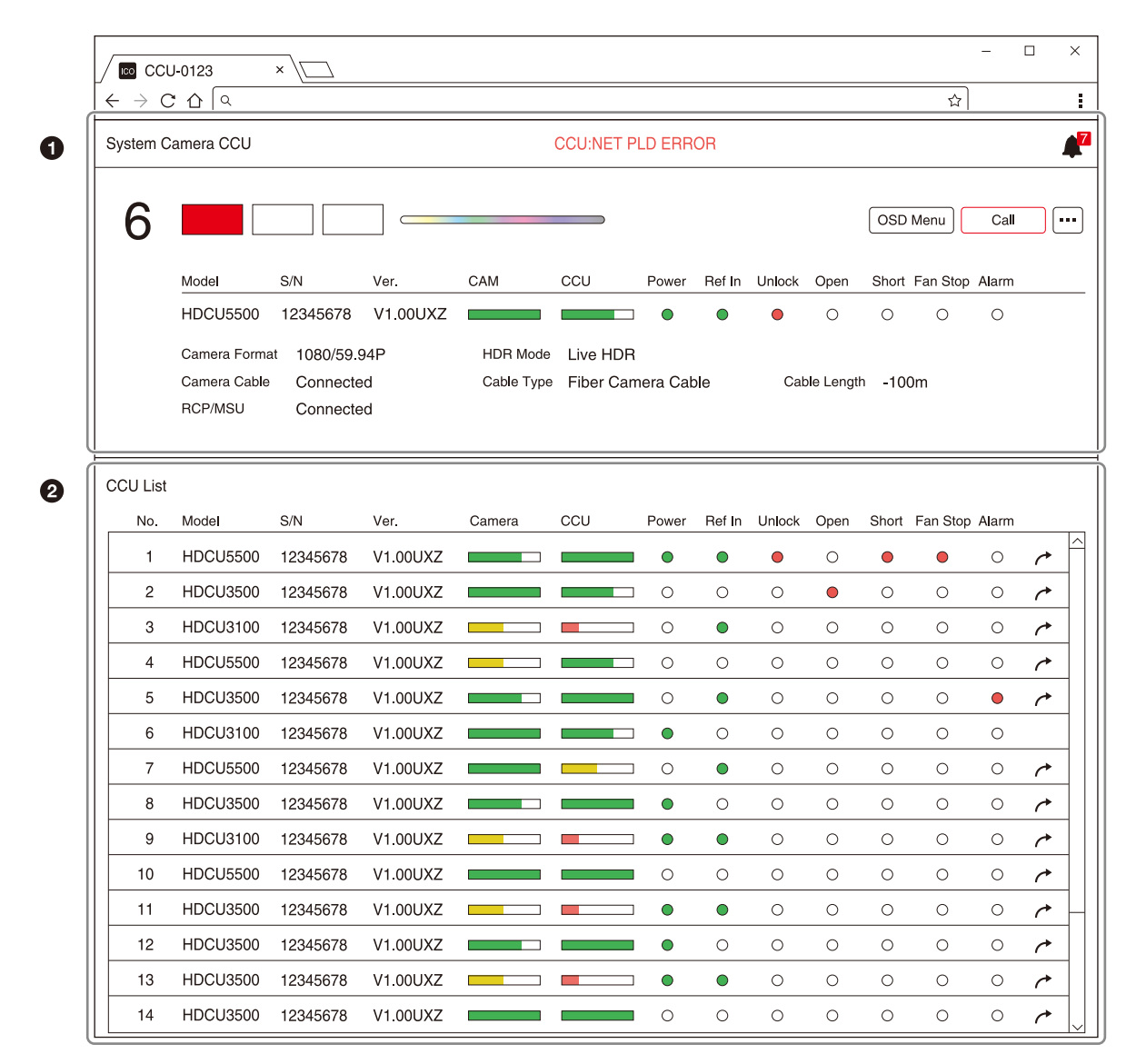

#### 本機の設定・情報表示

詳細は「設定・情報表示部分の名称とはたらき」(19ページ)を ご覧ください。

#### ❷ 同一サブネット上の他の CCU 情報

詳細は「CCU情報一覧表示」(20ページ)をご覧ください。

#### ご注意

- 実際のWebメニューの背景は濃いグレー、文字は白抜き文字です。本書では、説明をしやすくするため、色を反転したイラストにしています。
- 別の VLAN 上の CCU 情報は表示できません。
- 本機のメニューロックスイッチが ON の場合は、Web メニューから本機の設定はできません。
- 本機操作、または Web メニューの OSD 操作で IP アドレス を変更すると、Web メニューに変更後の IP アドレス情報が ダイアログで表示されます。ダイアログのリンクをクリック すると、新しい IP アドレスで本機に再接続され、Web メ ニューが再度表示されます。

 Web メニューでアクセスしている CCU との接続が 30 秒間 切断状態になると、ダイアログが表示されて、再接続が行わ れます。このときに再接続を行わずにさらに 30 分経過する と、リロードを促すダイアログが表示されます。このダイア ログで再接続が行われなかった場合、再接続処理は中止され、 CCU との接続が切断されます。

# 設定・情報表示部分の名称とはたらき

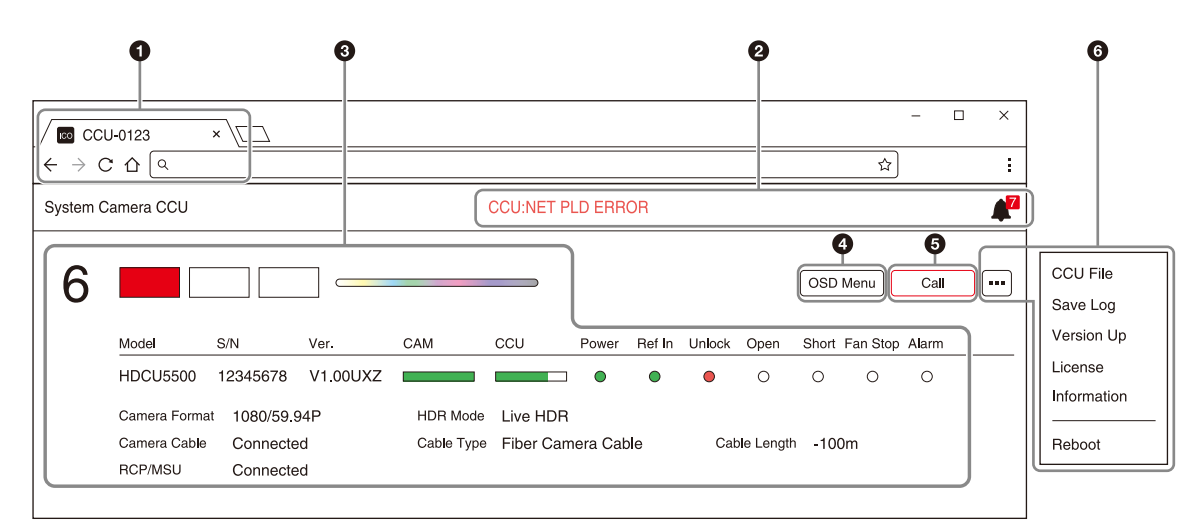

### ご注意

設定メニューで本機の設定を変更すると、Webメニューの表示 も更新されます。

#### ● Favicon / CCU 番号表示

FaviconとCCU番号がタブに表示されます。

#### ❷ エラーメッセージ表示

▲アイコンの右上に発生中のエラーの数が表示されます。▲アイコンをクリックすると、エラーメッセージがプルダウンで表示されます。

またエラーメッセージはヘッダーの中央部分にも表示されます。 エラーメッセージが複数ある場合は、エラーメッセージが点滅 しながら一定間隔で交代で表示されます。

#### 

本機のフロントパネルの情報が表示されます。カメラおよび CCUの受光レベルはバーの色と長さで9段階で表示されます。

| 受光レベル | バー表示             |  |
|-------|------------------|--|
|       | ■ (バーの色:緑)       |  |
|       | ■■■■■ (バーの色:緑)   |  |
|       | ■■■■■● (バーの色:緑)  |  |
|       | ■■■■■ (バーの色:緑)   |  |
|       | ■■■■■■ (バーの色: 黄) |  |
|       | ■■■■■■ (バーの色: 黄) |  |
|       | ■■■■■■ (バーの色:赤)  |  |
| . ↓   | ■ (バーの色:赤)       |  |
| 低     | (バー表示なし)         |  |

#### ④ OSD Menu ボタン

クリックすると、本機のOSDメニュー画面が表示されます。 OSDメニュー画面に表示される設定項目は、本機の操作で表示 するメニュー画面と同じです。

OSDメニュー画面上で、OSDメニュー画面と本機の状態を示す ステータス画面を切り替えられます。

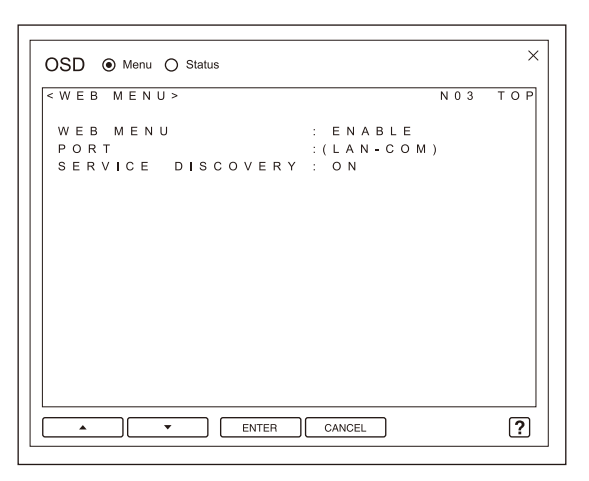

画面下部のΔ(上)ボタン、∇(下)ボタンをクリックすると、 メニュー画面が切り替わります。ENTERボタンをクリックする と、設定が決定・実行されます。CANCELボタンをクリックす ると、設定がキャンセルされます。

これらのボタンを使用しないで、フロントパネルのつまみとレ バー、またはマウスやキーボードで操作を行うこともできます。

| OSD メニューの<br>ボタン | フロントパネルの<br>つまみ/レバー | マウス           | キーボード    |
|------------------|---------------------|---------------|----------|
| △ ボタン            | CONTROL つまみ         | ホイールを上に<br>回す | <b>↑</b> |
| ▼ボタン             | CONTROL つまみ         | ホイールを下に<br>回す | Ļ        |
| ENTER ボタン        | CANCEL/ENTER<br>レバー | 左クリック         | <b>→</b> |
| CANCEL ボタン       | CANCEL/ENTER<br>レバー | 右クリック         | ←        |

#### ご注意

設定メニューで本機の設定を変更すると、OSDメニュー画面の 表示も更新されます。

#### 操作ガイド画面について

画面の右下の?アイコンをクリックすると、OSDメニューの操作方法の説明画面が表示されます。

#### G Call ボタン

Callボタンをマウスで押している間だけ、本機のコールボタン が点灯します。また、本機のCallボタンが押されている間は、 画面のCallボタンが濃い赤色に変わります。

#### 6 … ボタン

クリックすると、Webメニューから実行できる本機の機能一覧 がコンテキストメニューで表示されます。

- CCU File:本機の FILE メニューの <CCU FILE> ページと同等 の機能を実行します。PC に保存してある CCU ファイルを 本機にアップロード、または本機の CCU ファイルを PC に ダウンロードすることができます。
- **Save Log**:本機のログファイル (log.zip) をダウンロードしま す。
- Version Up: あらかじめ、バージョンアップしたいパッケージ ファイルを Web メニューにアクセスする PC に格納してお いて、本機能でバージョンアップを行います。バージョン

アップ中は、Web メニューにバージョンアップ中であることを示す画面が表示されます。バージョンアップが完了すると、本機は自動的に再起動して、Web メニューにも自動で再接続します。

- License: ライセンス認証に必要な「デバイス情報ファイル (DEVICE.DAT)」をWebメニュー経由でPCにダウンロード します。また MAINTENANCEメニューの <OPTION> ペー ジと同等の機能として以下の操作を行うことができます。 ① ライセンスキーのインストール(USBメモリー不要) ② ソフトウェアライセンス取得状態の確認
- Information: ソフトウェアライセンスの取得情報 (MAINTENANCE メニューの <OPTION> ページに該当)、 バージョン情報 (DIAGNOSIS メニューの <VERSION> ページに該当)、および Camera Diagnosis 情報 (DIAGNOSIS メニューの <CAMERA DIAGNOSIS> ページ に該当)の情報を表示します。

Reboot:本機を再起動します。

# CCU 情報一覧表示

同一サブネット上のCCU情報がCCU番号順に一覧で表示されます。 CCU情報を一覧表示するには、NETWORKメニューの<WEB MENU>→SERVICE DISCOVERYをONに設定してください。

アクセス中の CCU

| No. | Model    | S/N      | Ver.     | Camera | CCU | Power | Ref In | Unlock | Open | Short | Fan Stop | Alarm |   |
|-----|----------|----------|----------|--------|-----|-------|--------|--------|------|-------|----------|-------|---|
| 1   | HDCU5500 | 12345678 | V1.00UXZ |        |     | •     |        | •      | 0    | •     | •        | 0     | 1 |
| 2   | HDCU3500 | 12345678 | V1.00UXZ |        |     | 0     | 0      | 0      | •    | 0     | 0        | 0     | 1 |
| 3   | HDCU3100 | 12345678 | V1.00UXZ |        |     | 0     | •      | 0      | 0    | 0     | 0        | 0     | 1 |
| 4   | HDCU5500 | 12345678 | V1.00UXZ |        |     | 0     | 0      | 0      | 0    | 0     | 0        | 0     | 1 |
| 5   | HDCU3500 | 12345678 | V1.00UXZ |        |     | 0     | •      | 0      | 0    | 0     | 0        | •     | 1 |
| 6   | HDCU3100 | 12345678 | V1.00UXZ |        |     | •     | 0      | 0      | 0    | 0     | 0        | 0     |   |
| 7   | HDCU5500 | 12345678 | V1.00UXZ |        |     | 0     | ۰      | 0      | 0    | 0     | 0        | 0     | 1 |
| 8   | HDCU3500 | 12345678 | V1.00UXZ |        |     | •     | 0      | 0      | 0    | 0     | 0        | 0     | 1 |
| 9   | HDCU3100 | 12345678 | V1.00UXZ |        |     | •     | •      | 0      | 0    | 0     | 0        | 0     | 1 |
| 10  | HDCU5500 | 12345678 | V1.00UXZ |        |     | 0     | 0      | 0      | 0    | 0     | 0        | 0     | 1 |
| 11  | HDCU3500 | 12345678 | V1.00UXZ |        |     | •     | •      | 0      | 0    | 0     | 0        | 0     | 1 |
| 12  | HDCU3500 | 12345678 | V1.00UXZ |        |     | •     | 0      | 0      | 0    | 0     | 0        | 0     | 1 |
| 13  | HDCU3500 | 12345678 | V1.00UXZ |        |     | •     | •      | 0      | 0    | 0     | 0        | 0     | 1 |
| 14  | HDCU3500 | 12345678 | V1.00UXZ |        |     | 0     | 0      | 0      | 0    | 0     | 0        | 0     | 4 |

#### ご注意

- CCU 情報一覧表示の情報取得はネットワーク経由で行われる ため、設定・情報表示部分と較べて、情報の画面への反映が 遅くなることがあります。
- CCU からの通信が 30 秒間ない場合、その CCU の行がグレーになります。更新情報を検知すると、通常の背景色に戻ります。
- 一覧に表示されている CCU の設定を変更すると、一覧の表示も更新されます。
- CCU 情報一覧表示に対応している機種は HDCU3100 V2.2 以降、HDCU3170 V2.2 以降、HDCU3500 V1.0 以降および HDCU5500 V1.0 以降です。

1行ごとに各CCUのフロントパネル情報が表示されます。 ケボ タンをクリックすると、そのCCUのWebメニューに切り替わり ます。

アクセス中のCCUの行には 
ボタンは表示されません。また
背景色も他と異なります。

# メニューツリー

# SYSTEM CONFIG メニュー

1)が付いているメニューは、HDCU5500およびHZCU-UHD35 をインストールしたHDCU3500でのみ表示されます。 2)が付いているメニューは、HKCU-SFP50装着時にのみ表示さ れます。

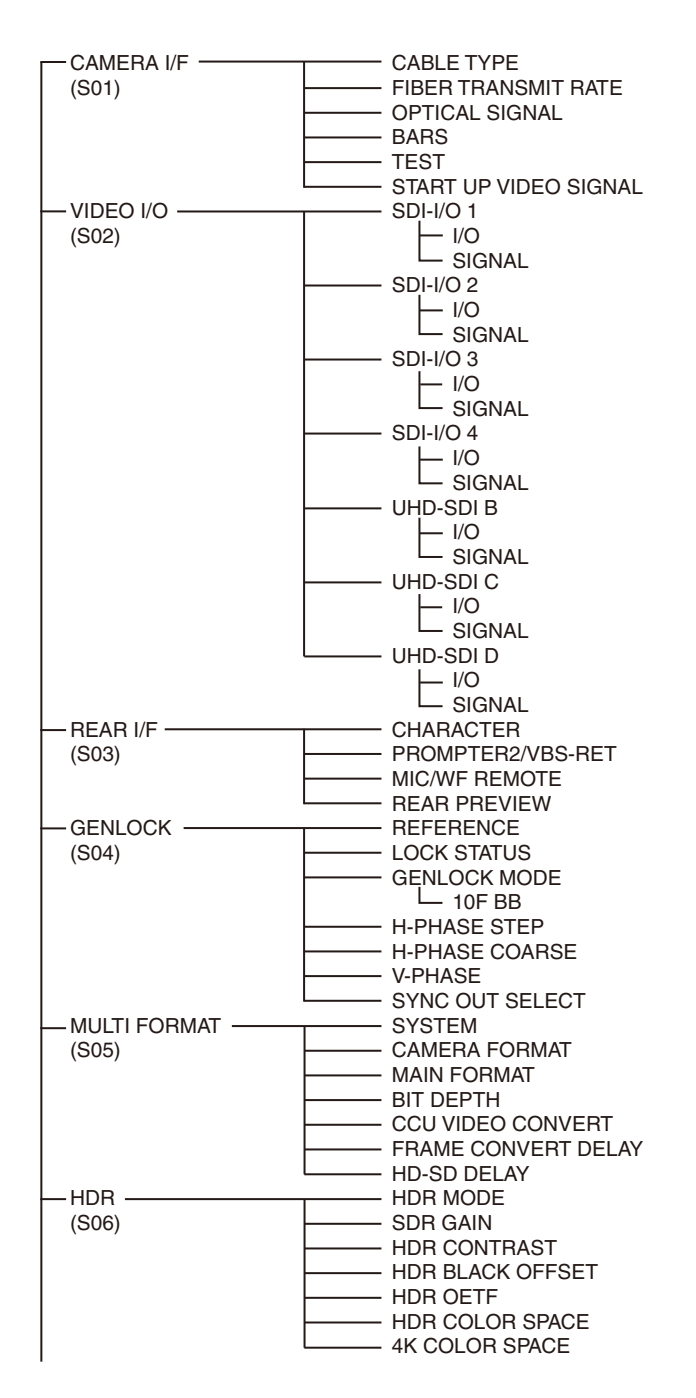

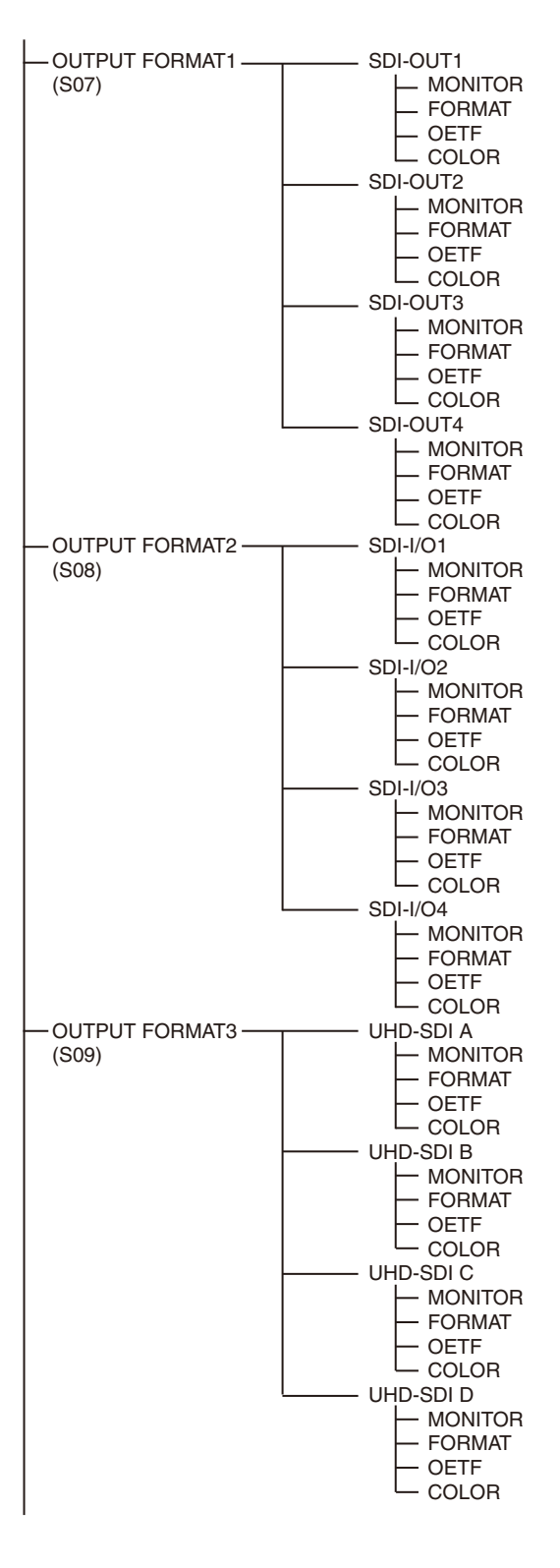

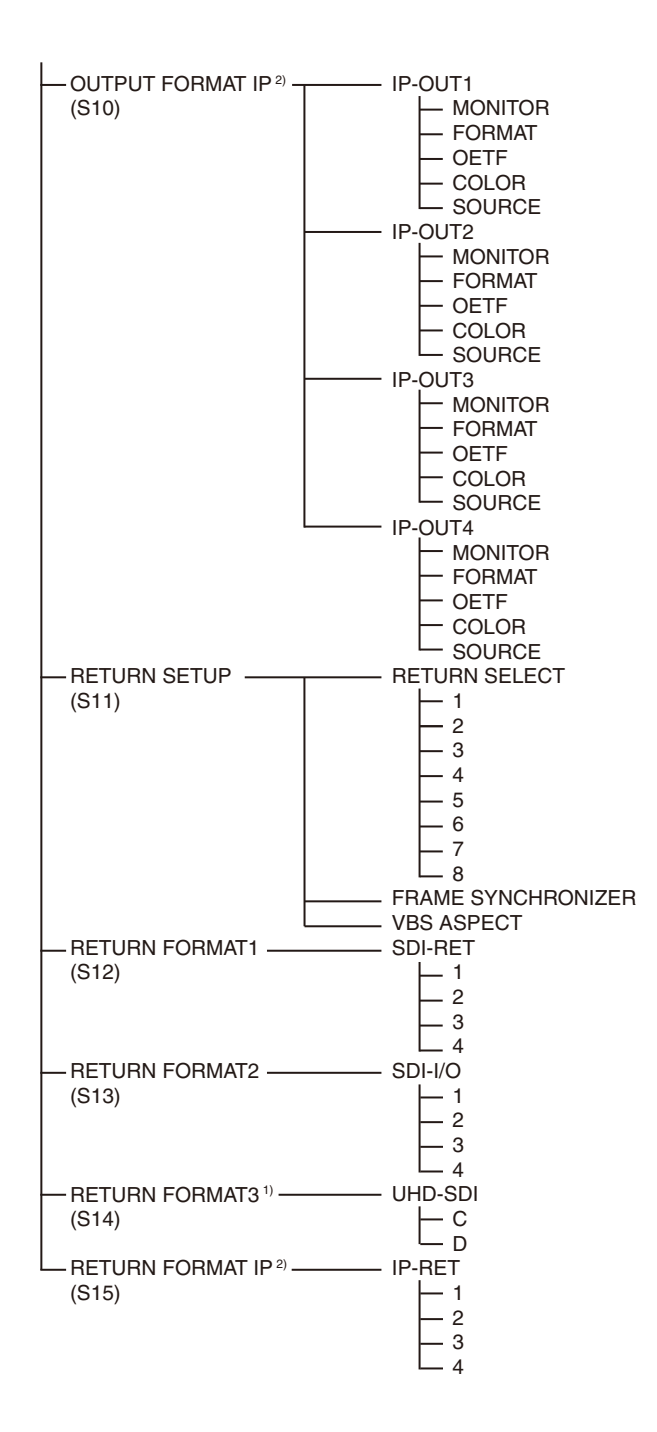

# VIDEO/MONITOR メニュー

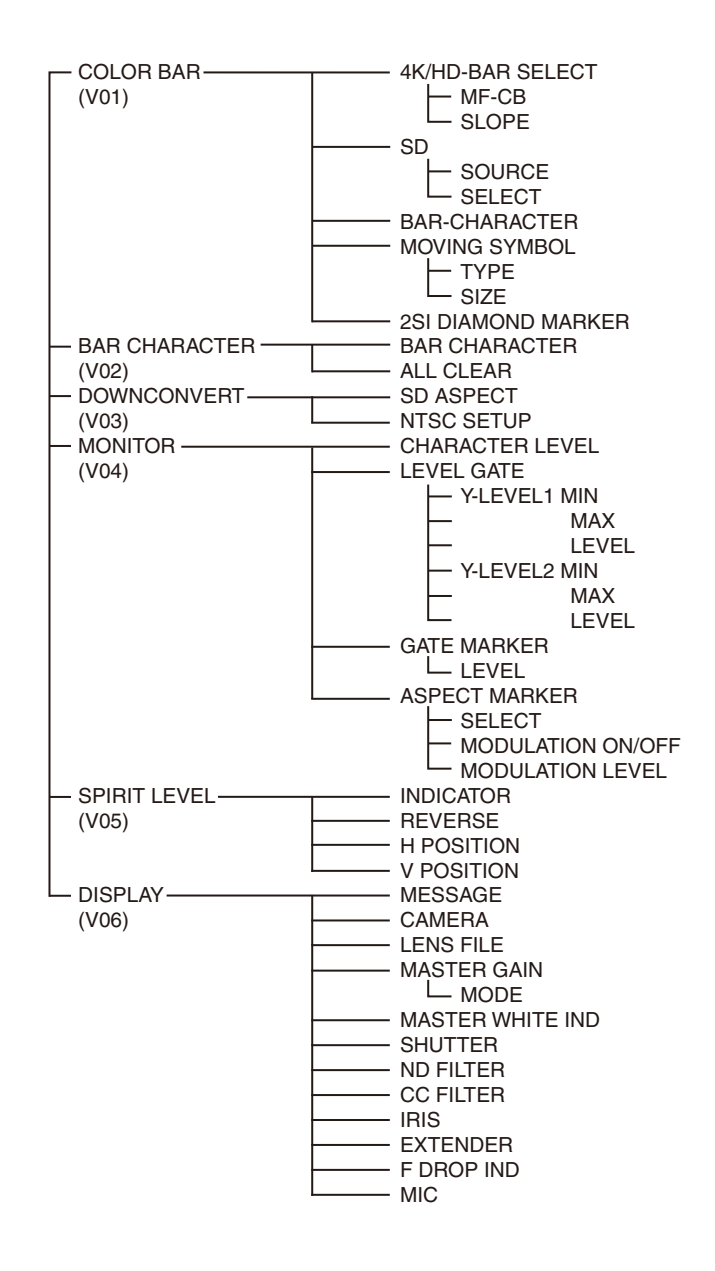

# AUDIO/INTERCOM メニュー

# MAINTENANCE メニュー

1)が付いているメニューは、HKCU-SFP50装着時にのみ表示されます。

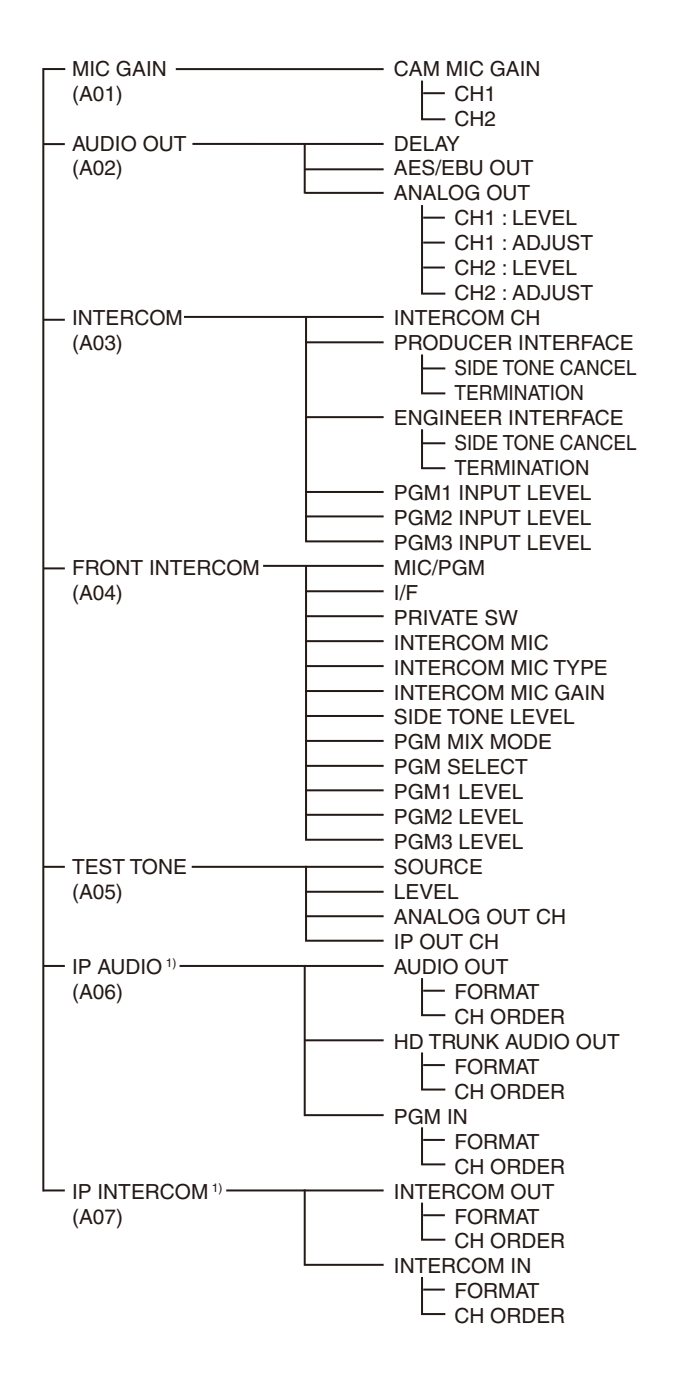

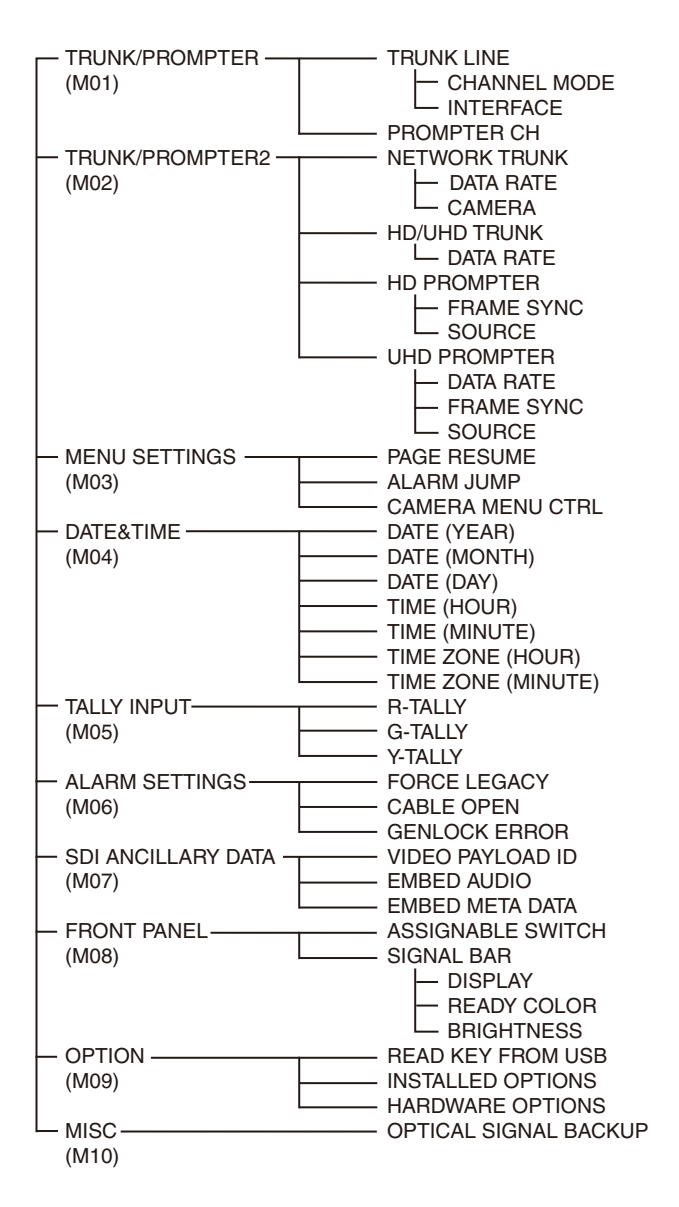

# FILE メニュー

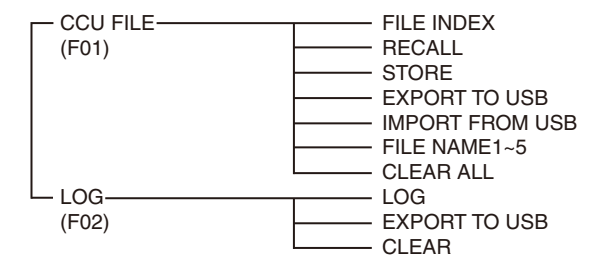

# NETWORK メニュー

1)が付いているメニューは、HKCU-SFP50装着時にのみ表示されます。

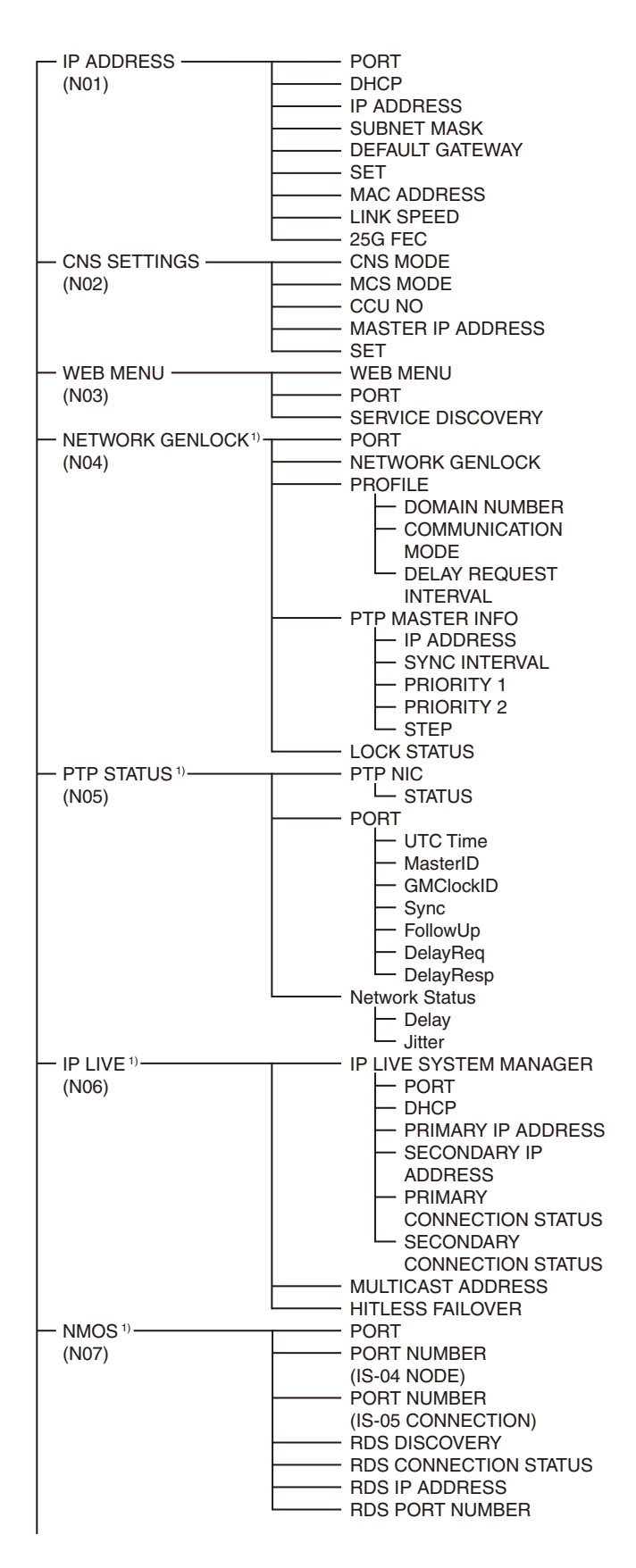

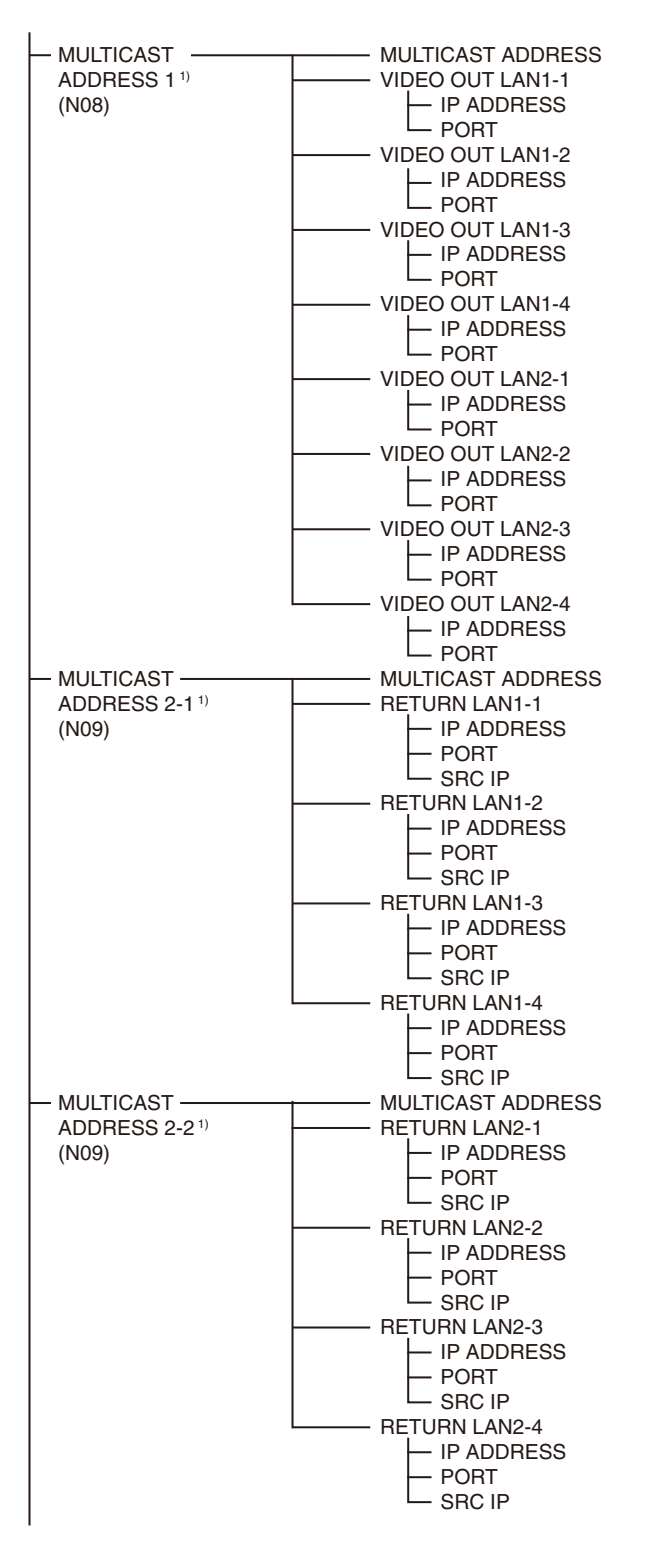

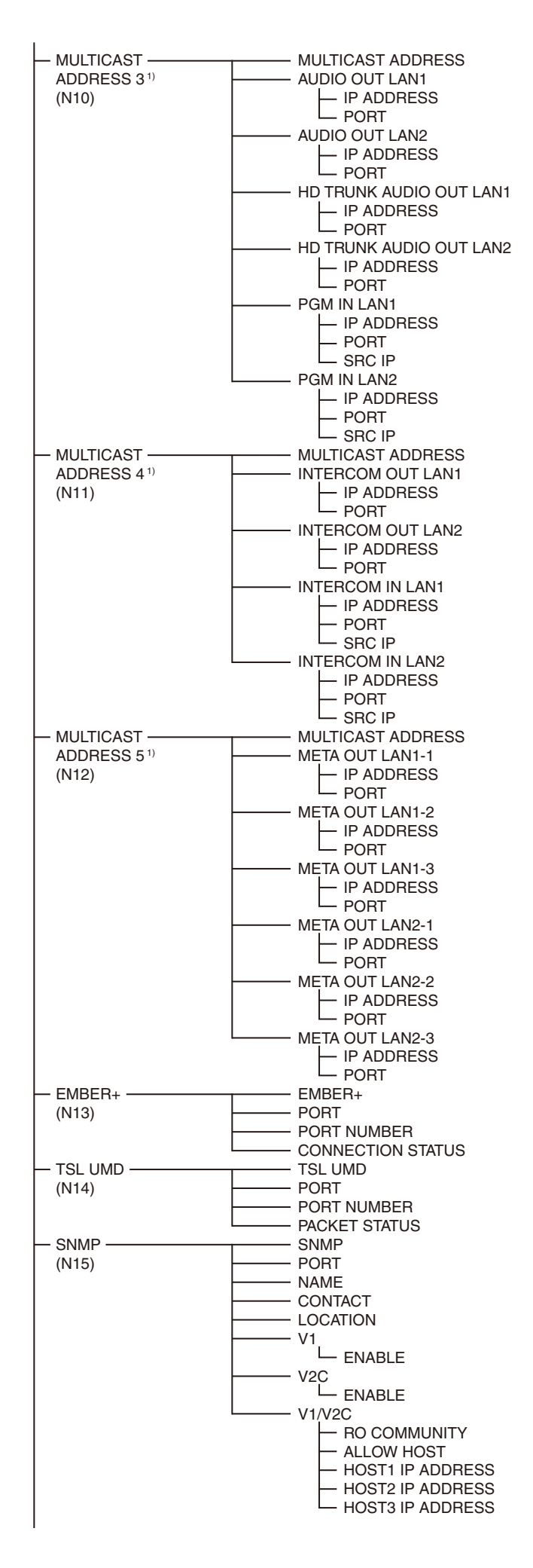

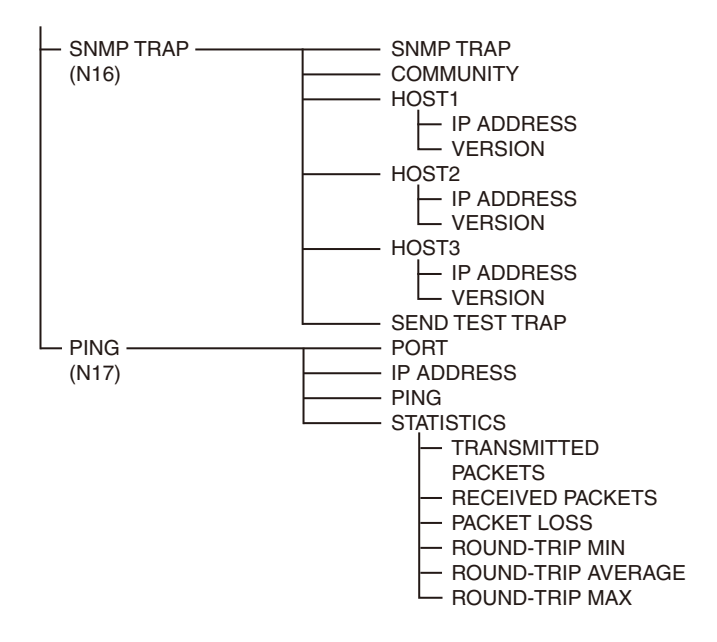

DIAGNOSIS メニュー

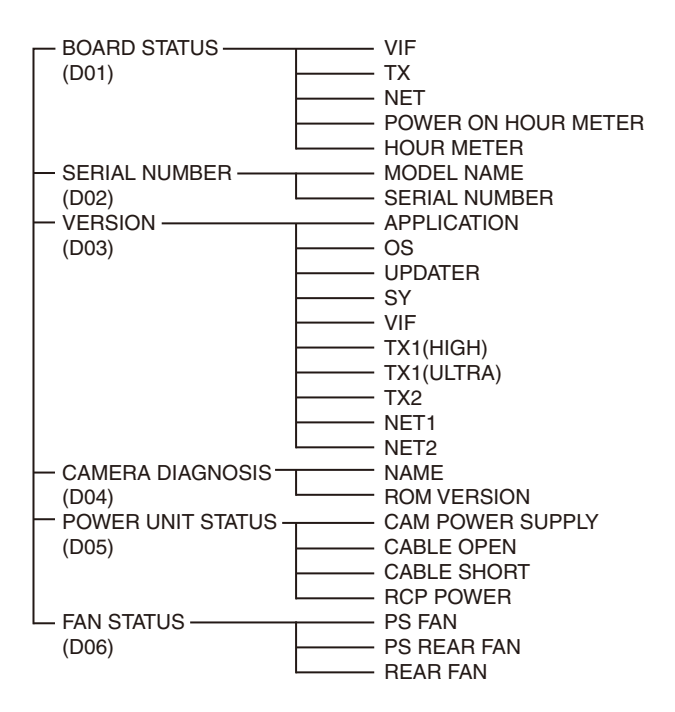

# メニューリスト

### 凡例

以下の全メニュー表で共通です。

設定値欄のON, OFF, 0など:下線部は出荷時の初期設定値です。

**ENTERで実行**:本機で設定する場合は、メニュー操作部のCONTROLつまみを押す、またはCANCEL/ENTERレバーをENTER側に倒して実行します。Webメニューで操作する場合は、OSDメニューのENTERボタンをクリックして実行します。

# SYSTEM CONFIG メニュー

| SYSTEM CONFIG               |                          |                            |                                                                |
|-----------------------------|--------------------------|----------------------------|----------------------------------------------------------------|
| ページ名                        | 項目                       | 設定値                        | 内容                                                             |
| ページ No.                     |                          |                            |                                                                |
| <camera f="" i=""></camera> | CABLE TYPE               | FIBER CAMERA CABLE,        | カメラと接続するケーブル種別の設定                                              |
| S01                         |                          | SINGLE-MODE FIBER          | SINGLE-MODE FIBER: HKCU-SM50 装着時にのみ選<br>択可能                    |
|                             | FIBER TRANSMIT           | <u><b>HIGH</b></u> , ULTRA | 光ファイバーケーブル接続時の伝送レートの設定                                         |
|                             | RATE                     |                            | <b>HIGH</b> :HKC-FB50 非装着の HDC3500、HDC3100、<br>HDC2000 シリーズ接続時 |
|                             |                          |                            | <b>ULTRA</b> :HDC5500 または HKC-FB50 を装着した<br>HDC3500 接続時        |
|                             | OPTICAL SIGNAL           | ON, <b><u>OFF</u></b>      | CCU からカメラへの光信号出力 ON/OFF の設定                                    |
|                             |                          |                            | (光複合ケーブルで接続されている場合は状態の表示の<br>み)                                |
|                             | BARS                     | <u>off</u> , on            | カラーバーの ON/OFF                                                  |
|                             | TEST                     | <b>OFF</b> , TEST1, TEST2  | TEST SAW の ON/OFF                                              |
|                             | START UP VIDEO<br>SIGNAL | <b>BARS</b> , GRAY         | 電源 ON 後、カメラと接続されるまでに出力する信号<br>を選択                              |

| SYSTEM CONFIG             |           |                       |                                               |
|---------------------------|-----------|-----------------------|-----------------------------------------------|
| ページ名                      | 項目        | 設定値                   | 内容                                            |
| ページ No.                   |           |                       |                                               |
| <video i="" o=""></video> | SDI-I/O 1 |                       | SDI 1/01 の設定                                  |
| 502                       |           |                       | 人力または出力の選択<br>                                |
|                           | SIGNAL    |                       | 信亏用述の設定                                       |
|                           |           |                       |                                               |
|                           |           | I/U で IN 選択時 ·        |                                               |
|                           |           | SDI-REI               |                                               |
|                           | 301-1/0 2 |                       | SDI //O 2 の設た<br>                             |
|                           | SIGNAL    |                       |                                               |
|                           | SIGNAL    | いてていて、<br>SDLOUT      | 信ち用述の設定                                       |
|                           |           |                       |                                               |
|                           |           |                       |                                               |
|                           |           | JUI-NE I              |                                               |
|                           | 301-1/0 3 |                       | SDI //O 3 の設定<br>                             |
|                           | SIGNAL    |                       |                                               |
|                           | SIGNAL    |                       | 旧ち用述の設定                                       |
|                           |           |                       |                                               |
|                           |           |                       |                                               |
|                           |           | JUI-NE I              |                                               |
|                           | 3DI-1/0 4 |                       | SDI//04の設定<br>                                |
|                           | SIGNAL    |                       | (1)37(3)(3)(3)(3)(3)(3)(3)(3)(3)(3)(3)(3)(3)( |
|                           | UIGH VIE  | SDI-OUT               | 旧う用述の設定                                       |
|                           |           | 0 で   ) 選択時:          |                                               |
|                           |           | SDI-BET HD PROMPTER   |                                               |
|                           | UHD-SDI B | 0011121, <u></u>      | LIHD-SDLBの設定                                  |
|                           | 1/0       | OUT                   | <u></u>                                       |
|                           | SIGNAL    | SDI-OUT, UHD TRUNK    |                                               |
|                           |           |                       |                                               |
|                           |           |                       | び<br>注意<br>LIND TRUNK は HDCU5500 でのみ設定可能      |
|                           | UHD-SDI C |                       |                                               |
|                           | 1/0       | IN. OUT               | Δ.カまたは出力の選択                                   |
|                           | SIGNAL    |                       | 信号用途の設定                                       |
|                           |           | SDI-OUT               |                                               |
|                           |           |                       |                                               |
|                           |           | SDI-RET               |                                               |
|                           | UHD-SDI D |                       | UHD-SDI D の設定                                 |
|                           | I/O       | IN, <b><u>OUT</u></b> | <br>入力または出力の選択                                |
|                           | SIGNAL    | I/O で OUT 選択時 :       | 信号用途の設定                                       |
|                           |           | SDI-OUT               |                                               |
|                           |           | I/O で IN 選択時:         | C注息<br>  HD PROMPTER は HDCI 15500 でのみ設守可能     |
|                           |           | SDI-RET, UHD PROMPTER |                                               |
|                           |           |                       |                                               |

| SYSTEM CONFIG                   |                   |                                                                                                    |                                                                                                    |
|---------------------------------|-------------------|----------------------------------------------------------------------------------------------------|----------------------------------------------------------------------------------------------------|
| ページ名<br>ページ No.                 | 項目                | 設定値                                                                                                | 内容                                                                                                    |
| <rear f="" i=""><br/>S03</rear> | CHARACTER         | CHARACTER, AES/EBU, SYNC                                                                           | CHARACTER, AES/EBU, SYNC 端子に割り当てる機能<br>の設定                                                                                                    |
|                                 |                   |                                                                                                    | CHARACTER:CHARACTER 重畳された VBS 出力に<br>設定                                                                                                    |
|                                 |                   |                                                                                                    | AES/EBU: AES/EBU 出力に設定                                                                                                    |
|                                 |                   |                                                                                                    | SYNC:内部の同期信号発生機の SD コンポジットシン<br>ク、または HD3 値基準同期信号出力に設定                                                                                                    |
|                                 | PROMPTER2/VBS-RET | ENABLE                                                                                             | PROMPTER2/VBS-RET 端子に割り当てる機能の設定                                                                                                    |
|                                 |                   |                                                                                                    | <mark>ご注意</mark><br>ENABLE に固定です。                                                                                                    |
|                                 |                   |                                                                                                    | ENABLE:2 番目のテレプロンプター用信号入力兼<br>VBS リターン信号入力に設定する                                                                                                    |
|                                 | MIC/WF REMOTE     | MIC REMOTE, WF REMOTE                                                                              | INTERCOM/TALLY/IO PORT 端子として D-Sub50 ピン<br>基板を装着しているとき、36 ~ 43 ピンの動作を切り<br>換える                                                                                                    |
|                                 | REAR PREVIEW      | MOMENTARY, TOGGLE                                                                                  | REAR PREVIEW 端子出力の動作モード設定                                                                                                    |
| <genlock><br/>S04</genlock>     | REFERENCE         | NOT DETECTED, EXT IN, 1080/<br>59.94I, 1080/23.98PsF, 720/59.94P,<br>1080/50I, 1080/24PsF, 720/50P | REFERENCE IN 端子への入力信号(表示のみ)                                                                                                    |
|                                 | LOCK STATUS       | GENLOCK MODE:HD, SD 時<br>LOCKED, NOT LOCKED                                                        | 外部リファレンス信号へのロック状態(表示のみ)                                                                                                    |
|                                 | GENLOCK MODE      | HD, <u>SD</u> , NETWORK                                                                            | 外部リファレンス信号とのロックモードの設定                                                                                                    |
|                                 |                   |                                                                                                    | <ul> <li>ご注意</li> <li>NETWORK は、ST 2110 インターフェースキット<br/>HKCU-SFP50 を装着時にのみ表示されます。</li> <li>SMPTE ST 2110 規格システムで運用する場合は<br/>NETWORK に設定してください。</li> <li>設定を NETWORK にすると、REFERENCE IN 端子へ<br/>の外部リファレンス入力は不要になり、<br/>HKCU-SFP50 の LAN 1、LAN 2 端子を利用したネッ<br/>トワーク同期で動作します。ネットワーク同期の設定<br/>は NETWORK メニューの <network genlock=""><br/>ページで行います。</network></li> </ul> |
|                                 | 10F BB            | <u>OFF</u> , ON                                                                                    | 外部リファレンス信号に付加された 10Field ID の使用<br>設定                                                                                                    |
|                                 |                   |                                                                                                    | GENLOCK MODE が SD かつ、 <multi format=""><br/>ページ→ SYSTEM が 1.001(525) のときに選択可能</multi>                                                                                                    |
|                                 | H-PHASE STEP      | GENLOCK MODE で HD 選択時:<br>-3.01 ~ 3.45 µsec <b>0.00</b>                                            | リファレンス信号との水平方向ロック位相の調整(ス<br>テップ)                                                                                                    |
|                                 |                   | GENLOCK MODE で SD 選択時:<br>-8.29 ~ 9.48 µsec <b>0.00</b>                                            |                                                                                                    |
|                                 | H-PHASE COARSE    | –99 ~ 99, <b>Q</b>                                                                                 | リファレンス信号との水平方向ロック位相の調整(微<br>調整)                                                                                                    |
|                                 | V-PHASE           | <u>0</u> ∼ 7                                                                                       | リファレンス信号との垂直方向ロック位相の調整(ラ<br>イン単位)                                                                                                    |
|                                 |                   |                                                                                                    |                                                                                                    |

| SYSTEM CONFIG |               |                                                                                                    |                                                                                                    |
|---------------|---------------|----------------------------------------------------------------------------------------------------|----------------------------------------------------------------------------------------------------|
| ページ名          | 項目            | 設定値                                                                                                    | 内容                                                                                                    |
| ページ No.       | OVOTEM        | 1 001(525) 1 000(625)                                                                                                    |                                                                                                    |
| S05           | CAMERA FORMAT | <u>- 1.001(323)</u> , 1.000(023)<br>FIBER TRANSMIT BATE が UI TBA.                                                                                                    | システムの到1F局波数を選択<br>システムのフォーマットを選択                                                                                   |
|               |               | かつ SYSTEM に 1.001(525) を選択<br>した場合:<br>3840x2160/59.94P,<br>3840x2160/29.97P,<br>3840x2160/23.98P, <u>1080/59.94P</u> ,<br>1080/29.97PsF, 1080/23.98PsF,<br>1080/59.941 (RGB444),<br>1080/23.98PsF (RGB444),<br>1080/23.98PsF (RGB444),<br>1080/59.94P(2x), 1080/59.94P(3x),<br>1080/59.94P(4x)                         | <b>ご注意</b><br>接続するカメラの有効フォーマットに応じて選択でき<br>るフォーマットが変わります。                                                           |
|               |               | FIBER TRANSMIT RATE が ULTRA、<br>かつ SYSTEM に 1.000(625) を選択<br>した場合:<br>3840x2160/50P, 3840x2160/25P,<br>3840x2160/24P, <u>1080/50P</u> ,<br>1080/25PsF, 1080/24PsF,<br>1080/50I (RGB444),<br>1080/25PsF (RGB444),<br>1080/24PsF (RGB444),<br>1080/50P(2x), 1080/50P(3x),<br>1080/50P(4x)                                |                                                                                                    |
|               |               | FIBER TRANSMIT RATE が HIGH、<br>かつ SYSTEM に 1.001(525) を選択<br>した場合:<br>UHD/59.94P (4K/HDR),<br>1080/59.94P (4K/HDR),<br>1080/59.94P, <u>1080/59.94I</u> ,<br>1080/29.97PsF, 1080/23.98PsF,<br>720/59.94P, 1080/59.94I (RGB444),<br>1080/23.98PsF (RGB444),<br>1080/23.98PsF (RGB444),<br>1080/59.94I(2x), 720/59.94P(2x) |                                                                                                    |
|               |               | FIBER TRANSMIT RATE が HIGH、<br>かつ SYSTEM に 1.000(625) を選択<br>した場合:<br>UHD/50P (4K/HDR),<br>1080/50P (4K/HDR), 1080/50P,<br><u>1080/50I</u> , 1080/25PsF, 1080/24PsF,<br>720/50P, 1080/50I (RGB444),<br>1080/25PsF (RGB444),<br>1080/24PsF(RGB444),<br>1080/50I(2x), 720/50P(2x)                                         |                                                                                                    |
|               | MAIN FORMAT   | 4K, HD                                                                                                    | CAMERA FORMAT が UHD/59.94P(4K/HDR), 1080/<br>59.94P(4K/HDR), UHD/50P(4K/HDR), 1080/50P(4K/<br>HDR) のときのメインフォーマット設定 |
|               |               |                                                                                                    | この設定で HDR 信号を出力できるフォーマットの切り<br>替えを行う。4K HDR を出力したい場合は 4K を選択す<br>る。HD HDR を出力したい場合は HD を選択する。                      |
|               |               |                                                                                                    | <b>4K</b> :4K 出力をメインフォーマットに設定                                                                                      |
|               |               |                                                                                                    | <b>HD</b> :HD 出力をメインフォーマットに設定                                                                                      |
|               |               |                                                                                                    | ご注意<br>• FIBER TRANSMIT RATE が HIGH で、CAMERA<br>FORMAT が上記以外のときは HD に固定                                            |

• FIBER TRANSMIT RATEがULTRAのときはCAMERA FORMAT に従い HD 固定または 4K に固定

| SYSTEM CONFIG                     |               |                                  |                                                                                                    |                                                  |  |
|-----------------------------------|---------------|----------------------------------|----------------------------------------------------------------------------------------------------|--------------------------------------------------|--|
| ページ名<br>ページ No.                   | <br>項目        | 設定値                              | 内容                                                                                                    |                                                  |  |
| <multi format=""><br/>S05</multi> | BIT DEPTH     | 10BIT, 12BIT                     | RGB4:4:4 出力のビット長を設定し、CCU の出力<br>フォーマットを変更                                                                                                    |                                                  |  |
|                                   |               |                                  | CAMERA FORMAT で 1080/59.94I (RGB444), 1080/<br>29.97PsF (RGB444), 1080/23.98PsF (RGB444), 1080/<br>50I (RGB444), 1080/25PsF (RGB444), 1080/24PsF<br>(RGB444), 設定時のみ選択可能 |                                                  |  |
|                                   | CCU VIDEO     | DISABLE, ENABLE                  | ビデオコンバートを設定                                                                                                    |                                                  |  |
|                                   | CONVERT       |                                  | CAMERA FORMAT が以下の場合は、ENABLE に設定<br>する                                                                                                    |                                                  |  |
|                                   |               |                                  | CAMERA FORMAT                                                                                                    | 変換出力                                             |  |
|                                   |               |                                  | 3840x2160/59.94P                                                                                                    | 720/59.94P                                       |  |
|                                   |               |                                  | UHD/59.94P(4K/HDR)                                                                                                    |                                                  |  |
|                                   |               |                                  | 1080/59.94P(4K/HDR)                                                                                                    |                                                  |  |
|                                   |               |                                  | 1080/59.94P                                                                                                    |                                                  |  |
|                                   |               |                                  | 1080/59.94P(2x), (3x), (4x                                                                                                    | ()                                               |  |
|                                   |               |                                  | 3840x2160/50P                                                                                                    | 720/50P                                          |  |
|                                   |               |                                  | UHD/50P(4K/HDR)                                                                                                    |                                                  |  |
|                                   |               |                                  | 1080/50P(4K/HDR)                                                                                                    |                                                  |  |
|                                   |               |                                  | 1080/50P                                                                                                    |                                                  |  |
|                                   |               |                                  | 1080/50P(2x), (3x), (4x)                                                                                                    |                                                  |  |
|                                   |               |                                  | ENABLE に設定するときは<br>を ON にする                                                                                                    | , FRAME SYNCHRONIZER                             |  |
|                                   |               |                                  | <b>参考:</b> CCU VIDEO CONVE<br>と、CCU 内蔵のビデオコン<br>め、カメラの信号を進相さ                                                                                                    | ERT を ENABLE に設定する<br>バートで遅延が発生するた<br>せて調整しています。 |  |
|                                   | FRAME CONVERT | 0.8, 1.2, <u>1.6</u> F@23.98PsF  | 2-3 Pulldown した場合の映像遅延時間を設定                                                                                                    |                                                  |  |
|                                   | DELAY         |                                  | SYSTEM が 1.001(525) 時のみ有効                                                                                                    |                                                  |  |
|                                   | HD-SD DELAY   | LINE, <b>FRAME</b>               | HD 信号からダウンコンバ-<br>設定する                                                                                                    | ートした SD 信号の遅延量を                                  |  |
|                                   |               | 90H, 120H, <b><u>1F</u></b> , 2F | CAMERA FOMAT が 1080<br>表示は次のとおり                                                                                                    | 系フォーマット時の遅延量                                     |  |
|                                   |               |                                  | LINE 選択時: 90H                                                                                                    |                                                  |  |
|                                   |               |                                  | FRAME 選択時:1F                                                                                                    |                                                  |  |
|                                   |               |                                  | CAMERA FOMAT が 720 系フォーマット時の遅延量表<br>示は次のとおり                                                                                                    |                                                  |  |
|                                   |               |                                  | LINE 選択時: 120H                                                                                                    |                                                  |  |
|                                   |               |                                  | FRAME 選択時:2F                                                                                                    |                                                  |  |

| SYSTEM CONFIG |                  |                                      |                                                                                                    |
|---------------|------------------|--------------------------------------|----------------------------------------------------------------------------------------------------|
| ページ名          | 項目               | 設定値                                  | 内容                                                                                                    |
| ページ No.       |                  |                                      |                                                                                                    |
| <hdr></hdr>   | HDR MODE         | <u>off</u> , live HDR                | OFF:通常の撮影で使用                                                                                              |
| S06           |                  |                                      | LIVE HDR: LIVE HDR 撮影時に使用                                                                                 |
|               |                  |                                      | ご注意<br>LIVE HDR に設定すると、HDR 出力と SDR 出力の双方<br>にカメラのペイント機能を使用できます。ただし、<br>HDR 出力に対しては、一部のペイント機能が無効にな<br>ります。 |
|               | SDR GAIN         | −15 ~ 0.0, <u>0</u> dB               | LIVE HDR 時のみ有効                                                                                            |
|               |                  |                                      | SDR 出力にかかるゲインの設定                                                                                          |
|               | HDR CONTRAST     | <u>100</u> ~ 560%                    | LIVE HDR 時のみ有効                                                                                            |
|               |                  |                                      | SDR GAIN を設定することで確保される HDR 出力のコ<br>ントラスト(表示のみ)                                                            |
|               | HDR BLACK OFFSET | –99 ~ 99, <b>0</b>                   | LIVE HDR 時のみ有効                                                                                            |
|               |                  |                                      | HDR 出力のブラックオフセット                                                                                          |
|               | HDR OETF         | <u>S-Log3</u> , HLG_BT2100, HLG_Live | 映像出力のガンマカーブの設定                                                                                            |
|               | HDR COLOR SPACE  | <b><u>BT709</u></b> , BT2020         | 映像出力の色域選択                                                                                                 |
|               |                  |                                      | <b>BT709:</b> 色の出力フォーマットを BT709 に設定                                                                       |
|               |                  |                                      | <b>BT2020</b> : 色の出力フォーマット BT2020 に設定                                                                     |
|               | 4K COLOR SPACE   | <u>BT709</u> , BT2020                | 4K 映像出力の色域選択                                                                                              |
|               |                  |                                      | HDR MODE が LIVE HDR の場合は、HDR COLOR<br>SPACE と同じ設定になる                                                      |
|               |                  |                                      | <b>BT709:</b> 色の出力フォーマットを BT709 に設定                                                                       |
|               |                  |                                      | <b>BT2020:</b> 色の出力フォーマット BT2020 に設定                                                                      |
|               |                  |                                      |                                                                                                    |

| SYSTEM CONFIG |          |                                                                                                    |                                      |
|---------------|----------|----------------------------------------------------------------------------------------------------|--------------------------------------|
| ページ名          | 項目       | 設定値                                                                                                    | 内容                                   |
|               |          |                                                                                                    |                                      |
| S07           | MONITOR  | C                                                                                                    | SDIOOTT端丁の山刀設た                       |
| 507           | MONTON   | 0                                                                                                    |                                      |
|               |          |                                                                                                    | し、キャラクターを内加しない                       |
|               |          |                                                                                                    | <b>ご注意</b><br>C に固定です。               |
|               | FORMAT   | <ul> <li>◆ FIBER TRANSMIT RATE が<br/>HIGH、かつ SYSTEM が<br/>1.001(525): 46 ページ参照</li> <li>◆ FIBER TRANSMIT RATE が<br/>HIGH、かつ SYSTEM が<br/>1.000(625): 48 ページ参照</li> <li>◆ FIBER TRANSMIT RATE が<br/>ULTRA、かつ SYSTEM が<br/>1.001(525): 50 ページ参照</li> <li>◆ EIPEP TRANSMIT PATE が</li> </ul>                                                | SDI OUT 1 端子の出力信号フォーマットを設定           |
|               |          |                                                                                                    |                                      |
|               |          |                                                                                                    |                                      |
|               |          | 1.000(625):52ヘージ参照                                                                                                    |                                      |
|               | OEIF     | SDR, HDR OETF                                                                                                    | 映像出力のガンマカーフの設定                       |
|               | COLOR    | B1709, B12020                                                                                                    | SDI-OUT1 映像出力の色域選択                   |
|               |          |                                                                                                    | <b>BT709</b> :色の出力フォーマットを BT709 に設定  |
|               |          |                                                                                                    | BT2020:色の出力フォーマット BT2020 に設定         |
|               | SDI-OUT2 |                                                                                                    | SDI OUT 2 端子の出力設定                    |
|               | MONITOR  | С                                                                                                    | 出力信号にキャラクターを付加するかどうかを設定              |
|               |          |                                                                                                    | C:キャラクターを付加しない                       |
|               |          |                                                                                                    | <b>ご注意</b><br>C に固定です。               |
|               | FORMAT   | <ul> <li>◆ FIBER TRANSMIT RATE が<br/>HIGH、かつ SYSTEM が<br/>1.001(525): 46 ページ参照</li> <li>◆ FIBER TRANSMIT RATE が<br/>HIGH、かつ SYSTEM が<br/>1.000(625): 48 ページ参照</li> <li>◆ FIBER TRANSMIT RATE が<br/>ULTRA、かつ SYSTEM が<br/>1.001(525): 50 ページ参照</li> <li>◆ FIBER TRANSMIT RATE が<br/>ULTRA、かつ SYSTEM が<br/>1.000(625): 52 ページ参照</li> </ul> | SDI OUT 2 端子の出力信号フォーマットを設定           |
|               | OETF     | <u>SDR</u> , HDR OETF                                                                                                    | 映像出力のガンマカーブの設定                       |
|               | COLOR    | BT709, BT2020                                                                                                    |                                      |
|               |          |                                                                                                    | <b>BT709:</b> 色の出力フォーマットを BT709 に設定  |
|               |          |                                                                                                    | <b>BT2020</b> :色の出力フォーマット BT2020 に設定 |

| SYSTEM CONFIG                |          |                                                                                                    |                                                                                                    |
|------------------------------|----------|----------------------------------------------------------------------------------------------------|----------------------------------------------------------------------------------------------------|
| ページ名                         | 項目       | 設定値                                                                                                    | 内容                                                                                                    |
| ページ No.                      |          |                                                                                                    |                                                                                                    |
| <uutput furmalt=""></uutput> | SDI-OUT3 | <b>C</b> M                                                                                                    | SDI OUT 3 端子の出力設定                                                                                                    |
| 507                          | MONITOR  | <u>c</u> , ivi                                                                                                    | 山川信号にキャラクターを竹加りるかとうかを設た                                                                                                    |
|                              |          |                                                                                                    | C:キャラクターを付加しない                                                                                                    |
|                              | FORMAT   |                                                                                                    | M:キャフクターを付加する                                                                                                    |
|                              | FORMAT   | <ul> <li>FIBER TRANSMIT RATE か<br/>HIGH、かつ SYSTEM が<br/>1.001(525): 46 ページ参照</li> <li>FIBER TRANSMIT RATE が<br/>HIGH、かつ SYSTEM が<br/>1.000(625): 48 ページ参照</li> <li>FIBER TRANSMIT RATE が<br/>ULTRA、かつ SYSTEM が<br/>1.001(525): 50 ページ参照</li> <li>FIBER TRANSMIT RATE が</li> </ul>                                                | SDI OUT 3 端子の出力信号フォーマットを設定                                                                                                  |
|                              |          | ULTRA、かつ SYSTEM が                                                                                                    |                                                                                                    |
|                              |          | 1.000(625):52ページ参照                                                                                                    |                                                                                                    |
|                              |          | SUR, HUR OEIF                                                                                                    |                                                                                                    |
|                              | COLON    | B1709, B12020                                                                                                    |                                                                                                    |
|                              |          |                                                                                                    |                                                                                                    |
|                              |          |                                                                                                    | BI2020: 色の出力ノオーマットBI2020に設定                                                                                                 |
|                              |          | C M                                                                                                    | SDI OUT 4 姉子の出力設定                                                                                                    |
|                              | MONTON   | C, M                                                                                                    | 山川信号にキャノンターを11加9るかとうかを設た<br>●・キャークターを付加したい                                                                                  |
|                              |          |                                                                                                    | し、キャラクターを17加しない                                                                                                    |
|                              |          |                                                                                                    | ■・キャラクターを付加りる<br>ご注意<br>C(キャラクターを付加しない)に設定すると、CCU<br>MENU が表示されなくなります。再表示するには、<br>DISP/MENU レバーを MENU 側に 3 秒間長押ししてく<br>ださい。 |
|                              | FORMAT   | <ul> <li>FIBER TRANSMIT RATE が<br/>HIGH、かつ SYSTEM が<br/>1.001(525): 46 ページ参照</li> <li>FIBER TRANSMIT RATE が<br/>HIGH、かつ SYSTEM が<br/>1.000(625): 48 ページ参照</li> <li>FIBER TRANSMIT RATE が<br/>ULTRA、かつ SYSTEM が<br/>1.001(525): 50 ページ参照</li> <li>FIBER TRANSMIT RATE が<br/>ULTRA、かつ SYSTEM が<br/>1.000(625): 52 ページ参照</li> </ul> | SDI OUT 4 端子の出力信号フォーマットを設定                                                                                                  |
|                              | OETF     | <u>SDR</u> , HDR OETF                                                                                                    | 映像出力のガンマカーブの設定                                                                                                    |
|                              | COLOR    | BT709, BT2020                                                                                                    | SDI-OUT4 映像出力の色域選択                                                                                                    |
|                              |          |                                                                                                    | <b>BT709:</b> 色の出力フォーマットを BT709 に設定                                                                                         |
|                              |          |                                                                                                    | <b>BT2020</b> :色の出力フォーマット BT2020 に設定                                                                                        |

| SYSTEM CONFIG                |          |                                                                                                    |                                        |
|------------------------------|----------|----------------------------------------------------------------------------------------------------|----------------------------------------|
| ページ名<br>ページ No.              | 項目       | 設定値                                                                                                    | 内容                                     |
| <output format2=""></output> | SDI-I/O1 |                                                                                                    | SDI I/O 1 端子の出力設定                      |
| S08                          | MONITOR  | С                                                                                                    | 出力信号にキャラクターを付加するかどうかを設定                |
|                              |          |                                                                                                    | <b>C</b> :キャラクターを付加しない                 |
|                              |          |                                                                                                    | ご注意                                    |
|                              |          |                                                                                                    | Cに固定です。                                |
|                              | FORMAT   | <ul> <li>◆FIBER TRANSMIT RATE が<br/>HIGH、かつ SYSTEM が<br/>1.001(525): 46 ページ参照</li> <li>◆FIBER TRANSMIT RATE が<br/>HIGH、かつ SYSTEM が</li> </ul> | SDI I/O 1 端子の出力信号フォーマットを設定             |
|                              |          | 1 000(625) · 48 ページ参昭                                                                                                    |                                        |
|                              |          | ●FIBER TRANSMIT BATE が                                                                                                    |                                        |
|                              |          | UITBA、かつ SYSTEM が                                                                                                    |                                        |
|                              |          | 1 001(525): 50 ページ参照                                                                                                    |                                        |
|                              |          | ◆FIBER TRANSMIT RATE が                                                                                                    |                                        |
|                              |          | ULTRA、かつ SYSTEM が                                                                                                    |                                        |
|                              |          | 1.000(625):52ページ参照                                                                                                    |                                        |
|                              | OETF     | <u>SDR</u> , HDR OETF                                                                                                    | 映像出力のガンマカーブの設定                         |
|                              | COLOR    | BT709, BT2020                                                                                                    | SDI-I/O1 映像出力の色域選択                     |
|                              |          |                                                                                                    | <b>BT709</b> : 色の出力フォーマットを BT709 に設定   |
|                              |          |                                                                                                    | <b>BT2020</b> :色の出力フォーマット BT2020 に設定   |
|                              | SDI-I/O2 |                                                                                                    | SDI I/O 2 端子の出力設定                      |
|                              | MONITOR  | С                                                                                                    | 出力信号にキャラクターを付加するかどうかを設定                |
|                              |          |                                                                                                    | C:キャラクターを付加しない                         |
|                              |          |                                                                                                    | <b>ご注意</b><br>C に固定です。                 |
|                              | FORMAT   | ◆FIBER TRANSMIT RATE が                                                                                                    | CIL回定です。<br>SDI I/O 2 端子の出力信号フォーマットを設定 |
|                              |          | 1 001(525) · 46ページ参昭                                                                                                    |                                        |
|                              |          | ● FIBER TRANSMIT RATE が                                                                                                    |                                        |
|                              |          | HIGH かつ SYSTEM が                                                                                                    |                                        |
|                              |          | 1 000(625) · 48 ページ参昭                                                                                                    |                                        |
|                              |          | ● FIBER TRANSMIT RATE が                                                                                                    |                                        |
|                              |          | ↓ I BER IN NOMITINGED                                                                                                    |                                        |
|                              |          | 1 001(525)・50 ページ参昭                                                                                                    |                                        |
|                              |          |                                                                                                    |                                        |
|                              |          |                                                                                                    |                                        |
|                              |          | 1 000(625)・52 ページ参照                                                                                                    |                                        |
|                              | OETF     | SDR, HDR OETF                                                                                                    | 映像出力のガンマカーブの設定                         |
|                              | COLOR    | BT709, BT2020                                                                                                    | SDI-I/O2 映像出力の色域濯択                     |
|                              |          |                                                                                                    | <b>BT709</b> : 色の出力フォーマットを BT709 に設定   |
|                              |          |                                                                                                    | <b>BT2020</b> : 色の出力フォーマット BT2020 に設定  |
|                              |          |                                                                                                    |                                        |

| SYSTEM CONFIG                   |          |                                                                                                    |                                      |
|---------------------------------|----------|----------------------------------------------------------------------------------------------------|--------------------------------------|
| ページ名                            | 項目       | 設定値                                                                                                    | 内容                                   |
| ページ No.                         |          |                                                                                                    |                                      |
| <uutputformat2></uutputformat2> | SDI-I/O3 |                                                                                                    | SDI I/O 3 端子の出力設定                    |
| S08                             | MONITOR  | C                                                                                                    | 出力信号にキャフクターを付加するかとつかを設定              |
|                                 |          |                                                                                                    | C:キャラクターを付加しない                       |
|                                 |          |                                                                                                    | <b>ご注意</b><br>C に固定です。               |
|                                 | FORMAT   | <ul> <li>FIBER TRANSMIT RATE が<br/>HIGH、かつ SYSTEM が<br/>1.001(525): 46 ページ参照</li> <li>FIBER TRANSMIT RATE が<br/>HIGH、かつ SYSTEM が<br/>1.000(625): 48 ページ参照</li> <li>FIBER TRANSMIT RATE が<br/>ULTRA、かつ SYSTEM が<br/>1.001(525): 50 ページ参照</li> <li>FIBER TRANSMIT RATE が<br/>ULTRA、かつ SYSTEM が</li> </ul>                                  | SDI I/O 3 端子の出力信号フォーマットを設定           |
|                                 | OETE     | 1.000(625) · 52 ヘージ参照                                                                                                    |                                      |
|                                 |          | BT700 BT2020                                                                                                    |                                      |
|                                 | COLON    | 61709, 612020                                                                                                    |                                      |
|                                 |          |                                                                                                    | BT709:色の出力ノォーマットをBI/09に設定            |
|                                 |          |                                                                                                    | <b>BT2020</b> :色の出力フォーマット BT2020 に設定 |
|                                 | SDI-I/O4 |                                                                                                    | SDI I/O 4 端子の出力設定                    |
|                                 | MONITOR  | С                                                                                                    | 出力信号にキャラクターを付加するかどうかを設定              |
|                                 |          |                                                                                                    | C:キャラクターを付加しない                       |
|                                 |          |                                                                                                    | <b>ご注意</b><br>C に固定です。               |
|                                 | FORMAT   | <ul> <li>◆ FIBER TRANSMIT RATE が<br/>HIGH、かつ SYSTEM が<br/>1.001(525): 46 ページ参照</li> <li>◆ FIBER TRANSMIT RATE が<br/>HIGH、かつ SYSTEM が<br/>1.000(625): 48 ページ参照</li> <li>◆ FIBER TRANSMIT RATE が<br/>ULTRA、かつ SYSTEM が<br/>1.001(525): 50 ページ参照</li> <li>◆ FIBER TRANSMIT RATE が<br/>ULTRA、かつ SYSTEM が<br/>1.000(625): 52 ページ参照</li> </ul> | SDI I/O 4 端子の出力信号フォーマットを設定           |
|                                 | OETF     | <u>SDR</u> , HDR OETF                                                                                                    | 映像出力のガンマカーブの設定                       |
|                                 | COLOR    | BT709, BT2020                                                                                                    |                                      |
|                                 |          |                                                                                                    | <b>BT709</b> :色の出力フォーマットを BT709 に設定  |
|                                 |          |                                                                                                    | <b>BT2020</b> :色の出力フォーマット BT2020 に設定 |

| SYSTEM CONFIG                |           |                                                                                                    |                                                                             |
|------------------------------|-----------|----------------------------------------------------------------------------------------------------|-----------------------------------------------------------------------------|
| ページ名<br>ページ No.              | 項目        | 設定値                                                                                                    | 内容                                                                          |
| <output format3=""></output> | UHD-SDI A |                                                                                                    | UHD SDI A 端子の出力設定                                                           |
| S09                          | MONITOR   | С                                                                                                    | 出力信号にキャラクターを付加するかどうかを設定                                                     |
|                              |           |                                                                                                    | C:キャラクターを付加しない                                                              |
|                              |           |                                                                                                    | <b>ご注意</b><br>C に固定です。                                                      |
|                              | FORMAT    | <ul> <li>◆FIBER TRANSMIT RATE が<br/>HIGH、かつ SYSTEM が<br/>1.001(525): 46 ページ参照</li> <li>◆FIBER TRANSMIT RATE が<br/>HIGH、かつ SYSTEM が<br/>1.000(625): 48 ページ参照</li> <li>◆FIBER TRANSMIT RATE が<br/>ULTRA、かつ SYSTEM が<br/>1.001(525): 50 ページ参照</li> <li>◆FIBER TRANSMIT RATE が<br/>ULTRA、かつ SYSTEM が<br/>1.000(605): 52 ページ参照</li> </ul> | UHD SDI A 端子の出力信号フォーマットを設定                                                  |
|                              | OFTE      | 1.000(623): 52パーク参照<br>SDB_4K_OETE                                                                                                    | 映像出力のガンマカーゴの設定                                                              |
|                              |           | BTZ00 BT2020                                                                                                    |                                                                             |
|                              | COLOR     | 61709, 612020                                                                                                    |                                                                             |
|                              |           |                                                                                                    |                                                                             |
|                              |           |                                                                                                    | BT2020: 色の出力フォーマット BT2020 に設定                                               |
|                              | UHD-SDI B |                                                                                                    | UHD SDI B 端子の出力設定                                                           |
|                              | MONITOR   | С                                                                                                    | 出力信号にキャラクターを付加するかどうかを設定<br><b>C</b> :キャラクターを付加しない<br><b>ご注意</b><br>C.に固定です。 |
|                              | FORMAT    | <ul> <li>FIBER TRANSMIT RATE が<br/>HIGH、かつ SYSTEM が<br/>1.001(525): 46 ページ参照</li> <li>FIBER TRANSMIT RATE が<br/>HIGH、かつ SYSTEM が<br/>1.000(625): 48 ページ参照</li> <li>FIBER TRANSMIT RATE が<br/>ULTRA、かつ SYSTEM が<br/>1.001(525): 50 ページ参照</li> <li>FIBER TRANSMIT RATE が<br/>ULTRA、かつ SYSTEM が<br/>1.000(625): 52 ページ参照</li> </ul>     | UHD SDI B 端子の出力信号フォーマットを設定                                                  |
|                              | OETF      | SDR, 4K OETF                                                                                                    | 映像出力のガンマカーブの設定                                                              |
|                              | COLOR     | BT709, BT2020                                                                                                    | UHD-SDI B 映像出力の色域選択                                                         |
|                              |           |                                                                                                    | <b>BT709</b> :色の出力フォーマットを BT709 に設定                                         |
|                              |           |                                                                                                    | <b>BT2020</b> :色の出力フォーマット BT2020 に設定                                        |
| SYSTEM CONFIG                |           |                                                                                                    |                                                              |
|------------------------------|-----------|----------------------------------------------------------------------------------------------------|--------------------------------------------------------------|
| ページ名<br>ページ No.              | 項目        | 設定値                                                                                                    | 内容                                                           |
| <output format3=""></output> | UHD-SDI C |                                                                                                    | UHD SDI C 端子の出力設定                                            |
| S09                          | MONITOR   | С                                                                                                    | 出力信号にキャラクターを付加するかどうかを設定                                      |
|                              |           |                                                                                                    | <b>C</b> :キャラクターを付加しない                                       |
|                              |           |                                                                                                    | <b>ご注意</b><br>C に固定です。                                       |
|                              | FORMAT    | <ul> <li>◆FIBER TRANSMIT RATE が<br/>HIGH、かつ SYSTEM が<br/>1.001(525): 46 ページ参照</li> <li>◆FIBER TRANSMIT RATE が<br/>HIGH、かつ SYSTEM が<br/>1.000(625): 48 ページ参照</li> <li>◆FIBER TRANSMIT RATE が<br/>ULTRA、かつ SYSTEM が<br/>1.001(525): 50 ページ参照</li> <li>◆FIBER TRANSMIT RATE が<br/>ULTRA、かつ SYSTEM が<br/>1.000(605): 52 ページ参照</li> </ul> | UHD SDI C 端子の出力信号フォーマットを設定                                   |
|                              | OFTE      | 1.000(623): 52パーク参照<br>SDB_4K_OETE                                                                                                    | ゴの設定                                                         |
|                              |           | BTZ00 BT2020                                                                                                    |                                                              |
|                              | COLON     | B1709, B12020                                                                                                    |                                                              |
|                              |           |                                                                                                    |                                                              |
|                              |           |                                                                                                    | BT2020: 色の出力フォーマット BT2020 に設定                                |
|                              | UHD-SDI D |                                                                                                    | UHD SDI D 端子の出力設定                                            |
|                              | MONITOR   | С                                                                                                    | 出力信号にキャラクターを付加するかどうかを設定<br>C:キャラクターを付加しない<br>ご注意<br>C に固定です。 |
|                              | FORMAT    | <ul> <li>FIBER TRANSMIT RATE が<br/>HIGH、かつ SYSTEM が<br/>1.001(525): 46 ページ参照</li> <li>FIBER TRANSMIT RATE が<br/>HIGH、かつ SYSTEM が<br/>1.000(625): 48 ページ参照</li> <li>FIBER TRANSMIT RATE が<br/>ULTRA、かつ SYSTEM が<br/>1.001(525): 50 ページ参照</li> <li>FIBER TRANSMIT RATE が<br/>ULTRA、かつ SYSTEM が<br/>1.000(625): 52 ページ参照</li> </ul>     | UHD SDI D 端子の出力信号フォーマットを設定                                   |
|                              | OETF      | SDR, 4K OETF                                                                                                    | 映像出力のガンマカーブの設定                                               |
|                              | COLOR     | BT709, BT2020                                                                                                    | UHD-SDI D 映像出力の色域選択                                          |
|                              |           |                                                                                                    | <b>BT709</b> :色の出力フォーマットを BT709 に設定                          |
|                              |           |                                                                                                    | <b>BT2020</b> :色の出力フォーマット BT2020 に設定                         |

| SYSTEM CONFIG                     |                                   |                                                  |                                       |
|-----------------------------------|-----------------------------------|--------------------------------------------------|---------------------------------------|
| ページ名                              | 項目                                | 設定値                                              | 内容                                    |
| ページ No.                           |                                   |                                                  |                                       |
| <output format="" ip=""></output> | IP-OUT1                           |                                                  | LAN 1、LAN 2 端子の出力設定                   |
| S10                               | MONITOR                           | С                                                | 出力信号にキャラクターを付加するかどうかを設定               |
| HKCU-SFP50 装着時にの                  |                                   |                                                  | C:キャラクターを付加しない                        |
| め表示                               |                                   |                                                  | ご注意                                   |
|                                   |                                   |                                                  | Cに固定です。                               |
|                                   | FORMAT                            | ◆FIBER TRANSMIT RATE が                           | LAN 1、LAN 2 端子の出力信号フォーマットを設定          |
|                                   |                                   | HIGH、かつ SYSTEM が                                 |                                       |
|                                   |                                   | 1.001(525): 46 ページ参照                             |                                       |
|                                   |                                   |                                                  |                                       |
|                                   |                                   | HIGH、ルフSYSTEM ル<br>1 000(625):48 ページ参昭           |                                       |
|                                   |                                   | ● FIBER TRANSMIT RATE が                          |                                       |
|                                   |                                   | ULTRA、かつ SYSTEM が                                |                                       |
|                                   |                                   | 1.001(525):50 ページ参照                              |                                       |
|                                   |                                   | ◆FIBER TRANSMIT RATE が                           |                                       |
|                                   |                                   | ULTRA、かつ SYSTEM が                                |                                       |
|                                   |                                   | 1.000(625):52ページ参照                               |                                       |
|                                   | OETF SDR, HDR OETF 映像出力のガンマカーブを設定 |                                                  | 映像出力のガンマカーブを設定                        |
|                                   | COLOR BT709, BT2020               |                                                  | IP-OUT1映像出力の色域選択                      |
|                                   |                                   |                                                  | <b>BT709</b> :色の出力フォーマットを BT709 に設定   |
|                                   |                                   |                                                  | <b>BT2020</b> :色の出力フォーマット BT2020 に設定  |
|                                   | SOURCE                            | CAMERA                                           | 出力する信号ソースを選択                          |
|                                   |                                   | 0.14                                             | LAN 1、LAN 2 端子の出力設定                   |
|                                   | MONITOR                           | <u>C</u> , M                                     | 出力信号にキャフクターを付加するかどっかを設定               |
|                                   |                                   |                                                  | C:キャラクターを付加しない                        |
|                                   |                                   |                                                  | M:キャラクターを付加する                         |
|                                   | FORMAT                            | ◆FIBER TRANSMIT RATE が                           | LAN 1、LAN 2 端子の出力信号フォーマットを設定          |
|                                   |                                   |                                                  |                                       |
|                                   |                                   | 1.001(525) · 46 ハーン参照<br>▲ FIRER TRANSMIT RATE が |                                       |
|                                   |                                   | ◆HBER MARSWITHATE が<br>HIGH、かつ SYSTEM が          |                                       |
|                                   |                                   | 1.000(625):48ページ参照                               |                                       |
|                                   |                                   | ◆FIBER TRANSMIT RATE が                           |                                       |
|                                   |                                   | ULTRA、かつ SYSTEM が                                |                                       |
|                                   |                                   | 1.001(525):50 ページ参照                              |                                       |
|                                   |                                   | ◆FIBER TRANSMIT RATE が                           |                                       |
|                                   |                                   | ULTRA、かつ SYSTEM が                                |                                       |
|                                   |                                   | 1.000(625):52 ページ参照                              |                                       |
|                                   |                                   | SUK, HUK UEIF                                    | 映像出力のカンマカーノを設定                        |
|                                   | COLOK                             | BT709, BT2020                                    | IP-OU12 映像出力の色域選択                     |
|                                   |                                   |                                                  | BT709: 色の出力フォーマットを BT709 に設定          |
|                                   | 001/202                           | 0.11150.1                                        | <b>BT2020</b> : 色の出力フォーマット BT2020 に設定 |
|                                   | SOURCE                            | CAMERA                                           | 出力する信号ソースを選択                          |

| SYSTEM CONFIG                     |         |                                                |                                                     |
|-----------------------------------|---------|------------------------------------------------|-----------------------------------------------------|
| ページ名                              | 項目      | 設定値                                            | 内容                                                  |
| ページ No.                           |         |                                                |                                                     |
| <output format="" ip=""></output> | IP-OUT3 |                                                | LAN 1、LAN 2 端子の出力設定                                 |
| S10                               | MONITOR | C, <u>M</u>                                    | 出力信号にキャラクターを付加するかどうかを設定                             |
| HKCU-SFP50 装着時にの                  |         |                                                | C:キャラクターを付加しない                                      |
| み表示                               |         |                                                | M:キャラクターを付加する                                       |
|                                   |         |                                                | <b>7</b> \\-                                        |
|                                   |         |                                                | C注思<br>• SOURCE が CAMERA のときけ M に固定です               |
|                                   |         |                                                | <ul> <li>SOURCE が HD TRUNK のときは C に固定です。</li> </ul> |
|                                   | FORMAT  |                                                |                                                     |
|                                   |         | HIGH. かつ SYSTEM が                              |                                                     |
|                                   |         | 1.001(525):46ページ参照                             |                                                     |
|                                   |         | ◆FIBER TRANSMIT RATE が                         |                                                     |
|                                   |         | HIGH、かつ SYSTEM が                               |                                                     |
|                                   |         | 1.000(625):48 ページ参照                            |                                                     |
|                                   |         | ◆FIBER TRANSMIT RATE が                         |                                                     |
|                                   |         | ULTRA、かつ SYSTEM が                              |                                                     |
|                                   |         | 1.001(525):50ページ参照                             |                                                     |
|                                   |         | ◆ FIBER TRANSMIT RATE が                        |                                                     |
|                                   |         |                                                |                                                     |
|                                   |         | 1.000(625)、52 ベージ参照                            |                                                     |
|                                   |         | BT700                                          |                                                     |
|                                   | COLOR   | <u>B1709</u>                                   |                                                     |
|                                   |         |                                                | B1709: 色の出力フォーマットをB1709に設定                          |
|                                   |         | CAMERA, HD TRUNK                               |                                                     |
|                                   | IP-0014 |                                                | LAN 1、LAN 2 端子の出力設定                                 |
|                                   |         |                                                | ご注意                                                 |
|                                   |         |                                                | • IP-OUT4 は 4K 出力専用の設定です。                           |
|                                   |         |                                                | • HDCU3500ではHZCU-UHD35オプション有効時に出                    |
|                                   |         |                                                | 力可能です。                                              |
|                                   | MONITOR | С                                              | 出力信号にキャラクターを付加するかどうかを設定                             |
|                                   |         |                                                | C:キャラクターを付加しない                                      |
|                                   |         |                                                | ご注意                                                 |
|                                   |         |                                                | Cに固定です。                                             |
|                                   | FORMAT  | ◆FIBER TRANSMIT RATE が                         | LAN 1、LAN 2 端子の出力信号フォーマットを設定                        |
|                                   |         | HIGH、かつ SYSTEM が                               |                                                     |
|                                   |         | 1.001(525):46 ページ参照                            |                                                     |
|                                   |         | ◆FIBER TRANSMIT RATE が                         |                                                     |
|                                   |         | HIGH、かつ SYSTEM が                               |                                                     |
|                                   |         | 1.000(625):48ページ参照                             |                                                     |
|                                   |         |                                                |                                                     |
|                                   |         | ULIRA、かつ SYSIEM か<br>1 001(525):50 ページ参照       |                                                     |
|                                   |         | I.UUI(323) · 3Uハーン参照<br>◆FIRER TRANSMIT PATE が |                                                     |
|                                   |         |                                                |                                                     |
|                                   |         | 1.000(625):52ページ参照                             |                                                     |
|                                   | OETF    | <u>SDR</u> , HDR OETF                          | 映像出力のガンマカーブを設定                                      |
|                                   | COLOR   | BT709, BT2020                                  | IP-OUT4 映像出力の色域選択                                   |
|                                   | SOURCE  | CAMERA                                         | 出力する信号ソースを選択                                        |

| SYSTEM CONFIG                |                       |                                                                                                    |                                                                                                    |
|------------------------------|-----------------------|----------------------------------------------------------------------------------------------------|----------------------------------------------------------------------------------------------------|
| ページ名                         | 項目                    | 設定値                                                                                                    | 内容                                                                                                    |
| ページ No.                      |                       |                                                                                                    |                                                                                                    |
| <return setup=""></return>   | RETURN SELECT         |                                                                                                    | _ 入力するリターン信号のフォーマット設定                                                                                                    |
| S11                          | 1                     | SDI-RET1, SDI-RET2, SDI-RET3,<br>SDI-RET4, SDI-I/O1, SDI-I/O2,<br>SDI-I/O3, SDI-I/O4, UHD-SDI C,<br>UHD-SDI D, VBS-RET, IP-RET1,<br>IP-RET2, IP-RET3, IP-RET4         | <multi format=""> の SYSTEM(システムの動作周波<br/>数)、および CAMERA FORMAT(システムのフォー<br/>マット)設定ごとに選択できる RETURN FORMAT は以<br/>下を参照。</multi>                                                                                                    |
|                              | 2                     | SDI-RET1, <b>SDI-RET2</b> , SDI-RET3,<br>SDI-RET4, SDI-I/O1, SDI-I/O2,<br>SDI-I/O3, SDI-I/O4, UHD-SDI C,<br>UHD-SDI D, VBS-RET, IP-RET1,<br>IP-RET2, IP-RET3, IP-RET4 | <ul> <li>◆ FIBER TRANSMIT RATE が HIGH、かつ SYSTEM が 1.001(525): 46 ページ</li> <li>◆ FIBER TRANSMIT RATE が HIGH、かつ SYSTEM が 1.000(625): 48 ページ</li> <li>◆ FIBER TRANSMIT BATE が Ш TBA かつ SYSTEM</li> </ul>                                  |
|                              | 3                     | SDI-RET1, SDI-RET2, <b>SDI-RET3</b> ,<br>SDI-RET4, SDI-I/O1, SDI-I/O2,<br>SDI-I/O3, SDI-I/O4, UHD-SDI C,<br>UHD-SDI D, VBS-RET, IP-RET1,<br>IP-RET2, IP-RET3, IP-RET4 | <ul> <li>★ FIBER TRANSMIT RATE が ULTRA、かつ SYSTEM が 1.000(625) : 52 ページ</li> <li>★ FIBER TRANSMIT RATE が ULTRA、かつ SYSTEM が 1.000(625) : 52 ページ</li> </ul>                                                                               |
|                              | 4                     | SDI-RET1, SDI-RET2, SDI-RET3,<br><u>SDI-RET4</u> , SDI-I/O1, SDI-I/O2,<br>SDI-I/O3, SDI-I/O4, UHD-SDI C,<br>UHD-SDI D, VBS-RET, IP-RET1,<br>IP-RET2, IP-RET3, IP-RET4 | <ul> <li>ビエ志</li> <li>HDCU5500 では、HKCU-SFP50 装着時に IP-RET1、<br/>IP-RET2、IP-RET3、IP-RET4 が選択可能になります。</li> <li>HDCU3500 では、HKCU-SFP50 装着時に IP-RET1、<br/>IP-RET2、IP-RET3 が選択可能になり、さらに</li> <li>HZCU UHD25 オゴション右効時に IP-RET4 が選択</li> </ul> |
|                              | 5                     | SDI-RET1, SDI-RET2, SDI-RET3,<br>SDI-RET4, <b>SDI-I/O1</b> , SDI-I/O2,<br>SDI-I/O3, SDI-I/O4, UHD-SDI C,<br>UHD-SDI D, VBS-RET, IP-RET1,<br>IP-RET2, IP-RET3, IP-RET4 | 可能になります。                                                                                                    |
|                              | 6                     | SDI-RET1, SDI-RET2, SDI-RET3,<br>SDI-RET4, SDI-I/O1, <b>SDI-I/O2</b> ,<br>SDI-I/O3, SDI-I/O4, UHD-SDI C,<br>UHD-SDI D, VBS-RET, IP-RET1,<br>IP-RET2, IP-RET3, IP-RET4 |                                                                                                    |
|                              | 7                     | SDI-RET1, SDI-RET2, SDI-RET3,<br>SDI-RET4, SDI-I/O1, SDI-I/O2,<br><u>SDI-I/O3</u> , SDI-I/O4, UHD-SDI C,<br>UHD-SDI D, VBS-RET, IP-RET1,<br>IP-RET2, IP-RET3, IP-RET4 |                                                                                                    |
|                              | 8                     | SDI-RET1, SDI-RET2, SDI-RET3,<br>SDI-RET4, SDI-I/O1, SDI-I/O2,<br>SDI-I/O3, <b>SDI-I/O4</b> , UHD-SDI C,<br>UHD-SDI D, VBS-RET, IP-RET1,<br>IP-RET2, IP-RET3, IP-RET4 |                                                                                                    |
|                              | FRAME<br>SYNCHRONIZER | <b>OFF</b> , ON                                                                                                    | リターン信号に対するフレームシンクロナイザー機能<br>の設定                                                                                                    |
|                              | VBS ASPECT            | SQUEEZE, LETTER BOX, <u>EDGE</u><br>CROP                                                                                                    | VBS 入力信号のアスペクトの設定                                                                                                    |
| <return format1=""></return> | SDI-RET               |                                                                                                    |                                                                                                    |
| S12                          | 1 2                   | 1080/59.94P/3G, 1080/50P/3G<br>1080/59.94I(PsF), 50I(PsF), 1080/                                                                                                    | SDI RET 端子に入力するリターン信号のフォーマット<br>を設定                                                                                                    |
|                              | 3                     |                                                                                                    | SD 信号(525 または 625)を設定した場合、入力信号<br>のアスペクトを設定可能                                                                                                    |
|                              | т<br>Т                |                                                                                                    | SQUEEZE, LETTER BOX, <b>EDGE CROP</b>                                                                                                    |
| <return format2=""></return> | SDI-I/O               |                                                                                                    |                                                                                                    |
| S13                          | 1                     | 1080/59.94P, 1080/50P, <u>1080/</u>                                                                                                    | SDI I/O 端子に入力するリターン信号のフォーマットを                                                                                                    |
|                              | 2                     | <b>59.94I(PsF)</b> , 50I(PsF), 1080/                                                                                                    | 設定                                                                                                    |
|                              | 3                     | 23.98PsF, 24PsF, 720/59.94P, 50P,                                                                                                    | で注意                                                                                                    |
|                              | 4                     | שבטוטט.סדונו או א שבטוטטונראו א                                                                                                    | <video i="" o="">の SDI-I/O 1、SDI-I/O 2、SDI-I/O 3、<br/>SDI-I/O 4 が SDI-RET に設定されていない場合は<br/>DISABLED と表示されます。</video>                                                                                                    |

| SYSTEM CONFIG                     |                               |                                            |                                                         |  |
|-----------------------------------|-------------------------------|--------------------------------------------|---------------------------------------------------------|--|
| ページ名                              | 項目                            | 設定値                                        | 内容                                                      |  |
| ページ No.                           |                               |                                            |                                                         |  |
| <return format3=""></return>      | UHD-SDI                       |                                            | UHD SDI 端子に入力するリターン信号のフォーマット                            |  |
| S14                               | C <u>3840x2160/59.94P/12G</u> | を設定                                        |                                                         |  |
| HDCU5500 および                      | D                             | 3840x2160/29.97P/6G                        | ご注意                                                     |  |
| HZCU-UHD35 をインス                   |                               | 3840x2160/23.98P/6G                        | <video i="" o="">のUHD-SDI C、UHD-SDI D が SDI-RET</video> |  |
| トールした HDCU3500 で<br>のユまニ          |                               | 3840x2160/50P/12G                          | に設定されていない場合は DISABLED と表示されま                            |  |
| のの衣小                              |                               | 3840x2160/25P/6G                           | <b>र्व</b> ्                                            |  |
|                                   |                               | 3840x2160/24P/6G                           |                                                         |  |
| <return format="" ip=""></return> | IP-RET                        |                                            | LAN 1、LAN 2 端子に入力するリターン信号のフォー                           |  |
| S15                               | 1                             | IP-RET1,2                                  | - マットを設定                                                |  |
| HKCU-SFP50 装着時にの                  | 2                             | 1080/59.94P, 1080/50P, <u>1080/</u>        |                                                         |  |
| み表示                               | 3                             | <b>59.941</b> , 1080/501                   |                                                         |  |
|                                   | 4                             | IP-RET3                                    |                                                         |  |
|                                   |                               | 1080/59.94I(PsF), 1080/50I                 |                                                         |  |
|                                   |                               | IP-RET4                                    |                                                         |  |
|                                   |                               | 3840x2160/59.94P/12G,<br>3840x2160/50P/12G |                                                         |  |
|                                   |                               | 00.002.000,001,120                         |                                                         |  |

# リターンフォーマットと出力フォーマットについて

下図の網掛け部分端子のリターンフォーマット、および出力フォーマットを以下に示します。

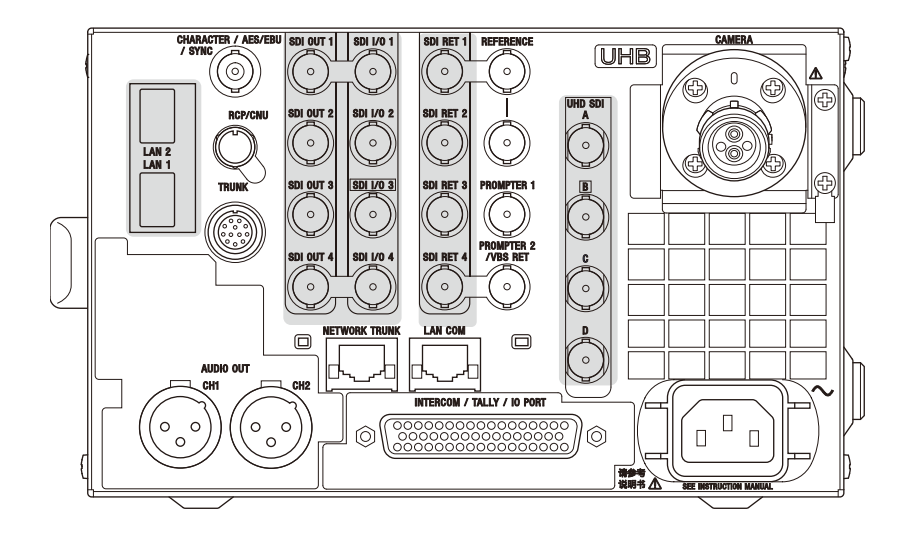

# リターンフォーマット(FIBER TRANSMIT RATE が HIGH、かつ SYSTEM に 1.001(525) を 設定した場合)

### ご注意

- アンダーラインが付いたフォーマットは、接続カメラの Live HDR モードの設定に応じて 4K または SDR でモードが切り替わります。
- UHD-SDI A および UHD-SDI B は出力専用端子のため、リターンフォーマットは設定できません。

| CAMERA<br>FORMAT          | SYSTEM CONFIG →<br><return format3=""></return> | SYSTEM CONFIG →<br><return format1=""></return> | SYSTEM CONFIG →<br><return format2=""></return> | SYSTEM CONFIG →<br><return format="" ip=""></return> |
|---------------------------|-------------------------------------------------|-------------------------------------------------|-------------------------------------------------|------------------------------------------------------|
|                           | UHD-SDI C, UHD-SDI D                            | SDI-RET1, SDI-RET2,<br>SDI-RET3, SDI-RET4       | SDI-I/O1, SDI-I/O2, SDI-I/O3,<br>SDI-I/O4       | IP-RET1, IP-RET2, IP-RET3,<br>IP-RET4                |
| UHD/59.94P                | 3840x2160/59.94P/12G                            | 1080/59.94P/3G                                  | 1080/59.94P/3G                                  | 3840x2160/59.94P/12G                                 |
| <u>(4K/HDR)</u>           |                                                 | 1080/59.94I(PsF)                                | 1080/59.94I(PsF)                                | (IP-RET4 のみ)                                         |
|                           |                                                 | 720/59.94P <sup>*1</sup>                        | 720/59.94P <sup>*1</sup>                        | 1080/59.94P/3G (IP-RET1、                             |
|                           |                                                 | 525/59.94I(PsF)                                 | 525/59.94I(PsF)                                 |                                                      |
|                           |                                                 |                                                 |                                                 | 1080/59.941(IP-RET1、<br>IP-RET2、IP-RET3のみ)           |
| 1080/59.94P               | 3840x2160/59.94P/12G                            | 1080/59.94P/3G                                  | 1080/59.94P/3G                                  | 3840x2160/59.94P/12G                                 |
| <u>(4K/HDR)</u>           |                                                 | 1080/59.94I(PsF)                                | 1080/59.94I(PsF)                                | (IP-RET4のみ)                                          |
|                           |                                                 | 720/59.94P <sup>*1</sup>                        | 720/59.94P <sup>*1</sup>                        | 1080/59.94P/3G (IP-RET1、                             |
|                           |                                                 | 525/59.94I(PsF)                                 | 525/59.94I(PsF)                                 |                                                      |
|                           |                                                 |                                                 |                                                 | 1080/59.941(IP-RET1、<br>IP-RET2、IP-RET3のみ)           |
| 1080/59.94P               | _                                               | 1080/59.94P/3G                                  | 1080/59.94P/3G                                  | 1080/59.94P/3G (IP-RET1、                             |
|                           |                                                 | 1080/59.94I(PsF)                                | 1080/59.94I(PsF)                                | IP-RET2のみ)                                           |
|                           |                                                 | 720/59.94P <sup>*1</sup>                        | 720/59.94P <sup>*1</sup>                        | 1080/59.94I (IP-RET1、                                |
|                           |                                                 | 525/59.94I(PsF)                                 | 525/59.94I(PsF)                                 | IP-RET2、IP-RET3 のみ)                                  |
| 1080/59.941               | _                                               | 1080/59.94I(PsF)                                | 1080/59.94I(PsF)                                | 1080/59.94I (IP-RET1、                                |
|                           |                                                 | 525/59.94I(PsF)                                 | 525/59.94I(PsF)                                 | IP-RET2、IP-RET3 のみ)                                  |
| 1080/29.97PsF             | _                                               | 1080/59.94I(PsF)                                | 1080/59.94I(PsF)                                | -                                                    |
|                           |                                                 | 525/59.94I(PsF)                                 | 525/59.94I(PsF)                                 |                                                      |
| 1080/23.98PsF             | -                                               | 1080/59.94I(PsF)                                | 1080/59.94I(PsF)                                | -                                                    |
|                           |                                                 | 1080/23.98PsF                                   | 1080/23.98PsF                                   |                                                      |
|                           |                                                 | 525/59.94I(PsF)                                 | 525/59.94I(PsF)                                 |                                                      |
| 720/59.94P                | _                                               | 720/59.94P                                      | 720/59.94P                                      | -                                                    |
|                           |                                                 | 525/59.94I(PsF)                                 | 525/59.94I(PsF)                                 |                                                      |
| 1080/                     | _                                               | 1080/59.94I(PsF)/RGB444/3G                      | 1080/59.94I(PsF)/RGB444/3G                      | 1080/59.94I (IP-RET1、                                |
| 59.94I(RGB444)            |                                                 | 1080/59.94I(PsF)                                | 1080/59.94I(PsF)                                | IP-RET2、IP-RET3のみ)                                   |
|                           |                                                 | 525/59.94I(PsF)                                 | 525/59.94I(PsF)                                 |                                                      |
| 1080/                     | -                                               | 1080/59.94I(PsF)/RGB444/3G                      | 1080/59.94I(PsF)/RGB444/3G                      | -                                                    |
| 29.97PSF(RGB444)          |                                                 | 1080/59.94I(PsF)                                | 1080/59.94I(PsF)                                |                                                      |
|                           |                                                 | 525/59.94I(PsF)                                 | 525/59.94I(PsF)                                 |                                                      |
| 1080/<br>22.080aE(DCD444) | -                                               | 1080/23.98PsF/RGB444/3G                         | 1080/23.98PsF/RGB444/3G                         | -                                                    |
| 23.98PSF(RGB444)          |                                                 | 1080/59.94I(PsF)                                | 1080/59.94I(PsF)                                |                                                      |
|                           |                                                 | 1080/23.98PsF                                   | 1080/23.98PsF                                   |                                                      |
|                           |                                                 | 525/59.94I(PsF)                                 | 525/59.94I(PsF)                                 |                                                      |
| 1080/59.94I(2x)           | _                                               | 1080/59.94I(PsF)                                | 1080/59.94I(PsF)                                | _                                                    |
|                           |                                                 | 525/59.94I(PsF)                                 | 525/59.94I(PsF)                                 |                                                      |
| 720/59.94P(2x)            | -                                               | 720/59.94P                                      | 720/59.94P                                      | -                                                    |
|                           |                                                 | 525/59.94I(PsF)                                 | 525/59.94I(PsF)                                 |                                                      |

\*1 720入力は、CCU VIDEO CONVERT が ENABLE、かつ接続力メラの Live HDR モードが SDR モードのときに選択可能です。

# リターンフォーマット(FIBER TRANSMIT RATE が HIGH、かつ SYSTEM に 1.000(625) を 設定した場合)

| CAMERA<br>FORMAT | SYSTEM CONFIG →<br><return format3=""></return> | SYSTEM CONFIG →<br><return format1=""></return> | SYSTEM CONFIG →<br><return format2=""></return> | SYSTEM CONFIG →<br><return format="" ip=""></return> |
|------------------|-------------------------------------------------|-------------------------------------------------|-------------------------------------------------|------------------------------------------------------|
|                  | UHD-SDI C, UHD-SDI D                            | SDI-RET1, SDI-RET2,<br>SDI-RET3, SDI-RET4       | SDI-I/O1, SDI-I/O2, SDI-I/O3,<br>SDI-I/O4       | IP-RET1, IP-RET2, IP-RET3,<br>IP-RET4                |
| UHD/50P          | 3840x2160/50P/12G                               | 1080/50P/3G                                     | 1080/50P/3G                                     | 3840x2160/50P/12G                                    |
| <u>(4K/HDR)</u>  |                                                 | 1080/50I(PsF)                                   | 1080/50I(PsF)                                   | (IP-RET4のみ)                                          |
|                  |                                                 | 720/50P <sup>*1</sup>                           | 720/50P <sup>*1</sup>                           | 1080/50P/3G (IP-RET1、                                |
|                  |                                                 | 625/50I(PsF)                                    | 625/50I(PsF)                                    | IP-RET2 のみ)                                          |
|                  |                                                 |                                                 |                                                 | 1080/50I(IP-RET1、<br>IP-RET2、IP-RET3のみ)              |
| 1080/50P         | 3840x2160/50P/12G                               | 1080/50P/3G                                     | 1080/50P/3G                                     | 3840x2160/50P/12G                                    |
| <u>(4K/HDR)</u>  |                                                 | 1080/50I(PsF)                                   | 1080/50I(PsF)                                   | (IP-RET4のみ)                                          |
|                  |                                                 | 720/50P <sup>*1</sup>                           | 720/50P <sup>*1</sup>                           | 1080/50P/3G (IP-RET1、                                |
|                  |                                                 | 625/50I(PsF)                                    | 625/50I(PsF)                                    | IP-RET2 のみ)                                          |
|                  |                                                 |                                                 |                                                 | 1080/50I(IP-RET1、<br>IP-RET2、IP-RET3のみ)              |
| 1080/50P         | _                                               | 1080/50P/3G                                     | 1080/50P/3G                                     | 1080/50P/3G (IP-RET1、                                |
|                  |                                                 | 1080/50I(PsF)                                   | 1080/50I(PsF)                                   | IP-RET2 のみ)                                          |
|                  |                                                 | 720/50P <sup>*1</sup>                           | 720/50P <sup>*1</sup>                           | 1080/50I (IP-RET1、                                   |
|                  |                                                 | 625/50I(PsF)                                    | 625/50I(PsF)                                    | IP-RET2、IP-RET3 のみ)                                  |
| 1080/501         | _                                               | 1080/50I(PsF)                                   | 1080/50I(PsF)                                   | 1080/50I (IP-RET1、                                   |
|                  |                                                 | 625/50I(PsF)                                    | 625/50I(PsF)                                    | IP-RET2、IP-RET3 のみ)                                  |
| 1080/25PsF       | -                                               | 1080/50I(PsF)                                   | 1080/50I(PsF)                                   | _                                                    |
|                  |                                                 | 625/50I(PsF)                                    | 625/50I(PsF)                                    |                                                      |
| 1080/24PsF       | -                                               | 1080/50I(PsF)                                   | 1080/50I(PsF)                                   | -                                                    |
|                  |                                                 | 1080/24PsF                                      | 1080/24PsF                                      |                                                      |
|                  |                                                 | 625/50I(PsF)                                    | 625/50I(PsF)                                    |                                                      |
| 720/50P          | -                                               | 720/50P                                         | 720/50P                                         | -                                                    |
|                  |                                                 | 625/50I(PsF)                                    | 625/50I(PsF)                                    |                                                      |
| 1080/50I(RGB444) | -                                               | 1080/50I(PsF)/RGB444/3G                         | 1080/50I(PsF)/RGB444/3G                         | 1080/50I (IP-RET1、                                   |
|                  |                                                 | 1080/50I(PsF)                                   | 1080/50I(PsF)                                   | IP-RET2、IP-RET3のみ)                                   |
|                  |                                                 | 625/50I(PsF)                                    | 625/50I(PsF)                                    |                                                      |
| 1080/            | -                                               | 1080/50I(PsF)/RGB444/3G                         | 1080/50I(PsF)/RGB444/3G                         | _                                                    |
| 25PsF(RGB444)    |                                                 | 1080/50I(PsF)                                   | 1080/50I(PsF)                                   |                                                      |
|                  |                                                 | 625/50I(PsF)                                    | 625/50I(PsF)                                    |                                                      |
| 1080/            | -                                               | 1080/24PsF/RGB444/3G                            | 1080/24PsF/RGB444/3G                            | _                                                    |
| 24PsF(RGB444)    |                                                 | 1080/50I(PsF)                                   | 1080/50I(PsF)                                   |                                                      |
|                  |                                                 | 1080/24PsF                                      | 1080/24PsF                                      |                                                      |
|                  |                                                 | 625/50I(PsF)                                    | 625/50I(PsF)                                    |                                                      |
| 1080/50I(2x)     | _                                               | 1080/50I(PsF)                                   | 1080/50I(PsF)                                   | _                                                    |
|                  |                                                 | 625/50I(PsF)                                    | 625/50I(PsF)                                    |                                                      |
| 720/50P(2x)      | -                                               | 720/50P                                         | 720/50P                                         | _                                                    |
|                  |                                                 | 625/50I(PsF)                                    | 625/50I(PsF)                                    |                                                      |

\*1 720P 入力は、CCU VIDEO CONVERT が ENABLE、かつ接続カメラの Live HDR モードが SDR モードのときに選択可能です。

### リターンフォーマット(FIBER TRANSMIT RATE が ULTRA、かつ SYSTEM に 1.001(525) を設定した場合)

### ご注意

- アンダーラインが付いたフォーマットは、接続カメラの Live HDR モードの設定に応じて HDR または SDR でモードが切り替わります。
- UHD-SDI A および UHD-SDI B は出力専用端子のため、リターンフォーマットは設定できません。

| CAMERA<br>FORMAT       | SYSTEM CONFIG →<br><return format3=""></return> | SYSTEM CONFIG →<br><return format1=""></return> | SYSTEM CONFIG →<br><return format2=""></return> | SYSTEM CONFIG →<br><return format="" ip=""></return> |
|------------------------|-------------------------------------------------|-------------------------------------------------|-------------------------------------------------|------------------------------------------------------|
|                        | UHD-SDI C, UHD-SDI D                            | SDI-RET1, SDI-RET2,<br>SDI-RET3, SDI-RET4       | SDI-I/O1, SDI-I/O2, SDI-I/O3,<br>SDI-I/O4       | IP-RET1, IP-RET2, IP-RET3,<br>IP-RET4                |
| 3840x2160/59.94P       | 3840x2160/59.94P/12G                            | 1080/59.94P/3G                                  | 1080/59.94P/3G                                  | 3840x2160/59.94P/12G                                 |
| <u>(HDR/SDR)</u>       |                                                 | 1080/59.94I(PsF)                                | 1080/59.94I(PsF)                                | (IP-RET4のみ)                                          |
|                        |                                                 | 720/59.94P <sup>*1</sup>                        | 720/59.94P <sup>*1</sup>                        | 1080/59.94P/3G (IP-RET1、                             |
|                        |                                                 | 525/59.94I(PsF)                                 | 525/59.94I(PsF)                                 | IP-RE12のみ)                                           |
|                        |                                                 |                                                 |                                                 | 1080/59.941(IP-RET1、<br>IP-RET2、IP-RET3のみ)           |
| 3840x2160/29.97P       | 3840x2160/29.97P/6G                             | 1080/59.94I(PsF)                                | 1080/59.94I(PsF)                                | _                                                    |
| (HDR/SDR)              |                                                 | 525/59.94I(PsF)                                 | 525/59.94I(PsF)                                 |                                                      |
| 3840x2160/23.98P       | 3840x2160/23.98P/6G                             | 1080/59.94I(PsF)                                | 1080/59.94I(PsF)                                | _                                                    |
| (HDR/SDR)              |                                                 | 1080/23.98PsF                                   | 1080/23.98PsF                                   |                                                      |
|                        |                                                 | 525/59.94I(PsF)                                 | 525/59.94I(PsF)                                 |                                                      |
| 1080/59.94P (HDR/      | -                                               | 1080/59.94P/3G                                  | 1080/59.94P/3G                                  | 1080/59.94P/3G (IP-RET1、                             |
| <u>SDR)</u>            |                                                 | 1080/59.94I(PsF)                                | 1080/59.94I(PsF)                                | IP-RET2のみ)                                           |
|                        |                                                 | 720/59.94P <sup>*1</sup>                        | 720/59.94P <sup>*1</sup>                        | 1080/59.94I (IP-RET3 のみ)                             |
|                        |                                                 | 525/59.94I(PsF)                                 | 525/59.94I(PsF)                                 |                                                      |
| 1080/29.97PsF          | -                                               | 1080/59.94I(PsF)                                | 1080/59.94I(PsF)                                | -                                                    |
| (HDR/SDR)              |                                                 | 525/59.94I(PsF)                                 | 525/59.94I(PsF)                                 |                                                      |
| 1080/23.98PsF          | -                                               | 1080/59.94I(PsF)                                | 1080/59.94I(PsF)                                | -                                                    |
| <u>(HDR/SDR)</u>       |                                                 | 1080/23.98PsF                                   | 1080/23.98PsF                                   |                                                      |
|                        |                                                 | 525/59.94I(PsF)                                 | 525/59.94I(PsF)                                 |                                                      |
| 1080/                  | -                                               | 1080/59.94I(PsF)/RGB444/3G                      | 1080/59.94I(PsF)/RGB444/3G                      | 1080/59.94I (IP-RET1、                                |
| 59.94I(RGB444)         |                                                 | 1080/59.94I(PsF)                                | 1080/59.94I(PsF)                                | IP-RET2、IP-RET3 のみ)                                  |
| (3Dh)                  |                                                 | 525/59.94I(PsF)                                 | 525/59.94I(PsF)                                 |                                                      |
| 1080/                  | -                                               | 1080/59.94I(PsF)/RGB444/3G                      | 1080/59.94I(PsF)/RGB444/3G                      | -                                                    |
| 29.97PsF(RGB444)       |                                                 | 1080/59.94I(PsF)                                | 1080/59.94I(PsF)                                |                                                      |
| (30h)                  |                                                 | 525/59.94I(PsF)                                 | 525/59.94I(PsF)                                 |                                                      |
| 1080/                  | _                                               | 1080/23.98PsF/RGB444/3G                         | 1080/23.98PsF/RGB444/3G                         | -                                                    |
| 23.98PsF(RGB444)       |                                                 | 1080/59.94I(PsF)                                | 1080/59.94I(PsF)                                |                                                      |
|                        |                                                 | 1080/23.98PsF                                   | 1080/23.98PsF                                   |                                                      |
|                        |                                                 | 525/59.94I(PsF)                                 | 525/59.94I(PsF)                                 |                                                      |
| <u>1080/59.94P(2x)</u> | _                                               | 1080/59.94P/3G                                  | 1080/59.94P/3G                                  | -                                                    |
| (HDR/SDR)              |                                                 | 1080/59.94I(PsF)                                | 1080/59.94I(PsF)                                |                                                      |
|                        |                                                 | 720/59.94P <sup>*1</sup>                        | 720/59.94P <sup>*1</sup>                        |                                                      |
|                        |                                                 | 525/59.94I(PsF)                                 | 525/59.94I(PsF)                                 |                                                      |
| <u>1080/59.94P(3x)</u> | -                                               | 1080/59.94P/3G                                  | 1080/59.94P/3G                                  | -                                                    |
| (HDR/SDR)              |                                                 | 1080/59.94I(PsF)                                | 1080/59.94I(PsF)                                |                                                      |
|                        |                                                 | 720/59.94P <sup>*1</sup>                        | 720/59.94P <sup>*1</sup>                        |                                                      |
|                        |                                                 | 525/59.94I(PsF)                                 | 525/59.94I(PsF)                                 |                                                      |
| <u>1080/59.94P(4x)</u> | _                                               | 1080/59.94P/3G                                  | 1080/59.94P/3G                                  | _                                                    |
| <u>(HDR/SDR)</u>       |                                                 | 1080/59.94I(PsF)                                | 1080/59.94I(PsF)                                |                                                      |
|                        |                                                 | 720/59.94P <sup>*1</sup>                        | 720/59.94P <sup>*1</sup>                        |                                                      |
|                        |                                                 | 525/59.94I(PsF)                                 | 525/59.94I(PsF)                                 |                                                      |

\*1 720入力は、CCU VIDEO CONVERT が ENABLE、かつ接続力メラの Live HDR モードが SDR モードのときに選択可能です。

# リターンフォーマット(FIBER TRANSMIT RATE が ULTRA、かつ SYSTEM に 1.000(625) を設定した場合)

| CAMERA<br>FORMAT    | SYSTEM CONFIG →<br><return format3=""></return> | SYSTEM CONFIG →<br><return format1=""></return> | SYSTEM CONFIG →<br><return format2=""></return> | SYSTEM CONFIG →<br><return format="" ip=""></return> |
|---------------------|-------------------------------------------------|-------------------------------------------------|-------------------------------------------------|------------------------------------------------------|
|                     | UHD-SDI C, UHD-SDI D                            | SDI-RET1, SDI-RET2,                             | SDI-I/O1, SDI-I/O2, SDI-I/O3,                   | IP-RET1, IP-RET2, IP-RET3,                           |
|                     |                                                 | SDI-RET3, SDI-RET4                              | SDI-I/O4                                        | IP-RET4                                              |
| 3840x2160/50P       | 3840x2160/50P/12G                               | 1080/50P/3G                                     | 1080/50P/3G                                     | 3840x2160/50P/12G                                    |
| <u>(HDR/SDR)</u>    |                                                 | 1080/50I(PsF)                                   | 1080/50I(PsF)                                   | (IP-RET4のみ)                                          |
|                     |                                                 | 720/50P <sup>*1</sup>                           | 720/50P <sup>*1</sup>                           | 1080/50P/3G (IP-RET1、                                |
|                     |                                                 | 625/50I(PsF)                                    | 625/50I(PsF)                                    |                                                      |
|                     |                                                 |                                                 |                                                 | IP-RET2、IP-RET3のみ)                                   |
| 3840x2160/25P       | 3840x2160/25P/6G                                | 1080/50I(PsF)                                   | 1080/50I(PsF)                                   | -                                                    |
| (HDR/SDR)           |                                                 | 625/50I(PsF)                                    | 625/50I(PsF)                                    |                                                      |
| 3840x2160/24P       | 3840x2160/24P/6G                                | 1080/50I(PsF)                                   | 1080/50I(PsF)                                   | -                                                    |
| (HDR/SDR)           |                                                 | 1080/24PsF                                      | 1080/24PsF                                      |                                                      |
|                     |                                                 | 625/50I(PsF)                                    | 625/50I(PsF)                                    |                                                      |
| 1080/50P (HDR/      | -                                               | 1080/50P/3G                                     | 1080/50P/3G                                     | 1080/50P/3G (IP-RET1、                                |
| <u>SDR)</u>         |                                                 | 1080/50I(PsF)                                   | 1080/50I(PsF)                                   | IP-RET2のみ)                                           |
|                     |                                                 | 720/50P <sup>*1</sup>                           | 720/50P <sup>*1</sup>                           | 1080/50I (IP-RET3 のみ)                                |
|                     |                                                 | 625/50I(PsF)                                    | 625/50I(PsF)                                    |                                                      |
| 1080/25PsF (HDR/    | -                                               | 1080/50I(PsF)                                   | 1080/50I(PsF)                                   | _                                                    |
| <u>SDR)</u>         |                                                 | 625/50I(PsF)                                    | 625/50I(PsF)                                    |                                                      |
| 1080/24PsF (HDR/    | -                                               | 1080/50I(PsF)                                   | 1080/50I(PsF)                                   | _                                                    |
| <u>SDR)</u>         |                                                 | 1080/24PsF                                      | 1080/24PsF                                      |                                                      |
|                     |                                                 | 625/50I(PsF)                                    | 625/50I(PsF)                                    |                                                      |
| 1080/50I(RGB444)    | -                                               | 1080/50I(PsF)/RGB444/3G                         | 1080/50I(PsF)/RGB444/3G                         | 1080/50I (IP-RET1、                                   |
| (SDR)               |                                                 | 1080/50I(PsF)                                   | 1080/50I(PsF)                                   | IP-RET2、IP-RET3 のみ)                                  |
|                     |                                                 | 625/50I(PsF)                                    | 625/50I(PsF)                                    |                                                      |
| 1080/               | -                                               | 1080/50I(PsF)/RGB444/3G                         | 1080/50I(PsF)/RGB444/3G                         | -                                                    |
| 25PsF(RGB444)       |                                                 | 1080/50I(PsF)                                   | 1080/50I(PsF)                                   |                                                      |
| (SDR)               |                                                 | 625/50I(PsF)                                    | 625/50I(PsF)                                    |                                                      |
| 1080/               | -                                               | 1080/24PsF/RGB444/3G                            | 1080/24PsF/RGB444/3G                            | -                                                    |
| 24PsF(RGB444)       |                                                 | 1080/50I(PsF)                                   | 1080/50I(PsF)                                   |                                                      |
| (3Dh)               |                                                 | 1080/24PsF                                      | 1080/24PsF                                      |                                                      |
|                     |                                                 | 625/50I(PsF)                                    | 625/50I(PsF)                                    |                                                      |
| 1080/50P(2x)        | -                                               | 1080/50P/3G                                     | 1080/50P/3G                                     | -                                                    |
| <u>(HDR/SDR)</u>    |                                                 | 1080/50I(PsF)                                   | 1080/50I(PsF)                                   |                                                      |
|                     |                                                 | 720/50P <sup>*1</sup>                           | 720/50P <sup>*1</sup>                           |                                                      |
|                     |                                                 | 625/50I(PsF)                                    | 625/50I(PsF)                                    |                                                      |
| 1080/50P(3x)        | -                                               | 1080/50P/3G                                     | 1080/50P/3G                                     | -                                                    |
| (HDR/SDR)           |                                                 | 1080/50I(PsF)                                   | 1080/50I(PsF)                                   |                                                      |
|                     |                                                 | 720/50P <sup>*1</sup>                           | 720/50P <sup>*1</sup>                           |                                                      |
|                     |                                                 | 625/50I(PsF)                                    | 625/50I(PsF)                                    |                                                      |
| <u>1080/50P(4x)</u> | -                                               | 1080/50P/3G                                     | 1080/50P/3G                                     | -                                                    |
| <u>(HDR/SDR)</u>    |                                                 | 1080/50I(PsF)                                   | 1080/50I(PsF)                                   |                                                      |
|                     |                                                 | 720/50P <sup>*1</sup>                           | 720/50P <sup>*1</sup>                           |                                                      |
|                     |                                                 | 625/50I(PsF)                                    | 625/50I(PsF)                                    |                                                      |

\*1 720 入力は、CCU VIDEO CONVERT が ENABLE、かつ接続カメラの Live HDR モードが SDR モードのときに選択可能です。

## UHD SDI、SDI OUT、SDI I/O、IP OUT 端子設定可能フォーマット(FIBER TRANSMIT RATE が HIGH、かつ SYSTEM に 1.001(525) を設定した場合)

### ご注意

アンダーラインが付いたフォーマットは、接続カメラのLive HDRモードの設定に応じて4KまたはSDR でモードが切り替わります。

| CAMERA<br>FORMAT   | SYSTEM CONFIG →<br><output format3=""></output> | SYSTEM CONFIG →<br><output format1=""></output>                                                                                                    | SYSTEM CONFIG →<br><output format2=""></output> | SYSTEM CONFIG →<br><output format="" ip=""></output> |
|--------------------|-------------------------------------------------|----------------------------------------------------------------------------------------------------|-------------------------------------------------|------------------------------------------------------|
|                    | UHD-SDI A, UHD-SDI B,<br>UHD-SDI C, UHD-SDI D   | SDI-OUT1, SDI-OUT2,<br>SDI-OUT3, SDI-OUT4                                                                                                    | SDI-I/O1, SDI-I/O2,<br>SDI-I/O3, SDI-I/O4       | IP-OUT1, IP-OUT2,<br>IP-OUT3, IP-OUT4                |
| UHD/59.94P         | <u>3840x2160/59.94P/12G</u>                     | <sdi-out1、sdi-out2の場< td=""><td><sdi-i o1、sdi-i="" o2の場合=""></sdi-i></td><td><ip-out1、ip-out2の場合></ip-out1、ip-out2の場合></td></sdi-out1、sdi-out2の場<> | <sdi-i o1、sdi-i="" o2の場合=""></sdi-i>            | <ip-out1、ip-out2の場合></ip-out1、ip-out2の場合>            |
| <u>(4K/HDR)</u>    | <u>3840x2160/59.94P/SQD/3G-A</u>                | 合 >                                                                                                    | 3840x2160/59.94P/SQD/3G-A                       | <u>1080/59.94P/3G-A</u>                              |
| または                | 3840x2160/59.94P/SQD/3G-B                       | <u>3840x2160/59.94P/SQD/3G-A</u>                                                                                                    | 3840x2160/59.94P/SQD/3G-B                       | <u>1080/59.94P/3G-A</u>                              |
| <u>1080/59.94P</u> | <u>3840x2160/59.94P/2SI/3G-A</u>                | <u>3840x2160/59.94P/SQD/3G-B</u>                                                                                                    | <u>3840x2160/59.94P/2SI/3G-A</u>                | 1080/59.941                                          |
| <u>(4K/HDR)</u>    | <u>3840x2160/59.94P/2SI/3G-B</u>                | <u>3840x2160/59.94P/2SI/3G-A</u>                                                                                                    | <u>3840x2160/59.94P/2SI/3G-B</u>                |                                                      |
|                    | <u>1080/59.94P/3G-A</u>                         | <u>3840x2160/59.94P/2SI/3G-B</u>                                                                                                    | 1080/59.94P/3G-A                                | <ip-out3 の場合=""></ip-out3>                           |
|                    | <u>1080/59.94P/3G-B</u>                         | 1080/59.94P/3G-A                                                                                                    | 1080/59.94P/3G-B                                | 1080/59.941                                          |
|                    | <u>1080/59.941</u>                              | 1080/59.94P/3G-B                                                                                                    | 1080/59.941                                     |                                                      |
|                    | <b>天</b> 注 在                                    | 1080/59.941                                                                                                    | 720/59.94P <sup>*1</sup>                        | <ip-out4 の場合=""></ip-out4>                           |
|                    |                                                 | 720/59.94P <sup>*1</sup>                                                                                                    | 525/59.941                                      | 3840x2160/59.94P/12G                                 |
|                    | • 4K山/JにはHZCU-UHD35/J・<br>必要です。                 | 525/59.941                                                                                                    |                                                 |                                                      |
|                    | • UHD-SDI B、UHD-SDI C、                          | 态注音                                                                                                    |                                                 |                                                      |
|                    | UHD-SDI D の 12G、3Gx4                            | <ul> <li>● 4K出力にはHZCU-UHD35が</li> </ul>                                                                                                    | SDI-OUTI か4K 出力のときの<br>み、SDI-OUTI の設定に連動        |                                                      |
|                    | 出力の設定は UHD-SDI A の                              | 必要です。                                                                                                    | してフォーマットが設定され                                   |                                                      |
|                    | 設定に連動しています。                                     | • MAIN FORMAT が 4K のとき<br>は 4K 出力に SDR または                                                                                                    | ます。                                             |                                                      |
|                    |                                                 | HDR を選択できます。HD                                                                                                    | <sdi-i o3,="" o4="" sdi-i="" の場合=""></sdi-i>    |                                                      |
|                    |                                                 | 出力のときは SDR モード固                                                                                                    | <u>1080/59.94P/3G-A</u>                         |                                                      |
|                    |                                                 | 定です。                                                                                                    | <u>1080/59.94P/3G-B</u>                         |                                                      |
|                    |                                                 | • MAIN FORMAT からしのとさ<br>は AK 出力はできません。                                                                                                    | <u>1080/59.941</u>                              |                                                      |
|                    |                                                 |                                                                                                    | 720/59.94P <sup>*1</sup>                        |                                                      |
|                    |                                                 | <sdi-out3、sdi-out4 td="" の場<=""><td>525/59.941</td><td></td></sdi-out3、sdi-out4>                                                                   | 525/59.941                                      |                                                      |
|                    |                                                 | 合>                                                                                                    | 态计音                                             |                                                      |
|                    |                                                 | <u>1080/59.94P/3G-A</u>                                                                                                    | C 注意<br>• MAIN FORMAT が 4K のとき                  |                                                      |
|                    |                                                 | <u>1080/59.94P/3G-B</u>                                                                                                    | は、SDR 固定です。                                     |                                                      |
|                    |                                                 | <u>1080/59.941</u>                                                                                                    | • MAIN FORMAT が HD のとき                          |                                                      |
|                    |                                                 | 720/59.94P <sup>*1</sup>                                                                                                    | は、4K 出力はできません。                                  |                                                      |
|                    |                                                 | 525/59.941                                                                                                    | • MAIN FORMAT が HD のとき                          |                                                      |
|                    |                                                 | 态计音                                                                                                    | は、HD 出力に SDR または                                |                                                      |
|                    |                                                 | <ul> <li>MAIN FORMAT が 4K のとき</li> <li>(は CDD エード田字です)</li> </ul>                                                                                  | HDR を選択できます。                                    |                                                      |
|                    |                                                 | は、SDR モート回走です。<br>• MAIN FORMAT がHDのとき                                                                                                    |                                                 |                                                      |
|                    |                                                 | は、HD 出力に SDR または                                                                                                    |                                                 |                                                      |
| 1080/59 94P        | 1080/59 94P/3G-A                                | 1080/59 94P/3G-A                                                                                                    | 1080/59 94P/3G-A                                | 1080/59 94P/3G-A                                     |
|                    | 1080/59 94P/3G-B                                | 1080/59 94P/3G-B                                                                                                    | 1080/59 94P/3G-B                                | (IP-OUT1、IP-OUT2の                                    |
|                    | 1080/59.94                                      | 1080/59.94                                                                                                    | 1080/59.94                                      | み)                                                   |
|                    | 1000,0010 11                                    | 720/59.94P <sup>*1</sup>                                                                                                    | 720/59 94P <sup>*1</sup>                        | 1080/59.94I (IP-OUT1、                                |
|                    |                                                 | 525/59.94i                                                                                                    | 525/59.941                                      | IP-OUT2、IP-OUT3の<br>み)                               |
| 1080/59.941        | 1080/59.941                                     | 1080/59.941                                                                                                    | 1080/59.941                                     | 1080/59.94I (IP-OUT1、                                |
|                    |                                                 | 525/59.941                                                                                                    | 525/59.941                                      | IP-OUT2、IP-OUT3の<br>み)                               |
| 1080/29.97PsF      | 1080/29.97PsF                                   | 1080/29.97PsF                                                                                                    | 1080/29.97PsF                                   | -                                                    |
|                    |                                                 | 525/29.97PsF                                                                                                    | 525/29.97PsF                                    |                                                      |

| CAMERA<br>FORMAT          | SYSTEM CONFIG →<br><output format3=""></output> | SYSTEM CONFIG →<br><output format1=""></output>                                           | SYSTEM CONFIG →<br><output format2=""></output>               | SYSTEM CONFIG →<br><output format="" ip=""></output> |
|---------------------------|-------------------------------------------------|-------------------------------------------------------------------------------------------|---------------------------------------------------------------|------------------------------------------------------|
|                           | UHD-SDI A, UHD-SDI B,<br>UHD-SDI C, UHD-SDI D   | SDI-OUT1, SDI-OUT2,<br>SDI-OUT3, SDI-OUT4                                                 | SDI-I/O1, SDI-I/O2,<br>SDI-I/O3, SDI-I/O4                     | IP-OUT1, IP-OUT2,<br>IP-OUT3, IP-OUT4                |
| 1080/23.98PsF             | 1080/23.98PsF                                   | 1080/23.98PsF                                                                             | 1080/23.98PsF                                                 | -                                                    |
|                           |                                                 | 1080/59.941                                                                               | 1080/59.941                                                   |                                                      |
|                           |                                                 | 525/59.941                                                                                | 525/59.941                                                    |                                                      |
| 720/59.94P                | 720/59.94P                                      | 720/59.94P                                                                                | 720/59.94P                                                    | -                                                    |
|                           |                                                 | 525/59.941                                                                                | 525/59.941                                                    |                                                      |
| 1080/                     | 1080/59.94I(RGB444)/3G-B                        | 1080/59.94I(RGB444)/3G-B                                                                  | 1080/59.94I(RGB444)/3G-B                                      | 1080/59.94P/3G-A                                     |
| 59.94I(RGB444)            | 1080/59.941                                     | 1080/59.941                                                                               | 1080/59.941                                                   | (IP-OUT1、IP-OUT2、                                    |
|                           |                                                 | 525/59.941                                                                                | 525/59.941                                                    | 1080/59.94I                                          |
| 1080/<br>29.97PsF(RGB444) | 1080/29.97PsF(RGB444)/<br>3G-B                  | 1080/29.97PsF(RGB444)/<br>3G-B                                                            | 1080/29.97PsF(RGB444)/<br>3G-B                                | _                                                    |
|                           | 1080/29.97PsF                                   | 1080/29.97PsF                                                                             | 1080/29.97PsF                                                 |                                                      |
|                           |                                                 | 525/29.97PsF                                                                              | 525/29.97PsF                                                  |                                                      |
| 1080/<br>23.98PsF(RGB444) | 1080/23.98PsF(RGB444)/<br>3G-B                  | 1080/23.98PsF(RGB444)/<br>3G-B                                                            | 1080/23.98PsF(RGB444)/<br>3G-B                                | -                                                    |
|                           | 1080/23.98PsF                                   | 1080/23.98PsF                                                                             | 1080/23.98PsF                                                 |                                                      |
|                           |                                                 | 1080/59.941                                                                               | 1080/59.941                                                   |                                                      |
|                           |                                                 | 525/59.941                                                                                | 525/59.941                                                    |                                                      |
| 1080/59.94I(2x)           | 1080/59.94I(2x)/3G-B/<br>Link1&Link2            | <sdi-out1、sdi-out3の場合></sdi-out1、sdi-out3の場合>                                             | <sdi-i o1、sdi-i="" o3の<br="">場合 &gt;</sdi-i>                  | -                                                    |
|                           | 1080/59.941                                     | 1080/59.94I(2x)/Link1                                                                     | 1080/59.94I(2x)/Link1                                         |                                                      |
|                           |                                                 | 1080/59.94I(2x)/3G-B/<br>Link1&Link2                                                      | 1080/59.94I(2x)/3G-B/<br>Link1&Link2                          |                                                      |
|                           |                                                 | 1080/59.941                                                                               | 1080/59.941                                                   |                                                      |
|                           |                                                 | 525/59.941                                                                                | 525/59.941                                                    |                                                      |
|                           |                                                 | <sdi-out2、sdi-out4の場合></sdi-out2、sdi-out4の場合>                                             | <sdi-i o2、sdi-i="" o4="" の<br="">場合 &gt;</sdi-i>              |                                                      |
|                           |                                                 | 1080/59.94I(2x)/Link2                                                                     | 1080/59.94I(2x)/Link2                                         |                                                      |
|                           |                                                 | 1080/59.94I(2x)/3G-B/<br>Link1&Link2                                                      | 1080/59.94I(2x)/3G-B/<br>Link1&Link2                          |                                                      |
|                           |                                                 | 1080/59.941                                                                               | 1080/59.941                                                   |                                                      |
|                           |                                                 | 525/59.941                                                                                | 525/59.941                                                    |                                                      |
| 720/59.94P(2x)            | 720/59.94P(2x)/3G-B/<br>Link1&Link2             | <sdi-out1、sdi-out3の場合></sdi-out1、sdi-out3の場合>                                             | <sdi-i o1、sdi-i="" o3の場合=""><br/>720/59.94P(2x)/Link1</sdi-i> | _                                                    |
|                           | 720/59.94P                                      | 720/59.94P(2x)/Link1                                                                      | 720/59.94P(2x)/3G-B/                                          |                                                      |
|                           |                                                 | 720/59.94P(2x)/3G-B/                                                                      | Link1&Link2                                                   |                                                      |
|                           |                                                 | Link1&Link2                                                                               | 720/59.94P                                                    |                                                      |
|                           |                                                 | 720/59.94P                                                                                | 525/59.941                                                    |                                                      |
|                           |                                                 | 525/59.941                                                                                |                                                               |                                                      |
|                           |                                                 |                                                                                           | <sdi-i o2、sdi-i="" o4="" の場合=""></sdi-i>                      |                                                      |
|                           |                                                 | <sdi-out2、sdi-out4の場< td=""><td>720/59.94P(2x)/Link2</td><td></td></sdi-out2、sdi-out4の場<> | 720/59.94P(2x)/Link2                                          |                                                      |
|                           |                                                 | T20/50 0/P(2v)/Links                                                                      | 720/59.94P(2x)/3G-B/                                          |                                                      |
|                           |                                                 | 720/50 0/D(2v)/2C D/                                                                      | Link1&Link2                                                   |                                                      |
|                           |                                                 | Link1&Link2                                                                               | 720/59.94P                                                    |                                                      |
|                           |                                                 | 720/59.94P                                                                                | 525/59.941                                                    |                                                      |
|                           |                                                 | 525/59.941                                                                                |                                                               |                                                      |
|                           |                                                 |                                                                                           |                                                               |                                                      |

\*1 720 出力は、CCU VIDEO CONVERT が ENABLE、かつ接続カメラの Live HDR モードが SDR モードのときに選択可能です。

# UHD SDI、SDI OUT、SDI I/O、IP OUT 端子設定可能フォーマット(FIBER TRANSMIT RATE が HIGH、かつ SYSTEM に 1.000(625) を設定した場合)

| CAMERA<br>FORMAT | SYSTEM CONFIG →<br><output format3=""></output>                                                                         | SYSTEM CONFIG →<br><output format1=""></output>                                                                                                    | SYSTEM CONFIG →<br><output format2=""></output>                       | SYSTEM CONFIG →<br><output format="" ip=""></output> |
|------------------|----------------------------------------------------------------------------------------------------|----------------------------------------------------------------------------------------------------|-----------------------------------------------------------------------|------------------------------------------------------|
|                  | UHD-SDI A, UHD-SDI B,<br>UHD-SDI C, UHD-SDI D                                                                           | SDI-OUT1, SDI-OUT2,<br>SDI-OUT3, SDI-OUT4                                                                                                    | SDI-I/O1, SDI-I/O2,<br>SDI-I/O3, SDI-I/O4                             | IP-OUT1, IP-OUT2,<br>IP-OUT3, IP-OUT4                |
| UHD/50P          | 3840x2160/50P/12G                                                                                                    | <sdi-out1、sdi-out2の場< td=""><td><sdi-i o1、sdi-i="" o2の場合=""></sdi-i></td><td><ip-out1、ip-out2の場合></ip-out1、ip-out2の場合></td></sdi-out1、sdi-out2の場<> | <sdi-i o1、sdi-i="" o2の場合=""></sdi-i>                                  | <ip-out1、ip-out2の場合></ip-out1、ip-out2の場合>            |
| <u>(4K/HDR)</u>  | 3840x2160/50P/SQD/3G-A                                                                                                  | 合 >                                                                                                    | 3840x2160/50P/SQD/3G-A                                                | 1080/50P/3G-A                                        |
| または              | <u>3840x2160/50P/SQD/3G-B</u>                                                                                           | <u>3840x2160/50P/SQD/3G-A</u>                                                                                                    | <u>3840x2160/50P/SQD/3G-B</u>                                         | 1080/50P/3G-A                                        |
| <u>1080/50P</u>  | 3840x2160/50P/2SI/3G-A                                                                                                  | <u>3840x2160/50P/SQD/3G-B</u>                                                                                                    | <u>3840x2160/50P/2SI/3G-A</u>                                         | 1080/501                                             |
|                  | <u>3840x2160/50P/2SI/3G-B</u>                                                                                           | <u>3840x2160/50P/2SI/3G-A</u>                                                                                                    | <u>3840x2160/50P/2SI/3G-B</u>                                         |                                                      |
|                  | 1080/50P/3G-A                                                                                                    | <u>3840x2160/50P/2SI/3G-B</u>                                                                                                    | 1080/50P/3G-A                                                         | <ip-out3 の場合=""></ip-out3>                           |
|                  | <u>1080/50P/3G-B</u>                                                                                                    | 1080/50P/3G-A                                                                                                    | 1080/50P/3G-B                                                         | 1080/501                                             |
|                  | 1080/501                                                                                                    | 1080/50P/3G-B                                                                                                    | 1080/501                                                              |                                                      |
|                  | ご注意                                                                                                    | 1080/50I                                                                                                    | 720/50P <sup>*1</sup>                                                 | <ip-out4 の場合=""></ip-out4>                           |
|                  | • 4K出力にはHZCU-UHD35が                                                                                                    | /20/50P '                                                                                                    | 625/501                                                               | 3840x2160/50P/12G                                    |
|                  | 必要です。                                                                                                    | 625/501                                                                                                    | ご注意                                                                   |                                                      |
|                  | <ul> <li>UHD-SDI B、UHD-SDI C、</li> <li>UHD-SDI D の 12G、3Gx4</li> <li>出力の設定は UHD-SDI A の</li> <li>設定に連動しています。</li> </ul> | <ul> <li>ご注意</li> <li>4K出力にはHZCU-UHD35が<br/>必要です。</li> <li>MAIN FORMAT が 4K のとき</li> </ul>                                                         | SDI-OUT1 が 4K 出力のときの<br>み、SDI-OUT1 の設定に連動<br>してフォーマットが設定され<br>ます。     |                                                      |
|                  |                                                                                                    | は 4K 出力に SDR または<br>HDR を選択できます。HD<br>出力のときは SDR モード固                                                                                              | <sdi-i o3,="" o4="" sdi-i="" の場合=""><br/><u>1080/50P/3G-A</u></sdi-i> |                                                      |
|                  |                                                                                                    | 定です。                                                                                                    | <u>1080/50P/3G-B</u>                                                  |                                                      |
|                  |                                                                                                    | • MAIN FORMAT か HD のとき<br>は、4K 出力はできません。                                                                                                    | <u>1080/501</u><br>720/50P <sup>*1</sup>                              |                                                      |
|                  |                                                                                                    | <sdi-out3、sdi-out4 td="" の場<=""><td>625/501</td><td></td></sdi-out3、sdi-out4>                                                                      | 625/501                                                               |                                                      |
|                  |                                                                                                    | 合 >                                                                                                    | ご注意                                                                   |                                                      |
|                  |                                                                                                    | <u>1080/50P/3G-A</u>                                                                                                    | • MAIN FORMAT が 4K のとき                                                |                                                      |
|                  |                                                                                                    | <u>1080/50P/3G-B</u>                                                                                                    | は、SDR 固定です。                                                           |                                                      |
|                  |                                                                                                    | <u>1080/501</u>                                                                                                    | • MAIN FORMAT が HD のとき                                                |                                                      |
|                  |                                                                                                    | 720/50P <sup>1</sup>                                                                                                    | は、4K 出力はできません。<br>• MAIN FORMAT が HD のとき                              |                                                      |
|                  |                                                                                                    | 625/501                                                                                                    | は、HD 出力に SDR または                                                      |                                                      |
|                  |                                                                                                    |                                                                                                    | HDR を選択できます。                                                          |                                                      |
|                  |                                                                                                    | は、SDB モード固定です。                                                                                                    |                                                                       |                                                      |
|                  |                                                                                                    | <ul> <li>MAIN FORMAT が HD のとき<br/>は、HD 出力に SDR または<br/>HDR を選択できます。</li> </ul>                                                                     |                                                                       |                                                      |
| 1080/50P         | 1080/50P/3G-A                                                                                                    | 1080/50P/3G-A                                                                                                    | 1080/50P/3G-A                                                         | 1080/50P/3G-A (IP-OUT1、                              |
|                  | 1080/50P/3G-B                                                                                                    | 1080/50P/3G-B                                                                                                    | 1080/50P/3G-B                                                         | IP-OUT2のみ)                                           |
|                  | 1080/501                                                                                                    | 1080/501                                                                                                    | 1080/501                                                              | 1080/501 (IP-OUT1、                                   |
|                  |                                                                                                    | 720/50P <sup>*1</sup>                                                                                                    | 720/50P <sup>*1</sup>                                                 | IP-OUT2、IP-OUT3の<br>み)                               |
|                  |                                                                                                    | 625/50i                                                                                                    | 625/501                                                               | 0))                                                  |
| 1080/501         | 1080/501                                                                                                    | 1080/50I<br>625/50I                                                                                                    | 1080/501<br>625/501                                                   | 1080/50I(IP-OUT1、<br>IP-OUT2、IP-OUT3の<br>み)          |
| 1080/25PsF       | 1080/25PsF                                                                                                    | 1080/25PsF                                                                                                    | 1080/25PsF                                                            | -                                                    |
|                  |                                                                                                    | 625/25PsF                                                                                                    | 625/25PsF                                                             |                                                      |
| 1080/24PsF       | 1080/24PsF                                                                                                    | 1080/24PsF                                                                                                    | 1080/24PsF                                                            | _                                                    |
|                  |                                                                                                    | 1080/501                                                                                                    | 1080/501                                                              |                                                      |
|                  |                                                                                                    | 625/501                                                                                                    | 625/501                                                               |                                                      |

| CAMERA<br>FORMAT | SYSTEM CONFIG →<br><output format3=""></output> | SYSTEM CONFIG →<br><output format1=""></output>                                                                | SYSTEM CONFIG →<br><output format2=""></output>  | SYSTEM CONFIG →<br><output format="" ip=""></output> |
|------------------|-------------------------------------------------|----------------------------------------------------------------------------------------------------|--------------------------------------------------|------------------------------------------------------|
|                  | UHD-SDI A, UHD-SDI B,<br>UHD-SDI C, UHD-SDI D   | SDI-OUT1, SDI-OUT2,<br>SDI-OUT3, SDI-OUT4                                                                      | SDI-I/O1, SDI-I/O2,<br>SDI-I/O3, SDI-I/O4        | IP-OUT1, IP-OUT2,<br>IP-OUT3, IP-OUT4                |
| 720/50P          | 720/50P                                         | 720/50P                                                                                                    | 720/50P                                          | _                                                    |
|                  |                                                 | 625/501                                                                                                    | 625/501                                          |                                                      |
| 1080/50I(RGB444) | 1080/50I(RGB444)/3G-B                           | 1080/50I(RGB444)/3G-B                                                                                          | 1080/50I(RGB444)/3G-B                            | 1080/50P/3G-A(IP-OUT1、                               |
|                  | 1080/501                                        | 1080/501                                                                                                    | 1080/501                                         | IP-OUT2、IP-OUT4の                                     |
|                  |                                                 | 625/501                                                                                                    | 625/501                                          | み)<br>1080/501                                       |
| 1080/            | 1080/25PsF(RGB444)/3G-B                         | 1080/25PsF(RGB444)/3G-B                                                                                        | 1080/25PsF(RGB444)/3G-B                          | _                                                    |
| 25PsF(RGB444)    | 1080/25PsF                                      | 1080/25PsF                                                                                                    | 1080/25PsF                                       |                                                      |
|                  |                                                 | 625/25PsF                                                                                                    | 625/25PsF                                        |                                                      |
| 1080/            | 1080/24PsF(RGB444)/3G-B                         | 1080/24PsF(RGB444)/3G-B                                                                                        | 1080/24PsF(RGB444)/3G-B                          | -                                                    |
| 24PsF(RGB444)    | 1080/24PsF                                      | 1080/24PsF                                                                                                    | 1080/24PsF                                       |                                                      |
|                  |                                                 | 1080/501                                                                                                    | 1080/501                                         |                                                      |
|                  |                                                 | 625/501                                                                                                    | 625/501                                          |                                                      |
| 1080/50l(2x)     | 1080/50I(2x)/3G-B/<br>Link1&Link2               | <sdi-out1、sdi-out3の場合></sdi-out1、sdi-out3の場合>                                                                  | <sdi-i o1、sdi-i="" o3="" の<br="">場合 &gt;</sdi-i> | _                                                    |
|                  | 1080/501                                        | 1080/50I(2x)/Link1                                                                                             | 1080/50I(2x)/Link1                               |                                                      |
|                  |                                                 | 1080/50I(2x)/3G-B/<br>Link1&Link2                                                                              | 1080/50I(2x)/3G-B/<br>Link1&Link2                |                                                      |
|                  |                                                 | 1080/501                                                                                                    | 1080/501                                         |                                                      |
|                  |                                                 | 625/501                                                                                                    | 625/501                                          |                                                      |
|                  |                                                 | <sdi-out2、sdi-out4の場合></sdi-out2、sdi-out4の場合>                                                                  | <sdi-i o2、sdi-i="" o4="" の<br="">場合 &gt;</sdi-i> |                                                      |
|                  |                                                 | 1080/50I(2x)/Link2                                                                                             | 1080/50I(2x)/Link2                               |                                                      |
|                  |                                                 | 1080/50I(2x)/3G-B/<br>Link1&Link2                                                                              | 1080/50I(2x)/3G-B/<br>Link1&Link2                |                                                      |
|                  |                                                 | 1080/501                                                                                                    | 1080/501                                         |                                                      |
|                  |                                                 | 625/501                                                                                                    | 625/501                                          |                                                      |
| 720/50P(2x)      | 720/50P(2x)/3G-B/                               | <sdi-out1、sdi-out3の場< td=""><td><sdi-i o1、sdi-i="" o3="" の場合=""></sdi-i></td><td>_</td></sdi-out1、sdi-out3の場<> | <sdi-i o1、sdi-i="" o3="" の場合=""></sdi-i>         | _                                                    |
|                  |                                                 | $\Box >$<br>720/50P(2x)/Link1                                                                                  | 720/50P(2x)/Link1                                |                                                      |
|                  | 120/301                                         | 720/50P(2x)/3G_B/                                                                                              | 720/50P(2x)/3G-B/                                |                                                      |
|                  |                                                 | Link1&Link2                                                                                                    |                                                  |                                                      |
|                  |                                                 | 720/50P                                                                                                    | 625/501                                          |                                                      |
|                  |                                                 | 625/501                                                                                                    | 020,001                                          |                                                      |
|                  |                                                 |                                                                                                    | <sdi-i o2、sdi-i="" o4="" の場合=""></sdi-i>         |                                                      |
|                  |                                                 | <sdi-out2、sdi-out4 td="" の場<=""><td>720/50P(2x)/Link2</td><td></td></sdi-out2、sdi-out4>                        | 720/50P(2x)/Link2                                |                                                      |
|                  |                                                 | 台>                                                                                                    | 720/50P(2x)/3G-B/                                |                                                      |
|                  |                                                 | 720/50P(2X)/LINK2                                                                                              | Link1&Link2                                      |                                                      |
|                  |                                                 | 120/50P(2X)/3G-B/<br>Link1&Link2                                                                               | 720/50P                                          |                                                      |
|                  |                                                 | 720/50P                                                                                                    | 625/501                                          |                                                      |
|                  |                                                 | 625/501                                                                                                    |                                                  |                                                      |

\*1 720 出力は、CCU VIDEO CONVERT が ENABLE、かつ接続力メラの Live HDR モードが SDR モードのときに選択可能です。

## UHD SDI、SDI OUT、SDI I/O、IP OUT 端子設定可能フォーマット(FIBER TRANSMIT RATE が ULTRA、かつ SYSTEM に 1.001(525) を設定した場合)

### ご注意

アンダーラインが付いたフォーマットは、接続カメラのLive HDRモードの設定に応じてHDRまたはSDRでモードが切り替わります。

| CAMERA<br>FORMAT                                         | SYSTEM CONFIG →<br><output format3=""></output>                                                                                                    | SYSTEM CONFIG →<br><output format1=""></output>                                                                                                    | SYSTEM CONFIG →<br><output format2=""></output>                                                                                                    | SYSTEM CONFIG →<br><output format="" ip=""></output>                                                                                  |
|----------------------------------------------------------|----------------------------------------------------------------------------------------------------|----------------------------------------------------------------------------------------------------|----------------------------------------------------------------------------------------------------|----------------------------------------------------------------------------------------------------|
|                                                          | UHD-SDI A, UHD-SDI B,<br>UHD-SDI C, UHD-SDI D                                                                                                    | SDI-OUT1, SDI-OUT2,<br>SDI-OUT3, SDI-OUT4                                                                                                    | SDI-I/O1, SDI-I/O2,<br>SDI-I/O3, SDI-I/O4                                                                                                    | IP-OUT1, IP-OUT2,<br>IP-OUT3, IP-OUT4                                                                                                 |
| <u>3840x2160/59.94P</u><br>(HDR/SDR)                     | 3840x2160/59.94P/12G<br>3840x2160/59.94P/SQD/3G-A<br>3840x2160/59.94P/SQD/3G-B<br>3840x2160/59.94P/2SI/3G-A<br>3840x2160/59.94P/2SI/3G-B<br>で注意<br>UHD-SDI B、UHD-SDI C、<br>UHD-SDI B、UHD-SDI C、<br>UHD-SDI Aの設定は<br>UHD-SDI Aの設定に連動しま<br>す。 | 3840x2160/59.94P/SQD/3G-A<br>3840x2160/59.94P/SQD/3G-B<br>3840x2160/59.94P/2SI/3G-A<br>3840x2160/59.94P/2SI/3G-B<br>(上記 4 フォーマットは<br>SDI-OUT1、SDI-OUT2 のみ)<br>1080/59.94I<br>1080/59.94P/3G-A<br>1080/59.94P/3G-B<br>720/59.94P <sup>*1</sup><br>525/59.94I<br><b>ご注意</b><br>4K 出力の設定は SDI-OUT1 の<br>設定に連動します。 | 3840x2160/59.94P/SQD/3G-A<br>3840x2160/59.94P/SQD/3G-B<br>3840x2160/59.94P/2SI/3G-A<br>3840x2160/59.94P/2SI/3G-A<br>(上記 4 フォーマットは<br>SDI-I/O1、SDI-I/O2 のみ)<br>1080/59.94P<br>1080/59.94P/3G-A<br>1080/59.94P/3G-B<br>720/59.94P <sup>*1</sup><br>525/59.94I<br><b>ご注意</b><br>4K 出力の設定は SDI-I/O1 の<br>設定に連動します。 | 3840x2160/59.94P/12G<br>(IP-OUT4のみ)<br>1080/59.94I (IP-OUT1、<br>IP-OUT2、IP-OUT3の<br>み)<br>1080/59.94P/3G-A<br>(IP-OUT1、IP-OUT2の<br>み) |
| <u>3840x2160/29.97P</u><br>(HDR/SDR)                     | 3840x2160/29.97P/6G<br>3840x2160/29.97PsF/SQD/<br>3G-B<br>3840x2160/29.97P/2SI/3G-B<br>3840x2160/29.97PsF/SQD/<br>1.5G                                                                                                    | 3840x2160/29.97PsF/SQD/<br>3G-B<br>3840x2160/29.97PsF/SQD/<br>1.5G<br>(上記 2 フォーマットは<br>SDI-OUT1、SDI-OUT2 のみ)<br>1080/29.97PsF<br>525/29.97PsF<br>ご注意<br>4K 出力の設定は SDI-OUT1 の                                                                                                    | 3840x2160/29.97PsF/SQD/<br>3G-B<br>3840x2160/29.97PsF/SQD/<br>1.5G<br>(上記 2 フォーマットは<br>SDI-I/O1、SDI-I/O2のみ)<br>1080/29.97PsF<br>525/29.97PsF<br>ご注意<br>4K 出力の設定は SDI-OUT1 の                                                                                                    | _                                                                                                    |
| <u>3840x2160/23.98P</u><br>(HDR/SDR)                     | 3840x2160/23.98P/6G<br>3840x2160/23.98PsF/SQD/<br>3G-B<br>3840x2160/23.98P/2SI/3G-B<br>3840x2160/23.98PsF/SQD/<br>1.5G                                                                                                    | 設定に連動します。<br><u>3840x2160/23.98PsF/SQD/</u><br><u>3G-B</u><br><u>3840x2160/23.98PsF/SQD/</u><br><u>1.5G</u><br>(上記 2 フォーマットは<br>SDI-OUT1、SDI-OUT2 のみ)<br>1080/59.941<br>1080/23.98PsF<br>525/59.941<br><b>ご注意</b><br>4K 出力の設定は SDI-OUT1 の<br>設定に連動します。                                                         | 設定に連動します。<br><u>3840x2160/23.98PsF/SQD/</u><br><u>3G-B</u><br><u>3840x2160/23.98PsF/SQD/</u><br><u>1.5G</u><br>(上記 2 フォーマットは<br>SDI-I/O1、SDI-I/O2 のみ)<br>1080/59.941<br>1080/23.98PsF<br>525/59.941<br><b>ご注意</b><br>4K 出力の設定は SDI-OUT1 の<br>設定に連動します。                                                         | -                                                                                                    |
| <u>1080/59.94P (HDR/</u><br><u>SDR)</u><br>1080/29.97PsF | <u>1080/59.941</u><br><u>1080/59.94P/3G-A</u><br><u>1080/59.94P/3G-B</u><br><u>1080/29.97PsF</u>                                                                                                    | <u>1080/59.941</u><br><u>1080/59.94P/3G-A</u><br><u>1080/59.94P/3G-B</u><br>720/59.94P <sup>*1</sup><br>525/59.941<br><u>1080/29.97PsF</u>                                                                                                    | <u>1080/59.941</u><br><u>1080/59.94P/3G-A</u><br><u>1080/59.94P/3G-B</u><br>720/59.94P <sup>*1</sup><br>525/59.941<br><u>1080/29.97PsF</u>                                                                                                    | <u>1080/59.94P/3G-A</u><br>(IP-OUT1、IP-OUT2の<br>み)<br>1080/59.94I(IP-OUT1、<br>IP-OUT2、IP-OUT3の<br>み)                                  |
| (HDR/SDR)                                                |                                                                                                    | 525/29.97PsF                                                                                                    | 525/29.97PsF                                                                                                    |                                                                                                    |

| CAMERA<br>FORMAT          | SYSTEM CONFIG →<br><output format3=""></output>                   | SYSTEM CONFIG →<br><output format1=""></output>                                                    | SYSTEM CONFIG →<br><output format2=""></output>                                              | SYSTEM CONFIG →<br><output format="" ip=""></output> |
|---------------------------|-------------------------------------------------------------------|----------------------------------------------------------------------------------------------------|----------------------------------------------------------------------------------------------|------------------------------------------------------|
|                           | UHD-SDI A, UHD-SDI B,<br>UHD-SDI C, UHD-SDI D                     | SDI-OUT1, SDI-OUT2,<br>SDI-OUT3, SDI-OUT4                                                          | SDI-I/O1, SDI-I/O2,<br>SDI-I/O3, SDI-I/O4                                                    | IP-OUT1, IP-OUT2,<br>IP-OUT3, IP-OUT4                |
| 1080/23.98PsF             | 1080/23.98PsF                                                     | <u>1080/59.941</u>                                                                                 | 1080/59.941                                                                                  | _                                                    |
| (HDR/SDR)                 |                                                                   | 1080/23.98PsF                                                                                      | 1080/23.98PsF                                                                                |                                                      |
|                           |                                                                   | 525/59.941                                                                                         | 525/59.941                                                                                   |                                                      |
| 1080/                     | 1080/59.941                                                       | 1080/59.941                                                                                        | 1080/59.941                                                                                  | 1080/59.94I (IP-OUT1、                                |
| 59.94I(RGB444)            | 1080/59.94I(RGB444)/3G-B                                          | 1080/59.94I(RGB444)/3G-B                                                                           | 1080/59.94I(RGB444)/3G-B                                                                     | IP-OUT2、IP-OUT3の                                     |
| (SDR)                     |                                                                   | 525/59.941                                                                                         | 525/59.941                                                                                   | み)                                                   |
| 1080/                     | 1080/29.97PsF                                                     | 1080/29.97PsF                                                                                      | 1080/29.97PsF                                                                                | -                                                    |
| 29.97PsF(RGB444)<br>(SDR) | 1080/29.97PsF(RGB444)/<br>3G-B                                    | 1080/29.97PsF(RGB444)/<br>3G-B                                                                     | 1080/29.97PsF(RGB444)/<br>3G-B                                                               |                                                      |
|                           |                                                                   | 525/29.97PsF                                                                                       | 525/29.97PsF                                                                                 |                                                      |
| 1080/                     | 1080/23.98PsF                                                     | 1080/59.941                                                                                        | 1080/59.941                                                                                  | _                                                    |
| 23.98PsF(RGB444)          | 1080/23.98PsF(RGB444)/                                            | 1080/23.98PsF                                                                                      | 1080/23.98PsF                                                                                |                                                      |
| (SDR)                     | 3G-B                                                              | 1080/23.98PsF(RGB444)/<br>3G-B                                                                     | 1080/23.98PsF(RGB444)/<br>3G-B                                                               |                                                      |
|                           |                                                                   | 525/59.941                                                                                         | 525/59.941                                                                                   |                                                      |
| 1080/59.94P(2x)           | <u>1080/59.94P(2x)/3G-A</u>                                       | 1080/59.94P(2x)/3G-A                                                                               | 1080/59.94P(2x)/3G-A                                                                         | _                                                    |
| (HDR/SDR)                 | <u>1080/59.94P(2x)/3G-B</u>                                       | 1080/59.94P(2x)/3G-B                                                                               | <u>1080/59.94P(2x)/3G-B</u>                                                                  |                                                      |
|                           | <u>1080/59.94l(2x)</u>                                            | 720/59.94P(2x) *1                                                                                  | 720/59.94P(2x) *1                                                                            |                                                      |
|                           | <u>1080/59.94I(2x)/3G-B</u>                                       | 720/59.94P(2x)/3G-B <sup>*1</sup>                                                                  | 720/59.94P(2x)/3G-B <sup>*1</sup>                                                            |                                                      |
|                           | 720/59.94P(2x) <sup>*1</sup><br>720/59.94P(2x)/3G-B <sup>*1</sup> | (上記 6 フォーマットは<br>SDI-OUT1、SDI-OUT2 のみ)                                                             | (上記 6 フォーマットは<br>SDI-I/O1、SDI-I/O2 のみ)                                                       |                                                      |
|                           |                                                                   | 1080/59.941                                                                                        | 1080/59.941                                                                                  |                                                      |
|                           |                                                                   | 1080/59.94P/3G-A                                                                                   | 1080/59.94P/3G-A                                                                             |                                                      |
|                           |                                                                   | 1080/59.94P/3G-B                                                                                   | 1080/59.94P/3G-B                                                                             |                                                      |
|                           |                                                                   | 720/59.94P <sup>*1</sup>                                                                           | 720/59.94P <sup>*1</sup>                                                                     |                                                      |
|                           |                                                                   | 525/59.941                                                                                         | 525/59.941                                                                                   |                                                      |
|                           |                                                                   | <b>ご注意</b><br>HFR 出力(1080/59.94)は<br>SDI-OUT1、SDI-OUT2、<br>SDI-I/O1、および SDI-I/O2 で<br>連動します。       | <b>ご注意</b><br>HFR 出力(1080/59.94)は<br>SDI-OUT1、SDI-OUT2、<br>SDI-I/O1、および SDI-I/O2 で<br>連動します。 |                                                      |
| <u>1080/59.94P(3x)</u>    | <u>1080/59.94P(3x)/3G-A</u>                                       | <u>1080/59.94P(3x)/3G-A</u>                                                                        | <u>1080/59.94P(3x)/3G-A</u>                                                                  | -                                                    |
| <u>(HDR/SDR)</u>          | <u>1080/59.94P(3x)/3G-B</u>                                       | <u>1080/59.94P(3x)/3G-B</u>                                                                        | <u>1080/59.94P(3x)/3G-B</u>                                                                  |                                                      |
|                           | <u>1080/59.94l(3x)</u>                                            | 720/59.94P(3x) <sup>*1</sup>                                                                       | 720/59.94P(3x) *1                                                                            |                                                      |
|                           | 720/59.94P(3x) <sup>*1</sup>                                      | (上記 4 フォーマットは<br>SDI-OUT1、SDI-OUT2 のみ)                                                             | (上記 4 フォーマットは<br>SDI-I/O1、SDI-I/O2 のみ)                                                       |                                                      |
|                           |                                                                   | 1080/59.941                                                                                        | 1080/59.941                                                                                  |                                                      |
|                           |                                                                   | 1080/59.94P/3G-A                                                                                   | 1080/59.94P/3G-A                                                                             |                                                      |
|                           |                                                                   | 1080/59.94P/3G-B                                                                                   | 1080/59.94P/3G-B                                                                             |                                                      |
|                           |                                                                   | 720/59.94P <sup>*1</sup>                                                                           | 720/59.94P <sup>*1</sup>                                                                     |                                                      |
|                           |                                                                   | 525/59.941                                                                                         | 525/59.941                                                                                   |                                                      |
|                           |                                                                   | <mark>ご注意</mark><br>HFR 出力(1080/59.94)は<br>SDI-OUT1、SDI-OUT2、<br>SDI-I/O1、および SDI-I/O2 で<br>連動します。 | <b>ご注意</b><br>HFR 出力(1080/59.94)は<br>SDI-OUT1、SDI-OUT2、<br>SDI-I/O1、および SDI-I/O2 で<br>連動します。 |                                                      |

| CAMERASYSTEM CONFIG →FORMAT<0UTPUT FORMAT3> |                                               | SYSTEM CONFIG →<br><output format1=""></output> | SYSTEM CONFIG →SYSTEM CONFIG - <output format2=""><output format<="" td=""></output></output> |                                       |  |
|---------------------------------------------|-----------------------------------------------|-------------------------------------------------|-----------------------------------------------------------------------------------------------|---------------------------------------|--|
|                                             | UHD-SDI A, UHD-SDI B,<br>UHD-SDI C, UHD-SDI D | SDI-OUT1, SDI-OUT2,<br>SDI-OUT3, SDI-OUT4       | SDI-I/O1, SDI-I/O2,<br>SDI-I/O3, SDI-I/O4                                                     | IP-OUT1, IP-OUT2,<br>IP-OUT3, IP-OUT4 |  |
| <u>1080/59.94P(4x)</u>                      | <u>1080/59.94P(4x)/3G-A</u>                   | <u>1080/59.94P(4x)/3G-A</u>                     | <u>1080/59.94P(4x)/3G-A</u>                                                                   | _                                     |  |
| (HDR/SDR)                                   | <u>1080/59.94P(4x)/3G-B</u>                   | <u>1080/59.94P(4x)/3G-B</u>                     | <u>1080/59.94P(4x)/3G-B</u>                                                                   |                                       |  |
|                                             | <u>1080/59.94I(4x)</u>                        | 720/59.94P(4x) <sup>*1</sup>                    | 720/59.94P(4x) *1                                                                             |                                       |  |
|                                             | <u>1080/59.94I(4x)/3G-B</u>                   | 720/59.94P(4x)/3G-B <sup>*1</sup>               | 720/59.94P(4x)/3G-B <sup>*1</sup>                                                             |                                       |  |
|                                             | 720/59.94P(4x) <sup>*1</sup>                  | (上記6フォーマットは                                     | (上記6フォーマットは                                                                                   |                                       |  |
|                                             | 720/59.94P(4x)/3G-B <sup>*1</sup>             | SDI-OUT1、SDI-OUT2のみ)                            | SDI-I/O1、SDI-I/O2のみ)                                                                          |                                       |  |
|                                             |                                               | 1080/59.941                                     | 1080/59.941                                                                                   |                                       |  |
|                                             |                                               | 1080/59.94P/3G-A                                | 1080/59.94P/3G-A                                                                              |                                       |  |
|                                             |                                               | 1080/59.94P/3G-B                                | 1080/59.94P/3G-B                                                                              |                                       |  |
|                                             |                                               | 720/59.94P <sup>*1</sup>                        | 720/59.94P <sup>*1</sup>                                                                      |                                       |  |
|                                             |                                               | 525/59.941                                      | 525/59.941                                                                                    |                                       |  |
|                                             |                                               | ご注意                                             | ご注意                                                                                           |                                       |  |
|                                             |                                               | HFR 出力(1080/59.94)は                             | HFR 出力(1080/59.94)は                                                                           |                                       |  |
|                                             |                                               | SDI-OUT1、SDI-OUT2、                              | SDI-OUT1、SDI-OUT2、                                                                            |                                       |  |
|                                             |                                               | SDI-I/O1、および SDI-I/O2 で<br>連動します。               | SDI-I/O1、および SDI-I/O2 で<br>連動します。                                                             |                                       |  |
|                                             |                                               |                                                 |                                                                                               |                                       |  |

\*1 720 出力は、CCU VIDEO CONVERT が ENABLE、かつ接続力メラの Live HDR モードが SDR モードのときに選択可能です。

## UHD SDI、SDI OUT、SDI I/O、IP OUT 端子設定可能フォーマット(FIBER TRANSMIT RATE が ULTRA、かつ SYSTEM に 1.000(625) を設定した場合)

| CAMERA<br>FORMAT | SYSTEM CONFIG →<br><output format3=""></output> | SYSTEM CONFIG →<br><output format1=""></output>    | SYSTEM CONFIG →<br><output format2=""></output>    | SYSTEM CONFIG →<br><output format="" ip=""></output> |
|------------------|-------------------------------------------------|----------------------------------------------------|----------------------------------------------------|------------------------------------------------------|
|                  | UHD-SDI A, UHD-SDI B,                           | SDI-OUT1, SDI-OUT2,                                | SDI-I/O1, SDI-I/O2,                                | IP-OUT1, IP-OUT2,                                    |
|                  | UHD-SDI C, UHD-SDI D                            | SDI-OUT3, SDI-OUT4                                 | SDI-I/O3, SDI-I/O4                                 | IP-OUT3, IP-OUT4                                     |
| 3840x2160/50P    | 3840x2160/50P/12G                               | 3840x2160/50P/SQD/3G-A                             | <u>3840x2160/50P/SQD/3G-A</u>                      | 3840x2160/50P/12G                                    |
| (HDR/SDR)        | 3840x2160/50P/SQD/3G-A                          | <u>3840x2160/50P/SQD/3G-B</u>                      | <u>3840x2160/50P/SQD/3G-B</u>                      | (IP-OUT4のみ)                                          |
|                  | <u>3840x2160/50P/SQD/3G-B</u>                   | <u>3840x2160/50P/2SI/3G-A</u>                      | <u>3840x2160/50P/2SI/3G-A</u>                      | 1080/501 (IP-OUT1、                                   |
|                  | 3840x2160/50P/2SI/3G-A                          | <u>3840x2160/50P/2SI/3G-B</u>                      | <u>3840x2160/50P/2SI/3G-B</u>                      | IP-0012、IP-0013の<br>み)                               |
|                  | <u>3840x2160/50P/2SI/3G-B</u><br>ご注意            | (上記 4 フォーマットは<br>SDI-OUT1、SDI-OUT2 のみ)<br>1080/50I | (上記 4 フォーマットは<br>SDI-I/O1、SDI-I/O2 のみ)<br>1080/50I | 00)<br>1080/50P/3G-A (IP-OUT1、<br>IP-OUT2のみ)         |
|                  | UHD-SDIDの設定は                                    | 1080/50P/3G-A                                      | 1080/50P/3G-A                                      |                                                      |
|                  | UHD-SDI A の設定に連動しま                              | 1080/50P/3G-B                                      | 1080/50P/3G-B                                      |                                                      |
|                  | す。                                              | 720/50P <sup>*1</sup>                              | 720/50P <sup>*1</sup>                              |                                                      |
|                  |                                                 | 625/501                                            | 625/501                                            |                                                      |
|                  |                                                 | <b>ご注意</b><br>4K 出力の設定は SDI-OUT1 の<br>設定に連動します。    | <u>ご注意</u><br>4K 出力の設定は SDI-I/O1 の<br>設定に連動します。    |                                                      |
| 3840x2160/25P    | 3840x2160/25P/6G                                | 3840x2160/25PsF/SQD/3G-B                           | 3840x2160/25PsF/SQD/3G-B                           | _                                                    |
| (HDR/SDR)        | <u>3840x2160/25PsF/SQD/3G-B</u>                 | 3840x2160/25PsF/SQD/1.5G                           | 3840x2160/25PsF/SQD/1.5G                           |                                                      |
|                  | <u>3840x2160/25P/2SI/3G-B</u>                   | (上記 2 フォーマットは                                      | (上記2フォーマットは                                        |                                                      |
|                  | 3840x2160/25PsF/SQD/1.5G                        | SDI-OUT1、SDI-OUT2のみ)<br>1080/25PsF                 | SDI-I/O1、SDI-I/O2のみ)<br>1080/25PsF                 |                                                      |
|                  |                                                 | 625/25PsF                                          | 625/25PsF                                          |                                                      |
|                  |                                                 | <b>ご注意</b><br>4K 出力の設定は SDI-OUT1 の<br>設定に連動します。    | <b>ご注意</b><br>4K 出力の設定は SDI-OUT1 の<br>設定に連動します。    |                                                      |

| CAMERA<br>FORMAT        | SYSTEM CONFIG →<br><output format3=""></output>             | SYSTEM CONFIG →<br><output format1=""></output>                                    | TEM CONFIG → SYSTEM CONFIG →<br>TPUT FORMAT1> <output format2=""></output>                |                                       |
|-------------------------|-------------------------------------------------------------|------------------------------------------------------------------------------------|-------------------------------------------------------------------------------------------|---------------------------------------|
|                         | UHD-SDI A, UHD-SDI B,<br>UHD-SDI C, UHD-SDI D               | SDI-OUT1, SDI-OUT2,<br>SDI-OUT3, SDI-OUT4                                          | SDI-I/O1, SDI-I/O2,<br>SDI-I/O3, SDI-I/O4                                                 | IP-OUT1, IP-OUT2,<br>IP-OUT3, IP-OUT4 |
| 3840x2160/24P           | <u>3840x2160/24P/6G</u>                                     | <u>3840x2160/24PsF/SQD/3G-B</u>                                                    | <u>3840x2160/24PsF/SQD/3G-B</u>                                                           | -                                     |
| (HDR/SDR)               | <u>3840x2160/24PsF/SQD/3G-B</u>                             | <u>3840x2160/24PsF/SQD/1.5G</u>                                                    | 3840x2160/24PsF/SQD/1.5G                                                                  |                                       |
|                         | <u>3840x2160/24P/2SI/3G-B</u><br>3840x2160/24PsE/SOD/1.5G   | (上記 2 フォーマットは<br>SDI-OUT1、SDI-OUT2 のみ)                                             | (上記 2 フォーマットは<br>SDI-I/O1、SDI-I/O2 のみ)                                                    |                                       |
|                         | <u> </u>                                                    | 1080/501                                                                           | 1080/501                                                                                  |                                       |
|                         |                                                             | 1080/24PsF                                                                         | 1080/24PsF                                                                                |                                       |
|                         |                                                             | 625/501                                                                            | 625/501                                                                                   |                                       |
|                         |                                                             | ご注意<br>4K 出力の設定は SDI-OUT1 の<br>設定に連動します。                                           | ご注意<br>4K 出力の設定は SDI-OUT1 の<br>設定に連動します。                                                  |                                       |
| 1080/50P (HDR/          | <u>1080/501</u>                                             | <u>1080/501</u>                                                                    | 1080/501                                                                                  | <u>1080/50P/3G-A</u> (IP-OUT1、        |
| <u>SDR)</u>             | <u>1080/50P/3G-A</u>                                        | <u>1080/50P/3G-A</u>                                                               | <u>1080/50P/3G-A</u>                                                                      | IP-0012のみ)                            |
|                         | <u>1080/50P/3G-B</u>                                        | <u>1080/50P/3G-B</u>                                                               | <u>1080/50P/3G-B</u>                                                                      | 1080/501(IP-OUT1、<br>IP-OUT2 IP-OUT3の |
|                         |                                                             | 720/50P <sup>1</sup>                                                               | 720/50P <sup>1</sup>                                                                      | # 0012( # 00100)<br>み)                |
|                         |                                                             | 625/501                                                                            | 625/501                                                                                   |                                       |
| <u>1080/25PsF (HDR/</u> | <u>1080/25PsF</u>                                           | <u>1080/25PsF</u>                                                                  | <u>1080/25PsF</u>                                                                         | -                                     |
| <u>50r)</u>             |                                                             | 625/25PsF                                                                          | 625/25PsF                                                                                 |                                       |
| <u>1080/24PsF (HDR/</u> | <u>1080/24PsF</u>                                           | 1080/501                                                                           | 1080/501                                                                                  | -                                     |
| <u>(חעכ</u>             |                                                             | <u>1080/24PsF</u>                                                                  | <u>1080/24PsF</u>                                                                         |                                       |
|                         |                                                             | 625/501                                                                            | 625/501                                                                                   |                                       |
| 1080/50I(RGB444)        | 1080/501                                                    | 1080/501                                                                           | 1080/501                                                                                  | 1080/50I (IP-OUT1、                    |
| (301)                   | 1080/50I(RGB444)/3G-B                                       | 1080/50I(RGB444)/3G-B                                                              | 1080/50I(RGB444)/3G-B                                                                     | IP-0012、IP-0013の<br>み)                |
|                         |                                                             | 625/501                                                                            | 625/501                                                                                   | - /                                   |
| 1080/<br>25PsE(BGB444)  | 1080/25PsF                                                  | 1080/25PsF                                                                         | 1080/25PsF                                                                                | -                                     |
| (SDR)                   | 1080/25PsF(RGB444)/3G-B                                     | 1080/25PsF(RGB444)/3G-B                                                            | 1080/25PsF(RGB444)/3G-B                                                                   |                                       |
| 1000/                   | 1000/040-5                                                  | 625/25PSF                                                                          | 625/25PSF                                                                                 |                                       |
| 1080/<br>24PsF(RGB444)  | 1080/24PSF                                                  | 1080/501                                                                           | 1080/501                                                                                  | -                                     |
| (SDR)                   | 1080/24PSF(RGB444)/3G-B                                     | 1080/24PSF                                                                         | 1080/24PSF                                                                                |                                       |
|                         |                                                             | 625/50I                                                                            | 625/50I                                                                                   |                                       |
| <u>1080/50P(2x)</u>     | <u>1080/50P(2x)/3G-A</u>                                    | <u>1080/50P(2x)/3G-A</u>                                                           | <u>1080/50P(2x)/3G-A</u>                                                                  | -                                     |
| (HDR/SDR)               | <u>1080/50P(2x)/3G-B</u>                                    | <u>1080/50P(2x)/3G-B</u>                                                           | 1080/50P(2x)/3G-B                                                                         |                                       |
|                         | <u>1080/50I(2x)</u>                                         | 720/50P(2x) *1                                                                     | 720/50P(2x) *1                                                                            |                                       |
|                         | <u>1080/50I(2x)/3G-B</u>                                    | 720/50P(2x)/3G-B <sup>*1</sup>                                                     | 720/50P(2x)/3G-B <sup>*1</sup>                                                            |                                       |
|                         | 720/50P(2x) <sup>*1</sup><br>720/50P(2x)/3G-B <sup>*1</sup> | (上記 6 フォーマットは<br>SDI-OUT1、SDI-OUT2 のみ)<br>1080/50I                                 | (上記 6 フォーマットは<br>SDI-I/O1、SDI-I/O2 のみ)<br>1080/50I                                        |                                       |
|                         |                                                             | 1080/50P/3G-A                                                                      | 1080/50P/3G-A                                                                             |                                       |
|                         |                                                             | 1080/50P/3G-B                                                                      | 1080/50P/3G-B                                                                             |                                       |
|                         |                                                             | 720/50P <sup>*1</sup>                                                              | 720/50P <sup>*1</sup>                                                                     |                                       |
|                         |                                                             | 625/501                                                                            | 625/501                                                                                   |                                       |
|                         |                                                             | ご注意<br>HFR 出力(1080/50)は<br>SDI-OUT1、SDI-OUT2、<br>SDI-I/O1、および SDI-I/O2 で<br>連動します。 | <u>ご注意</u><br>HFR 出力(1080/50)は<br>SDI-OUT1、SDI-OUT2、<br>SDI-I/O1、および SDI-I/O2 で<br>連動します。 |                                       |
|                         |                                                             |                                                                                    |                                                                                           |                                       |

| CAMERA<br>FORMAT    | SYSTEM CONFIG →<br><output format3=""></output>             | SYSTEM CONFIG →SYSTEM CONFIG → <output format1=""><output format2=""></output></output>         |                                                                                           | SYSTEM CONFIG →<br><output format="" ip=""></output> |
|---------------------|-------------------------------------------------------------|-------------------------------------------------------------------------------------------------|-------------------------------------------------------------------------------------------|------------------------------------------------------|
|                     | UHD-SDI A, UHD-SDI B,<br>UHD-SDI C, UHD-SDI D               | SDI-OUT1, SDI-OUT2,<br>SDI-OUT3, SDI-OUT4                                                       | SDI-I/O1, SDI-I/O2,<br>SDI-I/O3, SDI-I/O4                                                 | IP-OUT1, IP-OUT2,<br>IP-OUT3, IP-OUT4                |
| <u>1080/50P(3x)</u> | <u>1080/50P(3x)/3G-A</u>                                    | 1080/50P(3x)/3G-A_                                                                              | 1080/50P(3x)/3G-A                                                                         | -                                                    |
| <u>(HDR/SDR)</u>    | <u>1080/50P(3x)/3G-B</u>                                    | 1080/50P(3x)/3G-B                                                                               | 1080/50P(3x)/3G-B                                                                         |                                                      |
|                     | <u>1080/50I(3x)</u>                                         | 720/50P(3x) *1                                                                                  | 720/50P(3x) *1                                                                            |                                                      |
|                     | 720/50P(3x) <sup>*1</sup>                                   | (上記 4 フォーマットは<br>SDI-OUT1、SDI-OUT2 のみ)<br>1080/50l                                              | (上記 4 フォーマットは<br>SDI-I/O1、SDI-I/O2 のみ)<br>1080/50I                                        |                                                      |
|                     |                                                             | 1080/50P/3G-A                                                                                   | 1080/50P/3G-A                                                                             |                                                      |
|                     |                                                             | 1080/50P/3G-B                                                                                   | 1080/50P/3G-B                                                                             |                                                      |
|                     |                                                             | 720/50P <sup>*1</sup>                                                                           | 720/50P <sup>*1</sup>                                                                     |                                                      |
|                     |                                                             | 625/501                                                                                         | 625/501                                                                                   |                                                      |
|                     |                                                             | <mark>ご注意</mark><br>HFR 出力(1080/50)は<br>SDI-OUT1、SDI-OUT2、<br>SDI-I/O1、および SDI-I/O2 で<br>連動します。 | <b>ご注意</b><br>HFR 出力(1080/50)は<br>SDI-OUT1、SDI-OUT2、<br>SDI-I/O1、および SDI-I/O2 で<br>連動します。 |                                                      |
| <u>1080/50P(4x)</u> | <u>1080/50P(4x)/3G-A</u>                                    | <u>1080/50P(4x)/3G-A</u>                                                                        | <u>1080/50P(4x)/3G-A</u>                                                                  | -                                                    |
| (HDR/SDR)           | <u>1080/50P(4x)/3G-B</u>                                    | <u>1080/50P(4x)/3G-B</u>                                                                        | <u>1080/50P(4x)/3G-B</u>                                                                  |                                                      |
|                     | <u>1080/50I(4x)</u>                                         | 720/50P(4x) <sup>*1</sup>                                                                       | 720/50P(4x) <sup>*1</sup>                                                                 |                                                      |
|                     | <u>1080/50I(4x)/3G-B</u>                                    | 720/50P(4x)/3G-B <sup>*1</sup>                                                                  | 720/50P(4x)/3G-B <sup>*1</sup>                                                            |                                                      |
|                     | 720/50P(4x) <sup>*1</sup><br>720/50P(4x)/3G-B <sup>*1</sup> | (上記 6 フォーマットは<br>SDI-OUT1、SDI-OUT2 のみ)<br>1080/50I                                              | (上記 6 フォーマットは<br>SDI-I/O1、SDI-I/O2 のみ)<br>1080/50I                                        |                                                      |
|                     |                                                             | 1080/50P/3G-A                                                                                   | 1080/50P/3G-A                                                                             |                                                      |
|                     |                                                             | 1080/50P/3G-B                                                                                   | 1080/50P/3G-B                                                                             |                                                      |
|                     |                                                             | 720/50P*1                                                                                       | 720/50P <sup>*1</sup>                                                                     |                                                      |
|                     |                                                             | 625/501                                                                                         | 625/501                                                                                   |                                                      |
|                     |                                                             | <b>ご注意</b><br>HFR 出力(1080/50)は<br>SDI-OUT1、SDI-OUT2、<br>SDI-I/O1、および SDI-I/O2 で<br>連動します。       | <b>ご注意</b><br>HFR 出力(1080/50)は<br>SDI-OUT1、SDI-OUT2、<br>SDI-I/O1、および SDI-I/O2 で<br>連動します。 |                                                      |

\*1 720 出力は、CCU VIDEO CONVERT が ENABLE、かつ接続力メラの Live HDR モードが SDR モードのときに選択可能です。

# 出力方式と BNC 端子の割り当ての関係

| MAIN 出力系 |               | 4K / HD HF | R        |          |          |          |            |            |          |
|----------|---------------|------------|----------|----------|----------|----------|------------|------------|----------|
|          |               | UHD-SDI    |          |          |          | SDI OUT  |            | SDI I/O    |          |
| 動作モード    | 出力方式          | A          | В        | С        | D        | 1        | 2          | 1          | 2        |
| 4K       | Quad-Link-1   | Link-1     | Link-2   | Link-3   | Link-4   | (Link-1  | Link-2     | Link-3     | Link-4   |
|          | Dual-Link-1   | Link-1     | Link-2   | (Link-1  | Link-2   | (Link-1  | Link-2     | (Link-1    | Link-2   |
|          | Single-Link   | Link-1     | Link-1   | (Link-1) | (Link-1) | _        | _          | _          | _        |
| HD HFR   | Quad-Link-1   | (Link-1    | Link-2   | Link-3   | Link-4   | (Link-1  | Link-2     | Link-3     | Link-4   |
|          | Triple-Link-1 | Link-1     | Link-2   | Link-3   | (Link-2) | (Link-1  | Link-2     | Link-3     | (Link-2) |
|          | Dual-Link-1   | Link-1     | Link-2   | (Link-1  | Link-2   | (Link-1  | Link-2     | (Link-1    | Link-2   |
|          | Dual-Link-2   | Link-1/2   | Link-3/4 | Link-1/2 | Link-3/4 | _        | _          | _          | _        |
|          | Single-Link   | Link-1/2   | Link-1/2 | Link-1/2 | Link-1/2 | Link-1/2 | (Link-1/2) | (Link-1/2) | Link-1/2 |

# VIDEO/MONITOR メニュー

| VIDEO/MONITOR                  |                  |                                                                                                    |                                                   |
|--------------------------------|------------------|----------------------------------------------------------------------------------------------------|---------------------------------------------------|
| ページ名                           | <br>項目           | 設定値                                                                                                    | 内容                                                |
| ページ No.                        |                  |                                                                                                    |                                                   |
| <color bar=""><br/>V01</color> | 4K/HD-BAR SELECT | BAR 16:9(100%), BAR 16:9(75%),<br>SMPTE 16:9(BLACK), SMPTE<br>16:9(-I/Q), BAR 4:3(100%), BAR<br>4:3(75%), SMPTE 4:3(BLACK),<br>SMPTE 4:3(-I/Q), MF-ARIB(75%),<br>MF-ARIB(100%), MF-ARIB(+1), MF-<br>SMPTE(-I,Q), MF-SMPTE(75%,Q),<br>MF-SMPTE(100%,Q), MF-<br>SMPTE(+I,Q), HD-CUSTOM, SDI<br>CHECK FIELD, Y-RAMP, Y/C-RAMP,<br>HD-CUSTOM2 | 4K 出力 /HD 出力のカラーバー選択                              |
|                                | MF-CB            | <u>Modify</u> , even                                                                                                    | マルチフォーマットカラーバー出力時のストライプ幅<br>設定                    |
|                                |                  |                                                                                                    | MODIFY: 4:3 Edge crop 時に混色が出ないように調整<br>されたストライプ幅  |
|                                |                  |                                                                                                    | EVEN:規格に従ったストライプ幅                                 |
|                                | SLOPE            | <u>WIDE</u> , NARROW                                                                                                    | カラーバーの色差信号帯域の設定                                   |
|                                |                  |                                                                                                    | <b>WIDE</b> :帯域制限なし                               |
|                                |                  |                                                                                                    | NARROW:リンギング防止のため帯域を制限する                          |
|                                | SD               |                                                                                                    |                                                   |
|                                | SOURCE           | 4K/HD BAR、 <u>SD BAR</u>                                                                                                    | SD に出力するカラーバー信号源の選択                               |
|                                |                  |                                                                                                    | <b>4K/HD BAR</b> :4K/HD 出力のカラーバーをダウンコン<br>バートして出力 |
|                                |                  |                                                                                                    | <b>SD BAR</b> :SELECT で選択した SD カラーバーを出力           |
|                                | SELECT           | SYSTEM CONFIG メニュー→<br><multi format=""> ページ→<br/>SYSTEM で 1.001(525) 選択時:<br/><u>SMPTE</u>, EIA, FULL, 95%,<br/>NTSC100%, Y/C-RAMP, Y-RAMP</multi>                                                                                                    | SD カラーバー選択                                        |
|                                |                  | SYSTEM CONFIG メニュー→<br><multi format=""> ページ→<br/>SYSTEM で 1.000(625) 選択時:<br/><u>SMPTE</u>, EIA, FULL, 95%, PAL100%,<br/>Y/C-RAMP, Y-RAMP</multi>                                                                                                    |                                                   |
|                                | BAR-CHARACTER    | ON, <b><u>OFF</u></b>                                                                                                    | カラーバー信号への CHARACTER 重畳設定                          |
|                                | MOVING SYMBOL    | ON, <b><u>OFF</u></b>                                                                                                    | カラーバー画面上を移動するシンボルの表示設定                            |
|                                | TYPE             | 0, 1, 2                                                                                                    | シンボルの種類選択                                         |
|                                | SIZE             | <u>SMALL</u> , LARGE                                                                                                    | シンボルのサイズ選択                                        |
|                                | 2SI DIAMOND      | ON, <b><u>OFF</u></b>                                                                                                    | 4K 2SI 出力時のマーカーの表示設定                              |
|                                | MARKER           |                                                                                                    | 4K 2 Sample Interleave 出力時に 4K カラーバーの右            |

4K 2 Sample Interleave 出力時に、4K カラーバーの右 下領域に以下のようなテストパターンを表示する機能 です。Link-1~4の接続が正しければ OK という文字 が見え、接続が間違っていると OK という表示が見え ません。接続の確認に使うことができます。

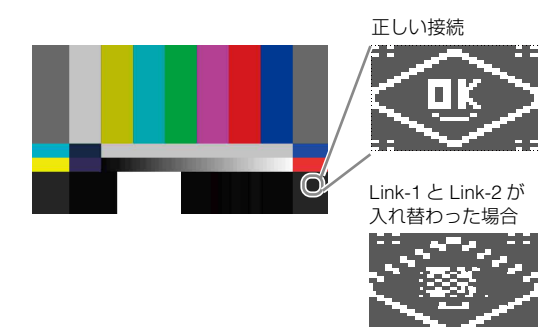

| VIDEO/MONITOR                       |                   |         |                                                             |                                                               |
|-------------------------------------|-------------------|---------|-------------------------------------------------------------|---------------------------------------------------------------|
| ページ名                                | <br>項目            |         | 設定値                                                         | 内容                                                            |
| ページ No.                             |                   |         |                                                             |                                                               |
| <bar character=""></bar>            | BAR CHARAC        | CTER    |                                                             | 1~16の各行に表示する文字列の設定                                            |
| V02                                 | ALL CLEAR         |         |                                                             | BAR CHARACTER 用に設定したすべての文字列をクリ<br>ア                           |
| <downconvert><br/>V03</downconvert> | 4K-HD<br>DOWNCONV | ERT     | <b>1</b> , 2, 3, 4, 1(V:0.3), 1(V:0.6)                      | 4K 映像信号から HD 信号へダウンコンバートするフィ<br>ルターの種類を選択                     |
|                                     | FILTER            |         |                                                             | CAMERA FORMAT が UHD/59.94P(4K/HDR)、UHD/<br>50P(4K/HDR) のときに有効 |
|                                     | SD ASPECT         |         | SQUEEZE, <u>EDGE CROP</u> , LETTER<br>BOX                   | SD 出力時のアスペクト選択                                                |
|                                     | NTSC SETUP        |         | <u><b>7.5</b></u> , 0 IRE                                   | NTSC 信号のセットアップレベル設定                                           |
| <monitor></monitor>                 | CHARACTER         | LEVEL   | 1, 2, 3, 4, <u>5</u>                                        | メニューなどの文字の明るさ設定                                               |
| V04                                 | LEVEL GATE        |         | <b>OFF</b> , 1&2, 1, 2, ()                                  | レベルゲート表示設定                                                    |
|                                     |                   |         |                                                             | <b>OFF</b> :レベルゲート表示しない                                       |
|                                     |                   |         |                                                             | <b>1</b> :レベルゲート 1 を表示                                        |
|                                     |                   |         |                                                             | <b>2</b> :レベルゲート2を表示                                          |
|                                     |                   |         |                                                             | 1&2:レベルゲート1と2を表示                                              |
|                                     |                   |         |                                                             | : カメラ未接続時(表示のみ)                                               |
|                                     | Y-LEVEL1          | MIN     | 0~108%                                                      | レベルゲート1表示の検出レベルの最小値を設定                                        |
|                                     |                   | MAX     | 0~108% <u><b>61</b></u>                                     | レベルゲート1表示の検出レベルの最大値を設定                                        |
|                                     |                   | LEVEL   | -99 ~ 99 <u>-25</u>                                         | 検出領域に付加するゼブラ表示レベルを設定                                          |
|                                     | Y-LEVEL2          | MIN     | 0~108% <u><b>74</b></u>                                     | レベルゲート2表示の検出レベルの最小値を設定                                        |
|                                     |                   | MAX     | 0~108% <u>108</u>                                           | レベルゲート2表示の検出レベルの最大値を設定                                        |
|                                     |                   | LEVEL   | -99 ~ 99 <u>-25</u>                                         | 検出領域に付加するゼブラ表示レベルを設定                                          |
|                                     | GATE MARKE        | ĒR      | <u>OFF</u> , ON, ()                                         | カメラで検出したゲート信号の表示設定                                            |
|                                     |                   |         |                                                             | <b>OFF</b> :ゲート信号の表示をしない                                      |
|                                     |                   |         |                                                             | ON:カメラで検出した領域(スキンゲート等)にゼブ<br>ラ表示する                            |
|                                     |                   |         |                                                             | : カメラ未接続時(表示のみ)                                               |
|                                     | LEVEL             |         | -99 ~ 99 <u>0</u>                                           | 検出領域に付加するゼブラ表示レベルを設定                                          |
|                                     | ASPECT MAP        | RKER    | <u>OFF</u> , ON                                             | アスペクトマーカー表示設定                                                 |
|                                     | SELECT            |         | <b>4:3</b> , 13:9, 14:9, EU VISTA, VISTA, CINEMA, FOLLOW DC | マーカーの種類を選択                                                    |
|                                     | MODULAT<br>OFF    | ION ON/ | <u>off</u> , on                                             | マーカー枠外のマスク機能設定                                                |
|                                     | MODULAT<br>LEVEL  | ION     | –99 ∼ 99 <u>0</u>                                           | マスクレベルを設定                                                     |
| <spirit level=""></spirit>          | INDICATOR         |         | <u>OFF</u> , ON,                                            | 水準器表示設定                                                       |
| V05                                 |                   |         |                                                             | シリアル通信対応レンズを装着したカメラと接続され<br>ている場合に設定可能                        |
|                                     | REVERSE           |         | <u>off</u> , on                                             | 傾きに対するインジケーターの移動方向を選択                                         |
|                                     | H POSITION        |         | 0~99 <u>50</u>                                              | 水準器表示位置(水平方向)                                                 |
|                                     | <b>V POSITION</b> |         | 0~99 <u><b>50</b></u>                                       | 水準器表示位置(垂直方向)                                                 |

| VIDEO/MONITOR           |                  |                                    |                                                                        |
|-------------------------|------------------|------------------------------------|------------------------------------------------------------------------|
| ページ名                    | 項目               | 設定値                                | 内容                                                                     |
| ページ No.                 |                  |                                    |                                                                        |
| <display></display>     | MESSAGE          | <u>ALL</u> , WARNING, OFF          | カメラの Auto setup 動作状況、システムで発生した警                                        |
| V06                     |                  |                                    | 告等のメッセージの表示設定                                                          |
| ステータス表示画面のカメ            |                  |                                    | ALL:すべてのメッセージを表示                                                       |
| ラの設定状態ページに表示<br>する項目の設定 |                  |                                    | WARNING:システム異常に関するメッセージ、メ<br>ニュー制御等に関するメッセージを表示                        |
|                         |                  |                                    | OFF:メニュー制御等に関するメッセージのみ表示                                               |
|                         | CAMERA           | <u>on</u> , off                    | 接続しているカメラ機種名の表示 / 非表示の設定                                               |
|                         | LENS FILE        | <u><b>ON</b></u> , OFF             | LENS FILE 名の表示 / 非表示の設定                                                |
|                         | MASTER GAIN      | <u><b>ON</b></u> , OFF             | マスターゲイン設定値の表示/非表示の設定                                                   |
|                         | MODE             | <u>STEP GAIN</u> , MASTER WHITE, F | MASTER GAIN の表示モード切り換え                                                 |
|                         |                  | DROP GAIN, TOTAL GAIN              | STEP GAIN:STEP GAIN 値を表示                                               |
|                         |                  |                                    | MASTER WHITE:MASTER WHITE GAIN 値を表示                                    |
|                         |                  |                                    | F DROP GAIN:F DROP GAIN 値を表示                                           |
|                         |                  |                                    | <b>TOTAL GAIN</b> :STEP GAIN 値と MASTER GAIN 値と<br>F DROP GAIN 値の合計値を表示 |
|                         | MASTER WHITE IND | <u><b>ON</b></u> , OFF             | マスターホワイトゲイン有効状態の表示 / 非表示の設定                                            |
|                         | SHUTTER          | <u>on</u> , off                    | シャッタースピード /ECS 周波数設定値の表示 / 非表示<br>の設定                                  |
|                         | ND FILTER        | <u><b>ON</b></u> , OFF             | ND フィルター種別の表示 / 非表示の設定                                                 |
|                         | CC FILTER        | <u><b>ON</b></u> , OFF             | CC フィルター種別の表示 / 非表示の設定                                                 |
|                         | IRIS             | <u><b>ON</b></u> , OFF             | アイリス状態の表示 / 非表示の設定                                                     |
|                         | EXTENDER         | <u><b>ON</b></u> , OFF             | レンズエクステンダー / デジタルエクステンダー状態の<br>表示 / 非表示設定                              |
|                         | F DROP IND       | <u><b>ON</b></u> , OFF             | F ドロップ状態の表示 / 非表示の設定                                                   |
|                         | MIC              | <u><b>ON</b></u> , OFF             | カメラのマイクスイッチ状態の表示 / 非表示の設定                                              |
|                         |                  |                                    |                                                                        |

# AUDIO/INTERCOM メニュー

| AUDIO/INTERCOM                 |              |                                                                    |                                                            |
|--------------------------------|--------------|--------------------------------------------------------------------|------------------------------------------------------------|
| ページ名                           | 項目           | 設定値                                                                | 内容                                                         |
| ページ No.                        |              |                                                                    |                                                            |
| <mic gain=""></mic>            | CAM MIC GAIN |                                                                    | カメラのマイクゲイン設定                                               |
| A01                            | CH1          | (), 20, 30, 40, 50, <u><b>60</b></u> dB                            | 使用するマイクにあわせて設定                                             |
|                                | CH2          | (), 20, 30, 40, 50, <u><b>60</b></u> dB                            | <b>()</b> :カメラ非接続時(表示のみ)                                   |
| <audio out=""><br/>A02</audio> | DELAY        | 0, 5, 11, 16, 21, 27, 32, 37, 43, 48,<br>53, 59, 64, 69, 75, 80 ms | カメラのマイク出力の位相を設定                                            |
|                                | AES/EBU OUT  | MIC1/2, AES/EBU                                                    | AES/EBU 出力の選択                                              |
|                                |              |                                                                    | <b>MIC1/2</b> :カメラの MIC1/2 入力を CCU の AES/EBU 端<br>子から出力    |
|                                |              |                                                                    | <b>AES/EBU</b> :カメラの AES/EBU 入力を CCU の AES/<br>EBU 端子から出力  |
|                                | ANALOG OUT   | <u>MIC1/2</u> , AES/EBU                                            | MIC OUT ANALOG 出力の選択                                       |
|                                |              |                                                                    | <b>MIC1/2</b> :カメラの MIC1/2 入力を CCU の AUDIO OUT<br>端子から出力   |
|                                |              |                                                                    | <b>AES/EBU</b> :カメラの AES/EBU 入力を CCU の AUDIO<br>OUT 端子から出力 |
|                                | CH1 : LEVEL  | −20, <b>0</b> , +4 dBu                                             | AUDIO CH1 出力レベルを設定                                         |
|                                | CH1 : ADJUST | –99 ~ 99, <u>0</u>                                                 | _                                                          |
|                                | CH2 : LEVEL  | −20, <b>0</b> , +4 dBu                                             | AUDIO CH2 出力レベルを設定                                         |
|                                | CH2 : ADJUST | –99 ~ 99, <u><b>0</b></u>                                          | -                                                          |

| AUDIO/INTERCOM              |                       |                                                      |                                                    |
|-----------------------------|-----------------------|------------------------------------------------------|----------------------------------------------------|
| ページ名                        | 項目                    | 設定値                                                  | 内容                                                 |
| ページ No.                     |                       |                                                      |                                                    |
| <intercom></intercom>       | INTERCOM CH           | 1CH(PROD), <u>2CH(PRODŊ)</u>                         | 使用するインターカムのチャンネル数を選択                               |
| A03                         |                       | CLEAR COM, <u>4WIRE</u> , RTS                        | プロデューサーラインのインターカムシステムを設定                           |
|                             | SIDETONE<br>CANCEL    | –99 ∼ 99 <b>0</b>                                    | サイドトーンキャンセルレベル設定(CLEAR COM,<br>RTS のときに設定可)        |
|                             | TERMINATION           | <b>OFF</b> , ON                                      | 終端抵抗(200Ω)設定(CLEAR COM, RTS の場合に<br>設定可)           |
|                             |                       |                                                      | <b>OFF</b> :PRODUCER INTERFACE が 4WIRE 時(表示の<br>み) |
|                             | ENGINEER<br>INTERFACE | CLEAR COM, <u>4WIRE</u> , RTS                        | エンジニアラインのインターカムシステムを設定                             |
|                             | SIDETONE<br>CANCEL    | 0 ~ 99 <u>0</u>                                      | サイドトーンキャンセルレベル設定(CLEAR COM,<br>RTS のときに設定可)        |
|                             | TERMINATION           | <u>OFF</u> , ON                                      | 終端抵抗(200Ω)設定(CLEAR COM, RTS の場合に<br>設定可)           |
|                             |                       |                                                      | <b>OFF</b> :ENGINEER INTERFACE が 4WIRE 時(表示の<br>み) |
|                             | PGM1 INPUT LEVEL      | –20, <b>0</b> , +4 dBu                               | PGM1 の入力レベルを設定                                     |
|                             | PGM2 INPUT LEVEL      | –20, <b><u>0</u></b> , +4 dBu                        | PGM2 の入力レベルを設定                                     |
|                             | PGM3 INPUT LEVEL      | −20, <b>0</b> , +4 dBu                               | PGM3の入力レベルを設定                                      |
| <front intercom=""></front> | MIC/PGM               | (PGM ON), (MIC OFF), (MIC ON)                        | 本機前面の MIC/PGM スイッチの位置(表示のみ)                        |
| A04                         | I/F                   | (PROD), (ENG), (PRIVATE)                             | 本機前面の INTERCOM スイッチの位置(表示のみ)                       |
|                             | PRIVATE SW            | ENABLE, DISABLE(SET TO ENG),<br>DISABLE(SET TO PROD) | 本機前面の INTERCOM スイッチが PRIV(プライベー<br>ト)ポジションのときの動作設定 |
|                             |                       |                                                      | ENABLE: PRIVATE として動作                              |
|                             |                       |                                                      | <b>DISABLE(SET TO ENG)</b> :ENG として動作              |
|                             | INTERCOM MIC          | DYNAMIC, ECM, CARBON                                 | 本機前面の INTERCOM 端子に接続するヘッドセットの<br>マイクに合わせて設定        |
|                             |                       |                                                      | <b>CARBON</b> :カーボンマイク(電源供給、ゲイン<br>20 dB)          |
|                             |                       |                                                      | <b>ECM:</b> コンデンサーマイク(電源供給、ゲイン 40 dB)              |
|                             |                       |                                                      | <b>DYNAMIC</b> :ダイナミックマイク(電源非供給、ゲイン<br>60 dB)      |
|                             | INTERCOM MIC TYPE     | BALANCED, <b>UNBALANCED</b>                          | 本機前面の INTERCOM 端子に接続するヘッドセットの<br>マイクに合わせて選択        |
|                             |                       |                                                      | <b>BALANCED</b> : 平衡型マイク                           |
|                             |                       |                                                      | <b>UNBALANCED</b> :不平衡型マイク                         |
|                             | INTERCOM MIC GAIN     | -6, <b>0</b> , +6 dB                                 | マイク入力ゲインを設定                                        |
|                             | SIDE TONE LEVEL       | 0~99 <u><b>50</b></u>                                | サイドトーンのレベルを設定                                      |
|                             | PGM MIX MODE          | OFF, INCOM+PGM, L-INCOM/R-                           | OFF: PGM MIX しない                                   |
|                             |                       | PGM                                                  | INCOM+PGM:INCOM と PGM をミックス                        |
|                             |                       |                                                      | L-INCOM/R-PGM:左から INCOM、右から PGM を出                 |
|                             | PGM SELECT            | PGM1 PGM2 PGM3                                       | /」<br>EDONIT INITEDOOM 牌之に山もする DOM 辛吉を溜切           |
|                             |                       | PGM1+PGM2+PGM3                                       | I NOINT INTERCOM 端丁に口/J9 の YGM 百戸を进折               |
|                             | PGM1 LEVEL            | 0~99, <u><b>50</b></u>                               | PGM1の MIX レベルを設定                                   |
|                             | PGM2 LEVEL            | 0~99, <u><b>50</b></u>                               | PGM2 の MIX レベルを設定                                  |
|                             | PGM3 LEVEL            | 0 ~ 99, <u><b>50</b></u>                             | PGM3の MIX レベルを設定                                   |

| AUDIO/INTERCOM                 |                   |                                                                                                    |                        |
|--------------------------------|-------------------|----------------------------------------------------------------------------------------------------|------------------------|
| ページ名<br>ページ No.                | 項目                | 設定値                                                                                                    | 内容                     |
| <test tone=""></test>          | SOURCE            | 1kHz                                                                                                    | テストトーンの音源の設定           |
| A05                            | LEVEL             | 0, -10, <u>-20</u> , -30, -40, -50, -60, -70<br>[dB]                                                                                                    | テストトーンのレベルの設定          |
|                                | ANALOG OUT CH     | NONE, ALL, MIC1, MIC2, AES/<br>EBU1, AES/EBU2, INTERCOM<br>ENG, INTERCOM PROD                                                                                               | テストトーンのアナログ出力先チャンネルの設定 |
|                                | IP OUT CH         | NONE, ALL, MIC1, MIC2, AES/<br>EBU1, AES/EBU2, INTERCOM<br>ENG, INTERCOM PROD                                                                                               | テストトーンの IP 出力先チャンネルの設定 |
| <ip audio=""></ip>             | AUDIO OUT         |                                                                                                    |                        |
| A06<br>HKCU-SFP50 装着時にの<br>み表示 | FORMAT            | L24/48kHz/1ms/2ch, L24/48kHz/<br>1ms/4ch, L24/48kHz/1ms/8ch, L24/<br>48kHz/0.125ms/2ch, L24/48kHz/<br>0.125ms/4ch, L24/48kHz/0.125ms/<br>8ch, L24/48kHz/0.125ms/16ch        | Audio フォーマットを設定        |
|                                | CH ORDER          | MIC1, MIC2, AES/EBU1, AES/EBU2                                                                                                    | CH順序を表示                |
|                                | HD TRUNK AUDIO OL | JT                                                                                                    |                        |
|                                | FORMAT            | L24/48kHz/1ms/2ch, L24/48kHz/<br>1ms/4ch, L24/48kHz/1ms/8ch, L24/<br>48kHz/0.125ms/2ch, L24/48kHz/<br>0.125ms/4ch, L24/48kHz/0.125ms/<br>8ch, L24/48kHz/0.125ms/16ch        | Audio フォーマットを設定        |
|                                | CH ORDER          | THROUGH                                                                                                    | CH順序を表示                |
|                                | PGM IN            |                                                                                                    |                        |
|                                | FORMAT            | L24/48kHz/1ms/2ch, L24/48kHz/<br>1ms/4ch, L24/48kHz/1ms/8ch, L24/<br>48kHz/0.125ms/2ch, L24/48kHz/<br>0.125ms/4ch, L24/48kHz/0.125ms/<br>8ch, <b>L24/48kHz/0.125ms/16ch</b> | Audio フォーマットを設定        |
|                                | CH ORDER          | PGM1, PGM2, PGM3                                                                                                    | CH 順序を表示               |
| <ip intercom=""></ip>          | INTERCOM OUT      |                                                                                                    |                        |
| A07<br>HKCU-SFP50 装着時にの<br>み表示 | FORMAT            | L24/48kHz/1ms/2ch, L24/48kHz/<br>1ms/4ch, L24/48kHz/1ms/8ch, L24/<br>48kHz/0.125ms/2ch, L24/48kHz/<br>0.125ms/4ch, L24/48kHz/0.125ms/<br>8ch, L24/48kHz/0.125ms/16ch        | Audio フォーマットを設定        |
|                                | CH ORDER          | ENG, PROD                                                                                                    | CH 順序を表示               |
|                                | INTERCOM IN       |                                                                                                    |                        |
|                                | FORMAT            | L24/48kHz/1ms/2ch, L24/48kHz/<br>1ms/4ch, L24/48kHz/1ms/8ch, <u>L24/</u><br>48kHz/0.125ms/2ch, L24/48kHz/<br>0.125ms/4ch, L24/48kHz/0.125ms/<br>8ch, L24/48kHz/0.125ms/16ch | Audio フォーマットを設定        |
|                                | CH ORDER          | ENG, PROD                                                                                                    | <br>CH 順序を表示           |

# MAINTENANCE メニュー

| MAINTENANCE                       |                  |                                              |                                                                                                    |
|-----------------------------------|------------------|----------------------------------------------|----------------------------------------------------------------------------------------------------|
| ページ名<br>ページ No.                   | -<br>項目          | 設定値                                          | 内容                                                                                                    |
| <trunk prompter=""></trunk>       | TRUNK LINE       |                                              |                                                                                                    |
| M01                               | CHANNEL MODE     | <b>2CH(MAX 75Kbps)</b> ,<br>1CH(MAX 150Kbps) | 使用チャンネル数を設定                                                                                                    |
|                                   | INTERFACE        | <b><u>232C</u></b> , 422A                    | 通信回線モードを設定                                                                                                    |
|                                   | PROMPTER CH      | <u>2СН</u> , 1СН                             | プロンプター回線数を設定                                                                                                    |
|                                   |                  |                                              | <b>ご注意</b><br>接続するカメラのプロンプター回線数に応じて回線数<br>は変わります。                                                                                        |
| <trunk prompter2=""></trunk>      | NETWORK TRUNK    | <u>OFF</u> , NETWORK,                        | ネットワーク TRUNK のモードを設定                                                                                                    |
| M02                               |                  | NETWORK+VIDEO                                | <b>OFF</b> :NETWORK TRUNK を使用しない                                                                                                    |
|                                   |                  |                                              | <b>NETWORK:</b> NETWORK TRUNK を使用する(最大<br>1 Gbps)                                                                                        |
|                                   |                  |                                              | NETWORK+VIDEO: HD TRUNK/HD PROMPTERと<br>同時に NETWORK TRUNK を使用する(最大<br>100 Mbps)                                                          |
|                                   |                  |                                              | <mark>ご注意</mark><br><camera f="" i=""> の FIBER TRANSMIT RATE が ULTRA<br/>に設定されている場合は、NETWORK+VIDEO に固定<br/>です。</camera>                  |
|                                   | DATA RATE        | 100Mbps, 1Gbps                               | データの転送レートを表示                                                                                                    |
|                                   |                  |                                              | ご注意<br><camera f="" i=""> の FIBER TRANSMIT RATE が ULTRA<br/>に設定されている場合に設定できます。</camera>                                                  |
|                                   | CAMERA           | ENABLE, DISABLE                              | カメラの有効/無効を表示(表示のみ)                                                                                                    |
|                                   | HD/UHD TRUNK     | ENABLE, DISABLE                              | HD TRUNK の有効/無効の表示(表示のみ)                                                                                                    |
|                                   | DATA RATE        | <u><b>1.5G</b></u> , 3G, 6G, 12G             | HD TRUNK のレートの表示                                                                                                    |
|                                   | HD PROMPTER      | ENABLE, DISABLE                              | HD PROMPTER の有効/無効を表示(表示のみ)                                                                                                    |
|                                   |                  |                                              | HDCU5500 使用時は DISABLE 固定                                                                                                    |
|                                   | FRAME SYNC       | OFF, ON, (ON)                                | フレームシンクロ機能の ON/OFF                                                                                                    |
|                                   | SOURCE           | <u>SDI-I/O4</u> , IP-RET3                    | HD プロンプター信号源を設定                                                                                                    |
|                                   |                  |                                              | IP-RET3 は、ST 2110 インターフェースキット<br>HKCU-SFP50 装着時のみ選択可能                                                                                    |
|                                   | UHD PROMPTER     | ENABLE, DISABLE                              | UHD プロンプターの有効/無効の表示(表示のみ)                                                                                                    |
|                                   | DATA RATE        | <b>1.5G</b> , 3G, 6G, 12G                    | UHD プロンプターのレートの設定                                                                                                    |
|                                   | FRAME SYNC       | <u>OFF</u> , ON, (ON)                        | フレームシンクロ機能の ON/OFF                                                                                                    |
|                                   | SOURCE           | UHD-SDI D                                    | UHD プロンプター信号源の設定                                                                                                    |
| <menu settings=""><br/>M03</menu> | PAGE RESUME      | <u>ON</u> , OFF                              | メニュー使用時、前回表示していたページを表示させ<br>る機能の ON/OFF                                                                                                  |
|                                   | ALARM JUMP       | ON, <b><u>OFF</u></b>                        | メニュー使用時にエラーが発生している場合、エラー<br>に関連するページを表示させる機能の ON/OFF                                                                                     |
|                                   | CAMERA MENU CTRL | <u>OFF</u> , ON                              | カメラメニューを表示                                                                                                    |
|                                   |                  |                                              | <ul> <li>ご注意</li> <li>CAM MENUをONに設定するとメニューの操作がカメ<br/>ラメニュー側に移るため、CCU メニューの操作がで<br/>きなくなります。</li> <li>SD 出力には、カメラメニューがまニナわませく</li> </ul> |
|                                   |                  |                                              | • 30 山川には、                                                                                                    |

| MAINTENANCE                      |                    |                                |                                                     |
|----------------------------------|--------------------|--------------------------------|-----------------------------------------------------|
| ページ名                             | 項目                 | 設定値                            | 内容                                                  |
| ページ No.                          |                    |                                |                                                     |
| <date&time></date&time>          | DATE (YEAR)        | 17 ~ 99                        | 日付 / 時刻を設定                                          |
| M04                              | DATE (MONTH)       | 1~12                           | で注意                                                 |
|                                  | DATE (DAY)         | 1~31                           | _ 変更すると、本機内部に保存されているすべてのログ                          |
|                                  | TIME (HOUR)        | 0~23                           | が消去されます。                                            |
|                                  | TIME (MINUTE)      | 0~59                           |                                                     |
|                                  | TIME ZONE (HOUR)   | −23 ~ +23, <b><u>0</u></b>     | タイムゾーンを設定                                           |
|                                  | TIME ZONE (MINUTE) | <u><b>0</b></u> ∼ 59           |                                                     |
| <tally input=""></tally>         | R-TALLY            | CONTACT                        | RED タリー入力設定                                         |
| M05                              |                    |                                | で注意                                                 |
|                                  |                    |                                | CONTACT に固定です。                                      |
|                                  | G-TALLY            | CONTACT                        | GREEN タリー入力設定                                       |
|                                  |                    |                                |                                                     |
|                                  |                    |                                | C注意<br>CONTACT に固定です。                               |
|                                  | Y-TALLY            | CONTACT                        | YELLOW タリー入力設定                                      |
|                                  |                    |                                |                                                     |
|                                  |                    |                                |                                                     |
|                                  |                    | OFF ON                         |                                                     |
| <alarim settings=""></alarim>    | FURCE LEGACY       | 0FF, <u>ON</u>                 | OFF にすると「FORCE LEGACY」アフームを非表示<br>にする               |
| M06                              | CABLE OPEN         | OFF ON                         |                                                     |
|                                  | 0, 1012 01 2.1     | , <u></u>                      | a                                                   |
|                                  | GENLOCK ERROR      | OFF, <u><b>ON</b></u>          | OFF にすると「GENLOCK ERROR」アラームを非表                      |
|                                  |                    |                                | 示にする                                                |
| <sdi ancillary="" data=""></sdi> | VIDEO PAYLOAD ID   | LATEST, 2002, 2010, 2011, 2017 | SDI VIDEO 出力に付加する PAYLOAD ID の規格年度を                 |
| M07                              |                    |                                | 選択                                                  |
|                                  | EMBED AUDIO        | OFF, <u>ON</u>                 | SDI VIDEO 出力のオーディオデータ重畳の有無を設定                       |
|                                  | EMBED META DATA    | OFF, <u>ON</u>                 |                                                     |
| <front panel=""></front>         | ASSIGNABLE SWITCH  | NONE, BARS, CAM POWER,         | 本機前面のアサイナブルボタンに割り当てる機能を設                            |
| M08                              |                    | FORCE LEGACY, OPTICAL SIGNAL   |                                                     |
|                                  |                    |                                | NONE:機能割り当てなし                                       |
|                                  |                    |                                | BARS:カラーバー出力 ON/OFF                                 |
|                                  |                    |                                | CAM POWER:カメラ電源 ON/OFF                              |
|                                  |                    |                                | <b>FORCE LEGACY</b> : 通信モードを強制 LEGACY モード           |
|                                  |                    |                                |                                                     |
|                                  |                    |                                | OPTICAL SIGNAL: CCU からカメラへの光信号出力<br>を ON/OFF        |
|                                  | SIGNAL BAR         |                                |                                                     |
|                                  | DISPLAY            | OFF. ON                        | フロントパネルのシグナルバー表示の切り換え                               |
|                                  | READY COLOR        | WHITE, GREEN, BARS             | レディ状能(カラーバー出力時)色の設定                                 |
|                                  | BRIGHTNESS         | LOW. MIDDLE. <b>HIGH</b>       | シグナルバー輝度レベルの設定                                      |
| <option key=""></option>         | READ KEY FROM USB  |                                | インストールキーを USB メモリーから読み込む                            |
| M09                              | INSTALLED OPTIONS  |                                | インストールされたオプションソフトウェアの一覧                             |
|                                  |                    |                                | (表示のみ)                                              |
|                                  | HARDWARE OPTIONS   |                                | 装着されたハードウェアオプションの一覧(表示のみ)                           |
| <misc></misc>                    | OPTICAL SIGNAL     | ENABLE, <b><u>DISABLE</u></b>  | SYSTEM CONFIG メニュー <camera f="" i=""> ページの</camera> |
| M10                              | BACKUP             |                                | OPTICAL SIGNAL の設定状態を、次回起動時に保持す<br>るかどうかを設定         |

| FILE メニュ                | _                    |                         |                                                                                                |
|-------------------------|----------------------|-------------------------|------------------------------------------------------------------------------------------------|
| FILE<br>ページ名<br>ページ No. | 項目                   | 設定値                     | 内容                                                                                             |
| <ccu file=""></ccu>     | FILE INDEX           | 1 ~ 5, <u>1</u>         | 操作対象のファイル番号を選択                                                                                 |
| F01                     | RECALL               |                         | CCU ファイルに本機のメニュー設定内容をすべて保存<br>できます。保存した内容を RECALL で呼び出して、そ<br>の設定を利用することでセットアップ操作を簡略化で<br>きます。 |
|                         |                      |                         | <b>ご注意</b><br>LAN COM 端子の IP アドレス、サブネットマスク、デ<br>フォルトゲートウェイ設定は RECALL 対象外です。                    |
|                         | STORE                |                         | CCU ファイルを内部メモリーに保存します。                                                                         |
|                         |                      |                         | CCU ファイルは本機内に最大 5 つまで保存できます。<br>STORE 操作画面でファイル番号を選択してください。                                    |
|                         | EXPORT TO USB        |                         | CCU ファイルを USB メモリーにエクスポートします。<br>エクスポートは Web メニューからも行えます。                                      |
|                         |                      |                         | USB メモリーのパス「/MSSONY/PRO/CAMERA/<br>HDCU5000」                                                   |
|                         | IMPORT FROM USB      |                         | CCU ファイルを USB メモリーからインポートします。<br>インポートは Web メニューからも行えます。                                       |
|                         |                      |                         | USB メモリーのパス「/MSSONY/PRO/CAMERA/<br>HDCU5000」                                                   |
|                         | FILE NAME 1 $\sim$ 5 | NO_FILE                 | CCU ファイル名称を設定                                                                                  |
|                         |                      |                         | ASCII コード、1 ~ 32 文字                                                                            |
|                         | CLEAR ALL            |                         | CCU ファイルをすべて消去                                                                                 |
| <log></log>             | LOG                  | <u>ENABLE</u> , DISABLE | ログファイル保存の有効 / 無効の選択                                                                            |
| F02                     | EXPORT TO USB        |                         | ログを USB メモリーに保存(EXEC で実行)                                                                      |
|                         |                      |                         | USB メモリーのパス「/MSSONY/PRO/CAMERA/<br>HDCU5000」                                                   |
|                         | CLEAR                |                         | 本機内部に保存されているログの消去(EXEC で実行)                                                                    |
|                         |                      |                         | <b>ご注意</b><br>ログは 30 日分まで保存されます。30 日を越えたログ<br>は古い日付から順に消去されます。                                 |

# NETWORK メニュー

| NETWORK                 |                   |                                                      |                                                                                                    |
|-------------------------|-------------------|------------------------------------------------------|----------------------------------------------------------------------------------------------------|
| ページ名                    | <br>項目            | 設定値                                                  | 内容                                                                                                    |
| ページ No.                 |                   |                                                      |                                                                                                    |
| <ip address=""></ip>    | PORT              | LAN-COM, LAN1, LAN2                                  | IP アドレスを設定するポートを選択                                                                                                    |
| N01                     | DHCP              | <u>ON</u> , OFF                                      | DHCP の有効 / 無効を選択                                                                                                    |
|                         | IP ADDRESS        | <b>0.0.0.0</b> ~ 255.255.255.255                     | IP アドレスを設定                                                                                                    |
|                         |                   |                                                      | ご注意<br>DHCP ON 設定で DHCP サーバーがネットワーク上に<br>不在の場合は、Auto IP 機能によりユニークなリンク<br>ローカルアドレス(169.254.0.0/16)を自身に割り当て<br>ます。誤動作防止のため、DHCP サーバーに IP アドレ<br>スが割り当てられると、その後 DHCP サーバーと通信<br>が途切れた場合でも本機動作中(通電中)は Auto IP 機<br>能は動作しません。この IP アドレスは再起動で変わる<br>可能性があるため、あくまでセットアップ用途でご使<br>用ください。なお、Auto IP 機能は LAN COM 端子のみ<br>が対象で、HKCU-SFP50 の LAN 1 端子, LAN 2 端子は<br>対象外です。 |
|                         | SUBNET MASK       | <u>0.0.0.0</u> ~ 255.255.255.255                     | サブネットマスクを設定                                                                                                    |
|                         | DEFAULT GATEWAY   | <u>0.0.0.0</u> ~ 255.255.255.255                     | デフォルトゲートウェイを設定                                                                                                    |
|                         | SET               |                                                      | 「SET OK?」と表示されたら再度 ENTER で実行で、<br>ページ内の変更内容を確定(ENTER で実行)                                                                                                    |
|                         | MAC ADDRESS       | 000000000000000000000000000000000000                 | 各ポートの MAC アドレスを表示                                                                                                    |
|                         | LINK SPEED        | 10G, <b><u>25G</u></b>                               | リンク速度の表示                                                                                                    |
|                         |                   |                                                      | LAN1、LAN2 選択時のみ表示<br>ご注意<br>LAN1 と LAN2 は必ず同じリンク速度に設定してくださ                                                                                                    |
|                         |                   |                                                      | い。設定が異なると正常に動作しません。                                                                                                    |
|                         | 25G FEC           | OFF, <b><u>RS-FEC(CL108)</u></b> ,<br>FC-FEC(CL74)   | 25G での FEC モードの設定<br>LAN1、LAN2 選択時のみ表示                                                                                                    |
|                         |                   |                                                      | <b>ご注意</b><br>接続する IP スイッチのポート設定に合わせてください。                                                                                                    |
| <cns settings=""></cns> | CNS MODE          | LEGACY, BRIDGE, MCS                                  | 通信モードの設定                                                                                                    |
| N02                     | MCS MODE          | CLIENT                                               | MCS モード時に本機がクライアントであることを表示<br>(表示のみ)                                                                                                    |
|                         | CCU NO            | CNS MODE で MCS 選択時:空欄 ,<br>1 ~ 96                    | CCU ナンバーを設定                                                                                                    |
|                         |                   | CNS MODE で LEGACY, BRIDGE 選<br>択時:空欄 , 1 ~ 96, A ~ Z |                                                                                                    |
|                         | MASTER IP ADDRESS | <b>0.0.0.0</b> ~ 255.255.255.255                     | MCS モードでのマスター機器の IP アドレスを設定                                                                                                    |
|                         | SET               |                                                      | 「SET OK?」と表示されたら再度 ENTER で実行で、<br>ページ内の変更内容を確定(ENTER で実行)                                                                                                    |
| <web menu=""></web>     | WEB MENU          | ENABLE, DISABLE                                      | WEB メニューの有効 / 無効を設定                                                                                                    |
| N03                     | PORT              | LAN-COM                                              | 接続ポートの選択                                                                                                    |
|                         | SERVICE DISCOVERY | <u>ON</u> , OFF                                      | サービス検出機能の有効 / 無効を設定                                                                                                    |
|                         |                   |                                                      | <b>ON</b> :Web メニューで CCU 一覧を表示する                                                                                                    |
|                         |                   |                                                      | <b>OFF</b> :Web メニューで CCU 一覧を表示しない                                                                                                    |
|                         |                   |                                                      | <ul> <li>ご注意</li> <li>CCU 一覧が不要な場合やネットワーク負荷をできる<br/>だけ抑えたい場合は OFF にする。</li> <li>OFF に設定すると、同一サブネットの他の CCU から</li> </ul>                                                                                                    |
|                         |                   |                                                      | のサービス検出にも検出されなくなる。                                                                                                    |

| NETWORK                        |                           |                                           |                                                               |
|--------------------------------|---------------------------|-------------------------------------------|---------------------------------------------------------------|
| ページ名<br>ページ No.                | <br>項目                    | 設定値                                       | 内容                                                            |
| <network genlock=""></network> | PORT                      | LAN1, LAN2                                | 使用するポートの選択                                                    |
| N04                            | NETWORK GENLOCK           | DISABLE, <u>ENABLE</u>                    | NETWORK GENLOCK 有効 / 無効の選択                                    |
| HKCU-SFP50 装着時にの               | PROFILE                   | ST2059-2                                  | 対応するプロファイルを表示                                                 |
| み表示                            |                           |                                           | ST2059-2 プロファイルにのみ対応                                          |
|                                | DOMAIN                    | 0~127, <u><b>127</b></u>                  | ドメイン番号を設定                                                     |
|                                | NUMBER                    |                                           | <b>ご注意</b><br>接続するマスター機器のドメイン番号に合わせてくだ<br>さい。                 |
|                                | COMMUNICATION             | MULTICAST MODE, MIXED MODE                | MIXED MODE:マスターにユニキャストで返信                                     |
|                                | MODE                      |                                           | MULTICAST MODE:マスターヘマルチキャストで返<br>信                            |
|                                | DELAY REQUEST<br>INTERVAL | –7 ∼ –1, <u><b>–3</b></u>                 | PTP マスターへ返信するレートを表示                                           |
|                                | PTP MASTER INFO           |                                           | PTP Master から取得した値を表示                                         |
|                                | IP ADDRESS                | 0.0.0.0 ~ 255.255.255.255                 | 現在ロックしている PTP Master 機器の IP アドレスを<br>表示                       |
|                                | SYNC INTERVAL             | -7~-1, <u>-3</u>                          | Master 機器の Sync Interval 設定値を表示                               |
|                                | PRIORITY 1                | 0~255, <u><b>128</b></u>                  | PTP マスターの優先度を表示                                               |
|                                | PRIORITY 2                | 0 ~ 255, <u><b>128</b></u>                | 数値が低いほど優先度が高い                                                 |
|                                | STEP                      | ONE-STEP, <b><u>TWO-STEP</u></b>          | タイムスタンプが送信されるモードを表示                                           |
|                                |                           |                                           | ONE-STEP:Sync で送信                                             |
|                                |                           |                                           | <b>TWO-STEP</b> :Follow-up で送信                                |
|                                | LOCK STATUS               | NOT IN USE, NO MASTER,                    | Genlockの動作状態を表示                                               |
|                                |                           | LOCKING, LOCKED                           | NOT IN USE: PTP 動作停止状態                                        |
|                                |                           |                                           | NO MASTER: PTP Master が不在                                     |
|                                |                           |                                           | <b>LOCKING</b> :ロック動作中                                        |
|                                |                           |                                           | LOCKED:ロック完了                                                  |
| <ptp status=""></ptp>          | PTP NIC                   | LAN1, LAN2                                | PTP が動作しているポートを表示                                             |
| N05                            | STATUS                    | NO MASTER, LOCKED, LOCKING,               | PTP 状態を表示                                                     |
| HKCU-SFP50 装着時にの<br>ユキテ        |                           | NOT IN USE                                | NOT IN USE: PTP 動作停止状態                                        |
| の衣小                            |                           |                                           | NO MASTER: PTP Master が不在                                     |
|                                |                           |                                           | <b>LOCKING</b> :ロック動作中                                        |
|                                |                           |                                           | LOCKED:ロック完了                                                  |
|                                | PORT                      | LAN1, LAN2                                | ステータスを表示するポートを選択                                              |
|                                | UTC Time                  | 1970-01-01 00:00:00                       | マスター時刻(Freerun/Disable のときは機器内部時<br>刻)を表示                     |
|                                | MasterID                  | 00000000000000-0                          | マスタークロック ID(Master clock Identity)を表示                         |
|                                | GMClockID                 | 000000000000000-0                         | グランドマスタークロック ID(Grand master clock<br>Identity)を表示            |
|                                | Sync                      | 0Hz (0pkts)                               | Sync メッセージの受信レート(Sync message rate)<br>を表示                    |
|                                | FollowUp                  | 0Hz (0pkts)                               | Followup メッセージの受信レート(Followup<br>message rate)を表示             |
|                                | DelayReq                  | 0Hz (0pkts)                               | Delay Request メッセージの送信レート(Delay<br>request message rate)を表示   |
|                                | DelayResp                 | 0Hz (0pkts)                               | Delay Response メッセージの受信レート(Delay<br>response message rate)を表示 |
|                                | Network Status            | UNAVAILABLE, NOT GOOD,<br>GOOD, VERY GOOD | ネットワーク状態を表示                                                   |
|                                | Delay                     | Ons                                       | ネットワークディレイを表示                                                 |
|                                | Jitter                    | Ons                                       | ネットワークジッターを表示                                                 |

| NETWORK           |                             |                                  |                                                                                   |
|-------------------|-----------------------------|----------------------------------|-----------------------------------------------------------------------------------|
| ページ名              | 項目                          | 設定値                              | 内容                                                                                |
| ページ No.           |                             |                                  |                                                                                   |
| <ip live=""></ip> | IP LIVE SYSTEM MANA         | GER                              |                                                                                   |
| N06               | PORT                        | DISABLE, <b>LAN1&amp;LAN2</b>    | IP Live System Manager(LSM)を設定                                                    |
| HKCU-SFP50 装着時にの  |                             |                                  | <b>DISABLE</b> :LSM との通信を行わない                                                     |
| み表示               |                             |                                  | LAN1&LAN2:LAN 1 と LAN 2 で LSM と冗長化通信                                              |
|                   |                             |                                  | する                                                                                |
|                   |                             |                                  | で注意                                                                               |
|                   |                             |                                  | PORT 設定変更後は本機を再起動してください。                                                          |
|                   | DHCP                        | OFF                              | LSM の IP アドレスを設定(OFF 固定)                                                          |
|                   | PRIMARY IP                  | <u>0.0.0.0</u> ~ 255.255.255.255 | LSM1のIPアドレスを設定                                                                    |
|                   | ADDRESS                     |                                  |                                                                                   |
|                   | SECONDARY IP<br>ADDRESS     | <b>0.0.0.0</b> ∼ 255.255.255.255 | LSM2 の IP アドレスを設定                                                                 |
|                   | PRIMARY                     | DISCONNECTED, CONNECTING,        | LSM1 との接続状態を表示                                                                    |
|                   | CONNECTION                  | CONNECTED                        | DISCONNECTED:切断状態                                                                 |
|                   | STATUS                      |                                  | CONNECTING:通信準備中                                                                  |
|                   |                             |                                  | <b>CONNECTED</b> :通信が確立している状態                                                     |
|                   | SECONDARY                   | DISCONNECTED, CONNECTING,        | LSM2 との接続状態を表示                                                                    |
|                   | CONNECTION                  | CONNECTED                        | DISCONNECTED:切断状態                                                                 |
|                   | STATUS                      |                                  | CONNECTING:诵信準備中                                                                  |
|                   |                             |                                  | <b>CONNECTED</b> : 通信が確立している状態                                                    |
|                   | MULTICAST                   | AUTO, MANUAL                     | IP ストリームのマルチキャストアドレス設定のモード                                                        |
|                   | ADDRESS                     |                                  | 切り替え方法を設定                                                                         |
|                   |                             |                                  | PORTがLAN1&LAN2に設定されているときは、                                                        |
|                   |                             |                                  | AUTO 固定となり、LSM から設定されたマルチキャス<br>トアドレスを利用する                                        |
|                   |                             |                                  | PORT が DISABLE に設定されてるときは、MANUAL<br>固定となり、MULTICAST ADDRESS1 ~ 5 ページで手<br>動で設定する。 |
|                   | HITLESS FAILOVER            | ON, OFF                          |                                                                                   |
| <nmos></nmos>     | PORT                        | DISABLE, LAN-COM                 | NMOS を有効化するポートを選択                                                                 |
| N07               |                             | ,                                | $<$ IP   IVE> $\rightarrow$ IP   IVE SYSTEM MANAGER PORT $\vec{m}$                |
| HKCU-SEP50 装着時にの  |                             |                                  | DISABLE 時のみ選択可能                                                                   |
| み表示               | PORT NUMBER (IS-04<br>NODE) | 100 ~ 65535, <u><b>3001</b></u>  | IS-04 Node API の待受ポート番号を設定                                                        |
|                   | PORT NUMBER (IS-05          | 100 ~ 65535, <b><u>3002</u></b>  | IS-05 Connection API の待受ポート番号を設定                                                  |
|                   | CONNECTION)                 |                                  |                                                                                   |
|                   | RDS DISCOVERY               | <u>on</u> , off                  | Registration & Discovery System (RDS) の自動検出の<br>有効 / 無効を設定する。                     |
|                   |                             |                                  | 有効にすると同一サブネット内で RDS を検出する。                                                        |
|                   |                             |                                  | <b>水</b> 注音                                                                       |
|                   |                             |                                  | RDS が同一サブネット外に存在する場合は無効にして、<br>手動で P マドレスを設定してください                                |
|                   |                             | DISCONNECTED                     |                                                                                   |
|                   | STATUS                      |                                  | ND3の按利状態で次小                                                                       |
|                   |                             |                                  |                                                                                   |
|                   |                             |                                  |                                                                                   |
|                   | ND3 IF ADDRESS              | <u>0.0.0.0</u> ~255.255.255.255  | HDS DISCOVERY を ON IC すると、 検出した HDS D<br>IP アドレスを表示する                             |
|                   |                             |                                  | RDS DISCOVERY を OFF にすると、手動で RDS の IP<br>アドレスを設定する                                |
|                   | RDS PORT NUMBER             | 100 ~ 65535, <u>1<b>8235</b></u> | RDS DISCOVERY を ON にすると、検出した RDS の<br>ポートを表示する                                    |
|                   |                             |                                  | RDS DISCOVERY を OFF にすると、手動で RDS の                                                |
|                   |                             |                                  | ポートを設定する                                                                          |
|                   |                             |                                  |                                                                                   |

| NETWORK                                      |                      |                                         |                                                                      |
|----------------------------------------------|----------------------|-----------------------------------------|----------------------------------------------------------------------|
| ページ名<br>ページ No.                              | 項目                   | 設定値                                     | 内容                                                                   |
| <multicast address<br="">1&gt;</multicast>   | MULTICAST<br>ADDRESS | AUTO, MANUAL                            | IP ストリームのマルチキャストアドレス設定のモード<br>を表示                                    |
| N08                                          | VIDEO OUT LAN1-1     |                                         |                                                                      |
| HKCU-SFP50 装着時にの<br>み表示                      |                      |                                         | C注意<br>HDCU3500 では別売の HZCU-UHD35 有効時にのみ表<br>示されます。                   |
|                                              | IP ADDRESS           | $224.0.0.1 \sim 239.255.255.255$        | 送信先 IP アドレスを表示                                                       |
|                                              | PORT                 | <u>100 ~ 65535</u>                      | 送信先ポート番号を表示                                                          |
|                                              | VIDEO OUT LAN1-2     |                                         | 設定項目と設定値は VIDEO OUT LAN1-1 と同じ                                       |
|                                              | VIDEO OUT LAN1-3     |                                         | 設定項目と設定値は VIDEO OUT LAN1-1 と同じ                                       |
|                                              | VIDEO OUT LAN1-4     |                                         | 設定項目と設定値は VIDEO OUT LAN1-1 と同じ                                       |
|                                              | VIDEO OUT LAN2-1     |                                         | 設定項目と設定値は VIDEO OUT LAN1-1 と同じ                                       |
|                                              | VIDEO OUT LAN2-2     |                                         | 設定項目と設定値は VIDEO OUT LAN1-1 と同じ                                       |
|                                              | VIDEO OUT LAN2-3     |                                         | 設定項目と設定値は VIDEO OUT LAN1-1 と同じ                                       |
|                                              | VIDEO OUT LAN2-4     |                                         | 設定項目と設定値は VIDEO OUT LAN1-1 と同じ                                       |
|                                              |                      |                                         | <b>ご注意</b><br>HDCU3500 では別売の HZCU-UHD35 オプション有効<br>時にのみ表示されます。       |
| <multicast address<br="">2-1&gt;</multicast> | MULTICAST ADDRESS    | <b>auto</b> , Manual                    | <multicast setting=""> ページの MULTICAST<br/>ADDRESS 設定値を表示</multicast> |
| N09                                          | RETURN LAN1-1        |                                         | 零件会                                                                  |
| HKCU-SFP50 装着時にの<br>み表示                      |                      |                                         | ■ 22歳<br>HDCU3500 では別売の HZCU-UHD35 オプション有効<br>時にのみ表示されます。            |
|                                              | IP ADDRESS           | $224.0.0.1 \sim 239.255.255.255$        | 受信先 IP アドレスを表示                                                       |
|                                              | PORT                 | <u>100 ~ 65535</u>                      | 受信先ポート番号を表示                                                          |
|                                              | SRC IP               | <u><b>0.0.0.0</b></u> ~ 255.255.255.255 | ストリーム送信元 IP アドレスを表示                                                  |
|                                              | RETURN LAN1-2        |                                         | 設定項目と設定値は RETURN LAN1-1 と同じ                                          |
|                                              | RETURN LAN1-3        |                                         | 設定項目と設定値は RETURN LAN1-1 と同じ                                          |
|                                              | RETURN LAN1-4        |                                         | 設定項目と設定値は RETURN LAN1-1 と同じ<br><b>ご注意</b>                            |
|                                              |                      |                                         | HDCU3500 では別売の HZCU-UHD35 オプション有効<br>時にのみ表示されます。                     |
| <multicast address<br="">2-2&gt;</multicast> | MULTICAST<br>ADDRESS | <b>auto</b> , Manual                    | <multicast setting=""> ページの MULTICAST<br/>ADDRESS 設定値を表示</multicast> |
| N09                                          | RETURN LAN2-1        |                                         |                                                                      |
| HKCU-SFP50 装着時にの                             | IP ADDRESS           | 224.0.0.1 ~ 239.255.255.255             | 受信先 IP アドレスを表示                                                       |
| め表示                                          | IP ADDRESS           | <u>100 ~ 65535</u>                      | 受信先ポート番号を表示                                                          |
|                                              | RETURN LAN2-2        |                                         | 設定項目と設定値は RETURN LAN2-1 と同じ                                          |
|                                              | RETURN LAN2-3        |                                         | 設定項目と設定値は RETURN LAN2-1 と同じ                                          |
|                                              | RETURN LAN2-4        |                                         | 設定項目と設定値は RETURN LAN2-1 と同じ                                          |

| NETWORK                                    |                            |                                  |                                                                      |
|--------------------------------------------|----------------------------|----------------------------------|----------------------------------------------------------------------|
| ページ名                                       | 項目                         | 設定値                              | 内容                                                                   |
| ページ No.                                    |                            |                                  |                                                                      |
| <multicast address<br="">3&gt;</multicast> | MULTICAST ADDRESS          | <u>auto</u> , manual             | <multicast setting=""> ページの MULTICAST<br/>ADDRESS 設定値を表示</multicast> |
| N10                                        | AUDIO OUT LAN1             |                                  |                                                                      |
| HKCU-SFP50 装着時にの                           | IP ADDRESS                 | $224.0.0.1 \sim 239.255.255.255$ | 送信先 IP アドレスを表示                                                       |
| み表示                                        | PORT                       | <u>100 ~ 65535</u>               | 送信先ポート番号を表示                                                          |
|                                            | AUDIO OUT LAN2             |                                  | 設定項目と設定値は AUDIO OUT LAN1 と同じ                                         |
|                                            | HD TRUNK AUDIO<br>OUT LAN1 |                                  | 設定項目と設定値は AUDIO OUT LAN1 と同じ                                         |
|                                            | HD TRUNK AUDIO<br>OUT LAN2 |                                  | 設定項目と設定値は AUDIO OUT LAN1 と同じ                                         |
|                                            | PGM IN LAN1                |                                  |                                                                      |
|                                            | IP ADDRESS                 | 224.0.0.1 ~ 239.255.255.255      | 受信先 IP アドレスを表示                                                       |
|                                            | PORT                       | <u>100 ~ 65535</u>               | 受信先ポート番号を表示                                                          |
|                                            | SRC IP                     | <u>0.0.0.0</u> ~ 255.255.255.255 | ストリーム送信元 IP アドレスを表示                                                  |
|                                            | PGM IN LAN2                |                                  | 設定項目と設定値は PGM IN LAN1 と同じ                                            |
| <multicast address<br="">4&gt;</multicast> | MULTICAST ADDRESS          | <u><b>AUTO</b></u> , MANUAL      | <multicast setting=""> ページの MULTICAST<br/>ADDRESS 設定値を表示</multicast> |
| N11                                        | INTERCOM OUT LAN1          |                                  |                                                                      |
| HKCU-SFP50 装着時にの                           | IP ADDRESS                 | 224.0.0.1 ~ 239.255.255.255      | 送信先 IP アドレスを表示                                                       |
| み表示                                        | PORT                       | <u>100 ~ 65535</u>               | 送信先ポート番号を表示                                                          |
|                                            | INTERCOM OUT LAN2          |                                  | 設定項目と設定値は INTERCOM OUT LAN1 と同じ                                      |
|                                            | INTERCOM IN LAN1           |                                  |                                                                      |
|                                            | IP ADDRESS                 | 224.0.0.1 ~ 239.255.255.255      | 受信先 IP アドレスを表示                                                       |
|                                            | PORT                       | <u>100 ~ 65535</u>               | 受信先ポート番号を表示                                                          |
|                                            | SRC IP                     | <u>0.0.0.0</u> ~ 255.255.255.255 | ストリーム送信元 IP アドレスを表示                                                  |
|                                            | INTERCOM IN LAN2           |                                  | 設定項目と設定値は INTERCOM IN LAN1 と同じ                                       |
| <multicast address<br="">5&gt;</multicast> | MULTICAST<br>ADDRESS       | <b>auto</b> , manual             | <multicast setting=""> ページの MULTICAST<br/>ADDRESS 設定値を表示</multicast> |
| N12                                        | META OUT LAN1-1            |                                  |                                                                      |
| HKCU-SFP50 装着時にの                           | IP ADDRESS                 | $224.0.0.1 \sim 239.255.255.255$ | 送信先 IP アドレスを表示                                                       |
| み表示                                        | PORT                       | <u>100 ~ 65535</u>               | 送信先ポート番号を表示                                                          |
|                                            | META OUT LAN1-2            |                                  | 設定項目と設定値は META OUT LAN1-1 と同じ                                        |
|                                            | META OUT LAN1-3            |                                  | 設定項目と設定値は META OUT LAN1-1 と同じ                                        |
|                                            | META OUT LAN2-1            |                                  | 設定項目と設定値は META OUT LAN1-1 と同じ                                        |
|                                            | META OUT LAN2-2            |                                  | 設定項目と設定値は META OUT LAN1-1 と同じ                                        |
|                                            | META OUT LAN2-3            |                                  | 設定項目と設定値は META OUT LAN1-1 と同じ                                        |
| <ember+></ember+>                          | EMBER+                     | <b>DISABLE</b> , ENABLE          | ember+によるコンフィグレーションの有効/無効を設                                          |
| N13                                        |                            |                                  | 定                                                                    |
|                                            |                            |                                  | ご注意<br>別売のコンフィグコントロールソフトウェア HZCU-                                    |
|                                            |                            |                                  | UNFG50 をインストールすることで有効化できます。                                          |
|                                            |                            | LAN-COM                          | 接続ホート名を表示                                                            |
|                                            |                            |                                  | ember+                                                               |
|                                            | STATUS                     | CONNECTED                        | ember+ 週信の接続状態を表示                                                    |
|                                            |                            |                                  | DISCONNECTED:切断状態                                                    |
|                                            |                            |                                  | CONNECTING:通信準備中                                                     |
|                                            |                            |                                  | <b>CONNECTED</b> : 通信が確立している状態                                       |

| NETWORK               |                     |                                  |                                                                   |
|-----------------------|---------------------|----------------------------------|-------------------------------------------------------------------|
| ページ名<br>ページ No.       | 項目                  | 設定値                              | 内容                                                                |
| <tsl umd=""></tsl>    | TSL UMD             | DISABLE, ENABLE                  | TSL UMD V5.0 による IP Tally の有効 / 無効を設定                             |
| N14                   | PORT                | LAN-COM                          | 接続ポート名を表示                                                         |
|                       | PORT NUMBER         | <u>8900</u>                      | TSL UMD 接続の UDP ポート番号を表示                                          |
|                       | PACKET STATUS       | NOT RECEIVED, RECEIVED           | TSL UMD パケット受信状態を表示                                               |
|                       |                     |                                  | 受信した場合は ID と Red, Green, Yellow の On/Off 状態<br>も表示                |
|                       |                     |                                  | 表示できる ID は 5 件までで、それ以上の場合は AND<br>MORE 表示になる                      |
| <snmp></snmp>         | SNMP                | ENABLE, <b>DISABLE</b>           | SNMP の有効 / 無効を設定                                                  |
| N15                   |                     |                                  | ご注意<br>別売の SNMP エージェントソフトウェア HZCU-<br>SNMP50 をインストールすることで有効化できます。 |
|                       | PORT                | LAN-COM                          |                                                                   |
|                       | NAME                |                                  | システム名称を ASCII コード、32 文字以内で表示                                      |
|                       | CONTACT             |                                  | システム管理者名を ASCII コード、32 文字以内で表示                                    |
|                       | LOCATION            |                                  | システム設置場所を ASCII コード、32 文字以内で表示                                    |
|                       | V1                  |                                  |                                                                   |
|                       | ENABLE              | ENABLE, <b>DISABLE</b>           | SNMP V1 の有効 / 無効を設定                                               |
|                       | V2C                 |                                  |                                                                   |
|                       | ENABLE              | ENABLE, <b>DISABLE</b>           | SNMP V2C の有効 / 無効を設定                                              |
|                       | V1/V2C              |                                  |                                                                   |
|                       | RO COMMUNITY        | <u>sony</u>                      | ReadOnly のコミュニティ名を ASCII コード、32 文字<br>以内で表示                       |
|                       | ALLOW HOST          | ANY, SPECIFIC                    | 接続可能なホストを設定                                                       |
|                       |                     |                                  | ANY:すべての IP からアクセスが可能                                             |
|                       |                     |                                  | <b>SPECIFIC</b> :HOST IP ADDRESS 設定した IP からのア<br>クセスのみ許可          |
|                       | HOST1 IP<br>ADDRESS | <b>0.0.0.0</b> ∼ 255.255.255.255 | 接続可能なホストが SPECIFIC 時にアクセス許可する<br>アドレスを設定                          |
|                       | HOST2 IP<br>ADDRESS | _                                |                                                                   |
|                       | HOST3 IP<br>ADDRESS | _                                |                                                                   |
| <snmp trap=""></snmp> | SNMP TRAP           | ENABLE, <b><u>DISABLE</u></b>    | SNMP Trap の有効 / 無効を設定                                             |
| N16                   |                     |                                  | SNMP が有効時に選択可能、無効時は DISABLE に固定                                   |
|                       | COMMUNITY           |                                  | Trap のコミュニティ名を ASCII コード、32 文字以内で<br>表示                           |
|                       | HOST1               |                                  |                                                                   |
|                       | IP ADDRESS          | <u>0.0.0.0</u> ~ 255.255.255.255 | <br>Trap 通知アドレスを設定                                                |
|                       | VERSION             | V1, V2C                          | Trap バージョンを設定                                                     |
|                       | HOST2               |                                  | 設定項目と設定値は HOST1 と同じ                                               |
|                       | HOST3               |                                  | 設定項目と設定値は HOST1 と同じ                                               |
|                       | SEND TEST TRAP      | EXEC                             | <br>Trap をテスト送信                                                   |

| NETWORK        |             |                                  |                                   |
|----------------|-------------|----------------------------------|-----------------------------------|
| ページ名<br>ページ No | 項目          | 設定値                              | 内容                                |
|                | DODT        |                                  |                                   |
| <ping></ping>  | PORI        | LAN-COM, LAN1, LAN2              | PING 送信先ボートの選択                    |
| N17            |             |                                  | ご注意                               |
| _              |             |                                  | LAN1, LAN2は HKCU-SFP50 装着時にのみ選択可能 |
|                | IP ADDRESS  | <u>0.0.0.0</u> ~ 255.255.255.255 | PING 送信先の IP アドレスを設定              |
|                | PING        |                                  | PING 送信(EXEC で実行)                 |
|                | STATISTICS  |                                  | PING 実行結果の表示                      |
|                | TRANSMITTED | <u>0</u> ∼ 5                     | 送信パケット数                           |
|                | PACKETS     |                                  |                                   |
|                | RECEIVED    | <u><b>0</b></u> ∼5               | <br>受信パケット数                       |
|                | PACKETS     |                                  |                                   |
|                | PACKET LOSS | <b>Q</b> ∼ 100 %                 | パケットロス率                           |
|                | ROUND-TRIP  | <u>0.0</u> ∼ 1000000.0 ms        | 最小の往復遅延時間                         |
|                | MIN         |                                  |                                   |
|                | ROUND-TRIP  | <u>0.0</u> ∼ 1000000.0 ms        | 平均の往復遅延時間                         |
|                | AVERAGE     |                                  |                                   |
|                | ROUND-TRIP  | <b>0.0</b> ∼ 1000000.0 ms        |                                   |
|                | MAX         |                                  |                                   |

# DIAGNOSIS メニュー

| DIAGNOSIS                      |                        |                                             |                                                     |
|--------------------------------|------------------------|---------------------------------------------|-----------------------------------------------------|
| ページ名                           | -<br>項目                | 表示                                          | 内容                                                  |
| ページ No.                        |                        |                                             |                                                     |
| <board status=""></board>      | VIF                    | OK, POWER ERROR, PLD ERROR,<br>TEMP WARNING | VIF 基板の自己診断結果                                       |
|                                | TX                     | OK, POWER ERROR, PLD ERROR,<br>TEMP WARNING | TX 基板の自己診断結果                                        |
|                                | NET                    | OK, POWER ERROR, PLD ERROR,<br>TEMP WARNING | オプションの HKCU-SFP50 基板の自己診断結果                         |
|                                | POWER ON HOUR<br>METER | 99999 H                                     | 電源 ON からの累積通電時間                                     |
|                                | HOUR METER             | 99999 H                                     | 累積通電時間                                              |
| <serial number=""></serial>    | MODEL NAME             |                                             | 本機の機種名                                              |
| D02                            | SERIAL NUMBER          |                                             | シリアル番号                                              |
| <version></version>            | APPLICATION            |                                             | 本機のソフトウェアバージョン                                      |
| D03                            | OS                     |                                             | 本機のソフトウェアバージョン                                      |
|                                | UPDATER                |                                             | 本機のソフトウェアバージョン                                      |
|                                | SY                     |                                             | SY PLD(SY 基板)の ROM バージョン                            |
|                                | VIF                    |                                             | VIF PLD(VIF 基板)の ROM バージョン                          |
|                                | TX1(HIGH)              |                                             | TX1 PLD (HIGH)(オプションの HKCU-FB50 基板)の<br>ROM バージョン   |
|                                | TX1(ULTRA)             |                                             | TX1 PLD (ULTRA)(オプションの HKCU-FB50 基板)<br>の ROM バージョン |
|                                | TX2                    |                                             | TX2 PLD(オプションの HKCU-FB50 基板)の ROM<br>バージョン          |
|                                | NET1                   |                                             | NET1 PLD(オプションの HKCU-SFP50 基板)の<br>ROM バージョン        |
|                                | NET2                   |                                             | NET2 PLD(オプションの HKCU-SFP50 基板)の<br>ROM バージョン        |
| <camera diagnosis=""></camera> | NAME                   |                                             | 接続されているカメラの機種名                                      |
| D04                            | ROM VERSION            | X.XX                                        | カメラの ROM バージョン                                      |

| DIAGNOSIS                         |                  |           |                          |
|-----------------------------------|------------------|-----------|--------------------------|
| ページ名                              | 項目               | 表示        | 内容                       |
| ページ No.                           |                  |           |                          |
| <power status="" unit=""></power> | CAM POWER SUPPLY | ON, OFF   | カメラへの給電状態を表示             |
| D05                               | CABLE OPEN       | OK, OPEN  | ケーブル OPEN 状態を表示          |
|                                   | CABLE SHORT      | OK, SHORT | ケーブル SHORT 状態を表示         |
|                                   | RCP POWER        | OK, ERROR | RCP への給電状態を表示            |
| <fan status=""></fan>             | PS FAN           | OK, STOP  | 電源ユニットの FAN 動作状態を表示      |
| D06                               | PS REAR FAN      | OK, STOP  | 電源ユニットの REAR FAN 動作状態を表示 |
|                                   | REAR FAN         | OK, STOP  | リアパネルの FAN 動作状態を表示       |

# 付録

### 使用上のご注意

本機を寒いところから急に暖かいところに持ち込んだときなど、 機器表面や内部に水滴がつくことがあります。これを結露とい います。結露が起きたときは電源を切り、結露がなくなるまで 放置し、結露がなくなってからご使用ください。結露時のご使 用は機器の故障の原因となる場合があります。

ファン、バッテリーは有寿命部品として定期的な交換が必要で す。

常温でのご使用の場合、5年を目安に交換してください。ただし、交換時期は目安であり、部品の寿命を保証するものではありません。交換の際はソニーの営業担当者にご相談ください。

電解コンデンサの寿命は約5年です。

(常温で1日に8時間、1カ月で25日間、通常に使用すると想定した場合)

したがって、使用時間が上記より長い場合は、その分寿命は短 くなります。

#### 設置環境

- 高温の部屋や熱源の近くは避けること。
- 強電界や強磁界の場所に置かないこと。
- 乾燥した通風の良い場所であること。
- 太陽光線、強力ライトなどが直接あたる場所は避けること。

#### 強い衝撃を与えないでください

落としたりして強い衝撃を与えると故障することがあります。

### 動作中は布などで包まないでください

内部の温度が上がり動作不良の原因となります。

#### 使い終わったら

本機のPOWERスイッチをOFFの位置にしてください。

### お手入れ

本体やパネルの汚れは、乾いた柔らかい布で軽くふきとってく ださい。汚れがひどいときは、中性洗剤溶液を少し含ませた布 で汚れをふきとり、乾いた布で仕上げてください。アルコール、 ベンジン、シンナー、殺虫剤など、揮発性のものをかけると、 変質したり塗装がはげたりすることがあります。

#### 携帯電話などによる電波障害を防止するために

携帯電話などを本機の近くで使用すると、誤動作を引き起こしたり、映像、音声などに影響を与えることがあります。 本機の近くでは、携帯電話などの電源はできるだけ切ってください。

### エラーメッセージ

本機やカメラから異常が検出されたときは、ALARMインジケー ターの点灯、およびメッセージ表示によって警告します。

| エラーメッセージ                         | 内容                                          |
|----------------------------------|---------------------------------------------|
| CCU:XXX POWER ERROR              | 基板の電源異常(XXXは基板名)                            |
| CCU:XXX PLD ERROR                | PLDの異常(XXXは基板名)                             |
| CCU:XXX TEMP WARNING             | 基板の温度異常(XXXは基板名)                            |
| CCU:OPTICAL CONDITION OK         | CCU側受光レベル低下                                 |
| CCU:OPTICAL CONDITION<br>WARNING |                                             |
| CCU:OPTICAL CONDITION<br>CARE    |                                             |
| CCU:OPTICAL CONDITION<br>ERROR   | -                                           |
| CCU:PS FAN STOP                  | 電源ブロックのFAN異常                                |
| CCU:PS CABLE SHORT               | CAMERA端子に接続された光<br>ファイバーケーブルの接続異常           |
| CCU:PS CABLE OPEN                | CAMERA端子に光ファイバー<br>ケーブルが未接続                 |
| CCU:PS RCP POWER SUPPLY<br>ERROR | REMOTE端子に接続されたリ<br>モートコントロールパネルへの電<br>源供給異常 |
| CCU:PS TEMP WARNING              | 電源ユニットの温度異常                                 |
| CCU:PS POWER ERROR               | 電源ユニットの入出力異常                                |
| CCU:PS POWER WARNING             |                                             |
| CCU:FRONT FAN1 STOP              | フロント基板のFAN1停止                               |
| CCU:PS REAR FAN STOP             | 電源ブロックのリアFAN異常                              |
| CCU:GENLOCK ERROR                | 外部リファレンスの同期異常                               |
| CCU:FORCE LEGACY                 | CNS MODEに強制LEGACY設<br>定中                    |
| CCU:10FIELD-ID ERROR             | 10F BB設定がOnであるのに、<br>10Field IDが未検出         |
| CCU:SET DATE&TIME                | 日付が不正                                       |
| CCU: LINK SPEED MISMATCH         | LAN1とLAN2のリンク速度が<br>不一致                     |

# 仕様

### HDCU3500

| 一般   |                                |
|------|--------------------------------|
| 電源   | AC 100 V $\sim$ 240 V、50/60 Hz |
| 消費電流 | 最大 4.5 A                       |
| 動作温度 | − 10 °C~+ 40 °C                |
| 保存温度 | − 20 °C~+ 60 °C                |
| 質量   | 約 6.3 kg                       |

#### 外形寸法図(単位:mm)

| 410                        |                                                                                       |                                                                              |
|----------------------------|---------------------------------------------------------------------------------------|------------------------------------------------------------------------------|
|                            | <del>ر<br/>میں سر سر</del><br>س                                                       |                                                                              |
|                            |                                                                                       |                                                                              |
| 入出力端子                      |                                                                                       |                                                                              |
| CAMERA FIBER               | 光ファイバーコネク                                                                             | ッター (1)                                                                      |
| INTERCOM/TALLY/<br>IO PORT | D-sub 50 ピンコネ:<br>• INTERCOM (PRC<br>RTS:0 dBu、CC<br>• PGM-3 系統、0 d<br>• TALLY (R、G、Y | クター(1)<br>DD/ENG)、4W:0 dBu、<br>:: - 14 dBu<br>Bu/ - 20 dBu<br><sup>(</sup> ) |

|                       | 270 Mbps                                                                        |
|-----------------------|---------------------------------------------------------------------------------|
|                       | 3G SDI/HD SDI/SD SDI、キャラクター信号<br>切り換え可能                                         |
| REFERENCE IN/OUT      | BNC 型(2)、ループスルー出力                                                               |
|                       | HD:SMPTE ST274、3 値同期信号、<br>0.6 Vp-p、75Ω                                         |
|                       | SD:ブラックバースト(NTSC: 0.286 Vp-p、<br>75Ω/PAL: 0.3 Vp-p、75Ω)または NTSC<br>10F-BB       |
| 入力端子                  |                                                                                 |
| AC IN                 | AC 100 V $\sim$ 240 V (1)                                                       |
| SDI RET 1 $\sim$ 4    | BNC型(4)                                                                         |
|                       | 3G SDI : SMPTE ST424/425、2.970 Gbps/<br>2.967 Gbps                              |
|                       | HD SDI:SMPTE ST292、1.485 Gbps/<br>1.4835 Gbps                                   |
|                       | SD SDI : SMPTE ST259、270 Mbps                                                   |
| PROMPTER 1            | BNC 型(2)、1ch 設定時ループスルー出力、                                                       |
| PROMPTER 2/VBS-       | 2ch 設定時内部 75Ω 終端、アナログ信号、                                                        |
| RET                   | 1.0 Vp-p、75Ω                                                                    |
| 出力端子                  |                                                                                 |
| AUDIO OUT CH1、<br>CH2 | XLR 3 ピン、凸(2)、0 dBu/ -20 dBu/<br>+4 dBu                                         |
| CHARACTER/            | BNC 型(1)、VBS、1 Vp-p、75Ω                                                         |
| AES/EBU/              | AES/EBU フォーマット                                                                  |
| 01110                 | VBS と AES/EBU で信号切り換え可能                                                         |
| SDI OUT 1 $\sim$ 4    | 3G/HD/SD SDI OUTPUT                                                             |
|                       | BNC 型(4)                                                                        |
|                       | 3G SDI : SMPTE ST424/425 Level-A/B、 0.8 Vp-p、75 $\Omega$ 、2.970 Gbps/2.967 Gbps |
|                       | HD SDI:SMPTE ST292、0.8 Vp-p、75Ω、<br>1.485 Gbps/1.4835 Gbps                      |
|                       | SD SDI:SMPTE ST259、0.8 Vp-p、75 $\Omega$ 、270 Mbps                               |
|                       | 3G SDI/HD SDI/SD SDI、キャラクター信号<br>切り換え可能                                         |
| UHD SDI A, B          | 12G/3G/HD SDI OUTPUT                                                            |
|                       | BNC 型(2)                                                                        |
|                       | 12G SDI: SMPTE ST2082、0.8 Vp-p、75Ω、<br>11.88 Gbps/11.868 Gbps                   |
|                       | * 12G SDI は HZCU-UHD35 をインストールす                                                 |

ると選択可能になります。

1.485 Gbps/1.4835 Gbps

3G SDI: SMPTE ST424/425 Level-A/B, 0.8 Vp-p, 75Ω, 2.970 Gbps/2.967 Gbps HD SDI: SMPTE ST292, 0.8 Vp-p, 75Ω,

3G/HD/SD SDI I/O

1.485 Gbps/1.4835 Gbps

3G SDI : SMPTE ST424/425 Level-A/B、 0.8 Vp-p、75Ω、2.970 Gbps/2.967 Gbps HD SDI : SMPTE ST292、0.8 Vp-p、75Ω、

SD SDI : SMPTE ST259、0.8 Vp-p、75 $\Omega$ 、

BNC 型(4)

SDI I/O 1  $\sim$  4

|               | RTS∶0 dBu、CC∶−14 dBu      |
|---------------|---------------------------|
|               | • PGM-3 系統、0 dBu/ -20 dBu |
|               | • TALLY (R、G、Y)           |
|               | • FLAG                    |
| RCP/CNU       | 8 ピンマルチコネクター(1)           |
| TRUNK         | 12ピン (1)                  |
| LAN COM       | 8ピン (1)                   |
| NETWORK TRUNK | 8ピン (1)                   |
|               |                           |
| UHD SDI C, D                      | 12G/3G/HD SDI I/O                                             |
|-----------------------------------|---------------------------------------------------------------|
|                                   | BNC 型(2)                                                      |
|                                   | 12G SDI: SMPTE ST2082、0.8 Vp-p、75Ω、<br>11.88 Gbps/11.868 Gbps |
|                                   | * 12G SDI は HZCU-UHD35 をインストールす<br>ると選択可能になります。               |
|                                   | 3G SDI: SMPTE ST424/425 Level-A/B、                            |
|                                   | 0.8 Vp-p、75Ω、2.970 Gbps/2.967 Gbps                            |
|                                   | HD SDI: SMPTE ST292、0.8 Vp-p、75Ω、<br>1.485 Gbps/1.4835 Gbps   |
| 付属品                               |                                                               |
| ナンバープレート(1 式                      | <u>;)</u>                                                     |
| ご使用になる前に(1)                       |                                                               |
| 取扱説明書(CD-ROM)(1)                  |                                                               |
| 別売品                               |                                                               |
| ST 2110 インターフェースキット HKCU-SFP50    |                                                               |
| シングルモードファイバーコネクターキット HKCU-SM50    |                                                               |
| UHB オプティカルファイバーコネクターキット HKCU-FB50 |                                                               |
| コンフィグコントロールソフトウェア HZCU-CNFG50     |                                                               |
| SNMP エージェントソフトウェア HZCU-SNMP50     |                                                               |
| 4K/HDR プロセッサーソフトウェア HZCU-UHD35    |                                                               |
| 電源コードセット(1-791-041-XX)            |                                                               |
| 3 極→2 極変換プラグ(1-793-461-XX)        |                                                               |
| 電源コード用プラグホルダー(3-613-640-01)       |                                                               |
| 接続ケーブル CCA-5-3(3m)、CCA-5-10(10m)  |                                                               |
| ラックマウントアダプター RMM-301              |                                                               |
| サービスマニュアル                         |                                                               |
| 関連機器                              |                                                               |
| カラーカメラ HDC3500                    | )                                                             |
| ファイバーカラーカメラ HDC3100               |                                                               |
| HD カラーカメラ HDC2000/2100            |                                                               |
| HD カラーカメラ HDC2600/2500/2400/1700  |                                                               |
| リモートコントロールパネル RCP-1000 シリーズ以降     |                                                               |
| マスターセットアップユニット MSU-1000 シリーズ      |                                                               |

# HDCU5500

| 一般   |                                |
|------|--------------------------------|
| 電源   | AC 100 V $\sim$ 240 V、50/60 Hz |
| 消費電流 | 最大 4.5 A                       |
| 動作温度 | − 10 °C~+ 40 °C                |
| 保存温度 | − 20 °C~+ 60 °C                |
| 質量   | 約 6.4 kg                       |

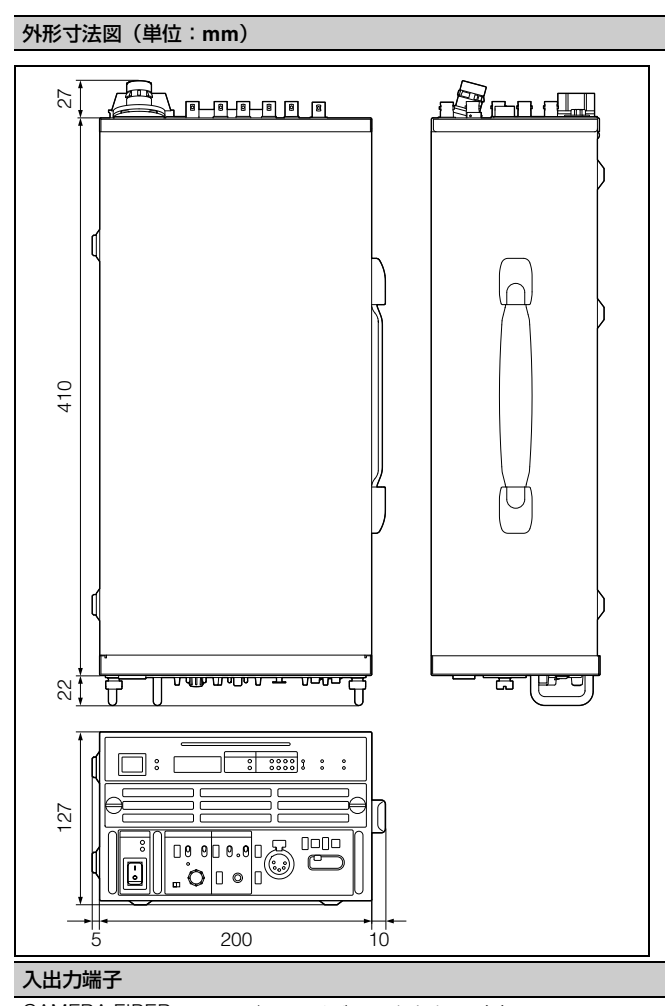

| CAMERA FIBER       | 光ファイバーコネクター(1)                                             |
|--------------------|------------------------------------------------------------|
| INTERCOM/TALLY/    | D-sub 50 ピンコネクター(1)                                        |
| IO PORT            | • INTERCOM (PROD/ENG)、4W:0 dBu、                            |
|                    | RTS:0 dBu、CC:-14 dBu                                       |
|                    | ● PGM-3 系統、0 dBu/-20 dBu                                   |
|                    | • TALLY (R、G、Y)                                            |
|                    | • FLAG                                                     |
| RCP/CNU            | 8 ピンマルチコネクター(1)                                            |
| TRUNK              | 12ピン (1)                                                   |
| LAN COM            | 8ピン (1)                                                    |
| NETWORK TRUNK      | 8ピン (1)                                                    |
| SDI I/O 1 $\sim$ 4 | 3G/HD/SD SDI I/O                                           |
|                    | BNC 型(4)                                                   |
|                    | 3G SDI : SMPTE ST424/425 Level-A/B、                        |
|                    | 0.8 Vp-p、75Ω、2.970 Gbps/2.967 Gbps                         |
|                    | HD SDI:SMPTE ST292、0.8 Vp-p、75Ω、<br>1.485 Gbps/1.4835 Gbps |
|                    | SD SDI : SMPTE ST259、0.8 Vp-p、75Ω、<br>270 Mbps             |
|                    | 3G SDI/HD SDI/SD SDI、キャラクター信号<br>切り換え可能                    |
| REFERENCE IN/OUT   | BNC 型(2)、ループスルー出力                                          |
|                    | HD:SMPTE ST274、3 値同期信号、                                    |
|                    | 0.6 Vp-p、75Ω                                               |
|                    | SD:ブラックバースト(NTSC: 0.286 Vp-p、                              |
|                    | 75Ω/PAL: 0.3 Vp-p、75Ω)または NTSC<br>10F-BB                   |

| 入力端子                           |                                                                          |  |
|--------------------------------|--------------------------------------------------------------------------|--|
| AC IN                          | AC 100 V ~ 240 V (1)                                                     |  |
| SDI RET 1 $\sim$ 4             | BNC 型(4)                                                                 |  |
|                                | 3G SDI:SMPTE ST424/425、2.970 Gbps/<br>2.967 Gbps                         |  |
|                                | HD SDI:SMPTE ST292、1.485 Gbps/<br>1.4835 Gbps                            |  |
|                                | SD SDI : SMPTE ST259、270 Mbps                                            |  |
| PROMPTER 1                     | BNC 型(2)、1ch 設定時ループスルー出力、                                                |  |
| PROMPTER 2/VBS-<br>RET         | 2ch 設定時内部 75Ω 終端、アナログ信号、<br>1.0 Vp-p、75Ω                                 |  |
| 出力端子                           |                                                                          |  |
| AUDIO OUT CH1、<br>CH2          | XLR 3 ピン、凸(2)、0 dBu/ -20 dBu/<br>+4 dBu                                  |  |
| CHARACTER/                     | BNC型(1)、VBS、1 Vp-p、75Ω                                                   |  |
| AES/EBU/                       | AES/EBU フォーマット                                                           |  |
| SYNC                           | VBS と AES/EBU で信号切り換え可能                                                  |  |
| SDI OUT 1 $\sim$ 4             | 3G/HD/SD SDI OUTPUT                                                      |  |
|                                | BNC 型(4)                                                                 |  |
|                                | 3G SDI:SMPTE ST424/425 Level-A/B、<br>0.8 Vp-p、75Ω、2.970 Gbps/2.967 Gbps  |  |
|                                | HD SDI:SMPTE ST292、0.8 Vp-p、75Ω、<br>1.485 Gbps/1.4835 Gbps               |  |
|                                | SD SDI:SMPTE ST259、0.8 Vp-p、75 $\Omega$ 、270 Mbps                        |  |
|                                | 3G SDI/HD SDI/SD SDI、キャラクター信号<br>切り換え可能                                  |  |
| UHD SDI A, B                   | 12G/6G/3G/HD SDI OUTPUT                                                  |  |
|                                | BNC型(2)                                                                  |  |
|                                | 12G SDI: SMPTE ST2082、0.8 Vp-p、75Ω、<br>11.88 Gbps/11.868 Gbps            |  |
|                                | 6G SDI: SMPTE ST2081、0.8 Vp-p、75Ω、<br>5.940 Gbps/5.934 Gbps              |  |
|                                | 3G SDI: SMPTE ST424/425 Level-A/B、<br>0.8 Vp-p、75Ω、2.970 Gbps/2.967 Gbps |  |
|                                | HD SDI: SMPTE ST292、0.8 Vp-p、75Ω、<br>1.485 Gbps/1.4835 Gbps              |  |
| UHD SDI C, D                   | 12G/6G/3G/HD SDI I/O                                                     |  |
|                                | BNC 型(2)                                                                 |  |
|                                | 12G SDI: SMPTE ST2082、0.8 Vp-p、75Ω、<br>11.88 Gbps/11.868 Gbps            |  |
|                                | 6G SDI: SMPTE ST2081、0.8 Vp-p、75Ω、<br>5.940 Gbps/5.934 Gbps              |  |
|                                | 3G SDI: SMPTE ST424/425 Level-A/B、<br>0.8 Vp-p、75Ω、2.970 Gbps/2.967 Gbps |  |
|                                | HD SDI: SMPTE ST292、0.8 Vp-p、75Ω、<br>1.485 Gbps/1.4835 Gbps              |  |
| 付属品                            |                                                                          |  |
| ナンバープレート(1 式)                  |                                                                          |  |
| ご使用になる前に(1)                    |                                                                          |  |
| 取扱説明書(CD-ROM)(1)               |                                                                          |  |
| 別売品                            |                                                                          |  |
| ST 2110 インターフェースキット HKCU-SFP50 |                                                                          |  |
| シングルモードファイバ                    | ベーコネクターキット HKCU-SM50                                                     |  |
| コンフィグコントロールソフトウェア HZCU-CNFG50  |                                                                          |  |
| SNMP エージェントソフトウェア HZCU-SNMP50  |                                                                          |  |
| 4K/HDR プロセッサーン                 | /フトウェア HZCU-UHD35                                                        |  |
| 電源コードセット(1-791-041-XX)         |                                                                          |  |

| 3 極 → 2 極変換プラグ(1-793-461-XX)      |
|-----------------------------------|
| 電源コード用プラグホルダー(3-613-640-01)       |
| 接続ケーブル CCA-5-3(3m)、CCA-5-10(10m)  |
| ラックマウントアダプター RMM-301              |
| サービスマニュアル                         |
| 関連機器                              |
| カラーカメラ HDC5500                    |
| <br>リモートコントロールパネル RCP-1000 シリーズ以降 |
| マスターセットアップユニット MSU-1000 シリーズ      |
|                                   |

## HKCU-FB50

| 一般                           |                                       |
|------------------------------|---------------------------------------|
| 消費電力                         | 40 W                                  |
| 動作温度                         | − 10 °C~+ 40 °C                       |
| 保存温度                         | − 20 °C~+ 60 °C                       |
| 外形寸法(幅 × 高さ ×<br>奥行き・突起部含まず) | 310 × 112 × 39 mm                     |
| 質量                           | TX 基板:約 0.6 kg                        |
| 入出力端子                        |                                       |
| コネクター                        | BNC                                   |
| 系統数                          | 4 系統                                  |
| 信号形式                         | SMPTE ST2082/ST2081/ST425/ST424/ST292 |
| 付属品                          |                                       |
| UHB ラベル (2)                  |                                       |
| 取扱説明書(1)                     |                                       |

## HKCU-SFP50

| 一般                           |                                                                                                 |
|------------------------------|-------------------------------------------------------------------------------------------------|
| 消費電力                         | 43 W                                                                                            |
| 動作温度                         | − 10 °C~+ 40 °C                                                                                 |
| 保存温度                         | − 20 °C~+ 60 °C                                                                                 |
| 外形寸法(幅 × 高さ ×<br>奥行き・突起部含まず) | 258 × 116 × 41 mm                                                                               |
| 質量                           | 約 0.5 kg                                                                                        |
| I/O 端子                       |                                                                                                 |
| コネクター                        | SFP +、SFP28                                                                                     |
| 系統数                          | 2 系統                                                                                            |
| 信号形式                         | 10GBASE-**、25GBASE-**(SFP +、<br>SFP28 トランシーバーモジュールによる)                                          |
|                              | 使用可能な SFP +、SFP28 トランシーバー<br>モジュール(OTM-10GSR1 など)に関する<br>情報は、ソニーのサービス担当者または営業<br>窓口にお問い合わせください。 |
| 付属品                          |                                                                                                 |
| 整流板(1)                       |                                                                                                 |
| リベット(3)                      |                                                                                                 |
| 60 ピンハーネス(2)                 |                                                                                                 |
| 20 ピンハーネス(1)                 |                                                                                                 |
| 電源ハーネス(1)                    |                                                                                                 |
| ネジ M3×8(6)                   |                                                                                                 |
| ネジ M2.6×5(2)                 |                                                                                                 |
| ブラケット(1)                     |                                                                                                 |
| カバーシート (2)                   |                                                                                                 |
| 取扱説明書(1)                     |                                                                                                 |

### HKCU-SM50

| 一般                        |                                     |
|---------------------------|-------------------------------------|
| 消費電力                      | 1.2 W                               |
| 動作温度                      | − 10 °C~+ 40 °C                     |
| 保存温度                      | − 20 °C~+ 60 °C                     |
| 外形寸法(幅 × 高さ ×             | $66 \times 67 \times 30 \text{ mm}$ |
| 奥行き・突起部含まず)               |                                     |
| 質量                        | 約 0.1 kg                            |
| 入出力端子                     |                                     |
| シングルモードファイバー用 ST コネクター(2) |                                     |
| 付属品                       |                                     |
| SC-LC 光ファイバーケーブル(1)       |                                     |
| 光モジュール(1)                 |                                     |
| ネジ M3×8(1)                |                                     |
| カバーシート (1)                |                                     |
| M = 9 = k(1)              |                                     |

仕様および外観は、改良のため予告なく変更することがありま すが、ご了承ください。

- お使いになる前に、必ず動作確認を行ってください。故障 その他に伴う営業上の機会損失等は保証期間中および保証 期間経過後にかかわらず、補償はいたしかねますのでご了 承ください。
- 本製品を使用したことによるお客様、または第三者からの いかなる請求についても、当社は一切の責任を負いかねま す。
- 諸事情による本製品に関連するサービスの停止、中断について、一切の責任を負いかねます。

通信を行う機器でセキュリティ対策を行わなかった結果、または、通信仕様上の、やむを得ない事情により、データ漏洩等、セキュリティ上の問題が発生した場合、弊社ではそれによって生じたあらゆる損害に対する責任を負いかねます。

使用環境によってはネットワーク上の意図せぬ第三者から製品にアクセスされる可能性があります。本機をネットワークに接続する際には、セキュアなネットワークであることをご確認の上ご使用ください。

#### オープンソースソフトウェアのライセンスについ て

本製品には、弊社がその著作権者とのライセンス契約に基づき 使用しているソフトウェアが搭載されています。 当該ソフトウェアの著作権者の要求に基づき、弊社はこれらの 内容をお客様に通知する義務があります。 ライセンスの内容に関しては、付属のCD-ROM に収録されてい る「License」フォルダ内のPDFファイルをご覧ください。